### **Sun Blade X3-2B (旧 Sun Blade X6270 M3)** 設置ガイド

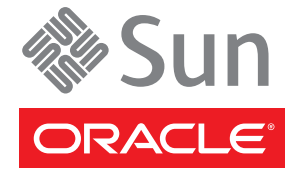

Part No: E36228-01 2012 年 7 月 Copyright © 2012, Oracle and/or its affiliates. All rights reserved.

このソフトウェアおよび関連ドキュメントの使用と開示は、ライセンス契約の制約条件に従うものとし、知的財産に関する法律により保護されて います。ライセンス契約で明示的に許諾されている場合もしくは法律によって認められている場合を除き、形式、手段に関係なく、いかなる部分 も使用、複写、複製、翻訳、放送、修正、ライセンス供与、送信、配布、発表、実行、公開または表示することはできません。このソフトウェア のリバース・エンジニアリング、逆アセンブル、逆コンパイルは互換性のために法律によって規定されている場合を除き、禁止されています。

ここに記載された情報は予告なしに変更される場合があります。また、誤りが無いことの保証はいたしかねます。誤りを見つけた場合は、オラク ル社までご連絡ください。

このソフトウェアまたは関連ドキュメントを、米国政府機関もしくは米国政府機関に代わってこのソフトウェアまたは関連ドキュメントをライセンスされた者に提供する場合は、次の通知が適用されます。

#### U.S. GOVERNMENT END USERS:

Oracle programs, including any operating system, integrated software, any programs installed on the hardware, and/or documentation, delivered to U.S. Government end users are "commercial computer software" pursuant to the applicable Federal Acquisition Regulation and agency-specific supplemental regulations. As such, use, duplication, disclosure, modification, and adaptation of the programs, including any operating system, integrated software, any programs installed on the hardware, and/or documentation, shall be subject to license terms and license restrictions applicable to the programs. No other rights are granted to the U.S. Government.

このソフトウェアもしくはハードウェアは様々な情報管理アプリケーションでの一般的な使用のために開発されたものです。このソフトウェアも しくはハードウェアは、危険が伴うアプリケーション(人的傷害を発生させる可能性があるアプリケーションを含む)への用途を目的として開発 されていません。このソフトウェアもしくはハードウェアを危険が伴うアプリケーションで使用する際、安全に使用するために、適切な安全装 置、パックアップ、冗長性(redundancy)、その他の対策を講じることは使用者の責任となります。このソフトウェアもしくはハードウェアを危 険が伴うアプリケーションで使用したことに起因して損害が発生しても、オラクル社およびその関連会社は一切の責任を負いかねます。

OracleおよびJavaはOracle Corporationおよびその関連企業の登録商標です。その他の名称は、それぞれの所有者の商標または登録商標です。

Intel、Intel Xeonは、Intel Corporationの商標または登録商標です。すべてのSPARCの商標はライセンスをもとに使用し、SPARC International, Inc.の商標または登録商標です。AMD、Opteron、AMDロゴ、AMD Opteronロゴは、Advanced Micro Devices, Inc.の商標または登録商標です。す。UNIXは、The Open Groupの登録商標です。

このソフトウェアまたはハードウェア、そしてドキュメントは、第三者のコンテンツ、製品、サービスへのアクセス、あるいはそれらに関する情 報を提供することがあります。オラクル社およびその関連会社は、第三者のコンテンツ、製品、サービスに関して一切の責任を負わず、いかなる 保証もいたしません。オラクル社およびその関連会社は、第三者のコンテンツ、製品、サービスへのアクセスまたは使用によって損失、費用、あ るいは損害が発生しても一切の責任を負いかねます。

# 目次

| このドキュメントの使用法                       | 5  |
|------------------------------------|----|
| Sun Blade X3-2B モデル名の変更            | 5  |
| 最新のファームウェアおよびソフトウェアの取得             | 5  |
| ドキュメントとフィードバック                     | 6  |
| このドキュメントについて                       | 6  |
| サポートおよびトレーニング                      | 6  |
| 寄稿者                                | 7  |
| 変更履歴                               | 7  |
| 設置手順について                           | 9  |
| サーバーの機能とコンポーネント                    | 11 |
| サーバーの機能                            | 11 |
| サーバーモジュールのフロントパネルとインジケータ           | 14 |
| 背面パネルの機能                           | 15 |
| UEFI BIOS                          | 15 |
| 仕様                                 | 16 |
| サーバーモジュールの取り付け                     | 19 |
| サーバーモジュールの取り付け準備                   | 19 |
| サーバーモジュールを取り付ける                    | 23 |
| サーバーモジュールの配線                       | 25 |
| 3ケーブルドングルをサーバーモジュールに接続する           | 26 |
| VGA モニターをドングルビデオコネクタに接続する          | 27 |
| キーボードおよびマウスをドングルまたはサーバーモジュールに接続する. | 28 |
| シリアルデバイスをドングルに接続する                 | 29 |
| CMM NET MGT ポートにケーブルを接続する          | 29 |
| Oracle ILOM への接続                   | 31 |
| Oracle ILOM の概要                    | 31 |
| Oracle ILOM SP IP アドレスの特定          | 37 |
| サーバーモジュール SP Oracle ILOM へのログイン    | 43 |

| Oracle ILOM 経由のサーバーモジュールコンソールへのアクセス           | 47  |
|-----------------------------------------------|-----|
| ソフトウェアとファームウェアの設定                             | 53  |
| Oracle System Assistant へのアクセス                | 53  |
| ソフトウェアとファームウェアを設定する (Oracle System Assistant) | 57  |
| オペレーティングシステムおよびドライバのセットアップ                    | 58  |
| オペレーティングシステムをインストールするストレージデバイスの準備             | 61  |
| サポートされているホストバスアダプタ                            | 61  |
| ストレージドライブを準備する (Oracle System Assistant)      | 65  |
| 仮想ドライブをブート可能にする (LSI WebBIOS ユーティリティー)        | 67  |
| インストール済み Oracle Solaris OS の構成                | 71  |
| Oracle Solaris OS のドキュメント                     | 71  |
| 構成ワークシート                                      | 72  |
| インストール済み Oracle Solaris 11 を構成する              | 74  |
| インストール済み Oracle VM ソフトウェアの構成                  | 79  |
| Oracle VM Server 構成ワークシート                     | 79  |
| インストール済み Oracle VM Server を構成する               | 80  |
| Oracle VM ソフトウェアのアップグレード                      | 83  |
| Oracle VM 入門                                  | 84  |
| インストールに関する問題のトラブルシューティング                      | 87  |
| サーバーの電源切断による正常な停止                             | 87  |
| 電源の切断による即時停止                                  | 89  |
| サーバーのリセット                                     | 91  |
| サーバーの障害の特定                                    | 92  |
| サーバーの電源状態のトラブルシューティング                         | 93  |
| 技術サポート情報ワークシート                                | 94  |
| システムのシリアル番号の確認                                | 94  |
| サーバーファームウェアとソフトウェアの入手                         | 97  |
| ファームウェアとソフトウェアのアップデート                         | 97  |
| ファームウェアおよびソフトウェア入手のオプション                      | 98  |
| 入手可能なソフトウェアリリースパッケージ                          | 98  |
| ファームウェアとソフトウェアの入手                             | 100 |
| アップデートのインストール                                 | 104 |
|                                               |     |

| 索引 | 107 |
|----|-----|
|----|-----|

# このドキュメントの使用法

このセクションでは、システムの最新のファームウェアとソフトウェア、ドキュメ ントとフィードバック、およびドキュメント変更履歴の入手方法を説明します。

- 5ページの「Sun Blade X3-2B モデル名の変更」
- 5ページの「最新のファームウェアおよびソフトウェアの取得」
- 6ページの「ドキュメントとフィードバック」
- 6ページの「このドキュメントについて」
- 6ページの「サポートおよびトレーニング」
- 7ページの「寄稿者」
- 7ページの「変更履歴」

## Sun Blade X3-2B モデル名の変更

Sun Blade X3-2B の旧称は Sun Blade X3-2B です。この名前がまだソフトウェアに表示 されている場合があります。名前の変更は、システム機能の変更を示すものではあ りません。

新名称の意味は次のとおりです:

- Xは、x86製品であることを意味します。
- 最初の数字3は、サーバーの世代を意味します。
- 2番目の数字2は、プロセッサの数を意味します。
- アルファベットBは、ブレードサーバー製品であることを意味します。

### 最新のファームウェアおよびソフトウェアの取得

Oracle x86 サーバー、サーバーモジュール (ブレード)、およびブレードシャーシの ファームウェア、ドライバ、およびその他のハードウェア関連ソフトウェアは、定 期的に更新されています。

最新バージョンは次の3つのうちいずれかの方法で入手できます:

Oracle System Assistant - これは、Sun Oracle x86 サーバー用の、出荷時にインストール済みの新しいオプションです。OSA は必要なすべてのツールとドライバを備えており、ほとんどのサーバーに取り付けられている USB ドライブに格納されています。

- My Oracle Support http://support.oracle.com
- 物理メディアのリクエスト

詳細については、97ページの「サーバーファームウェアとソフトウェアの入手」を 参照してください。

# ドキュメントとフィードバック

| ドキュメント                                          | リンク                                                          |
|-------------------------------------------------|--------------------------------------------------------------|
| すべての Oracle 製品                                  | http://www.oracle.com/documentation                          |
| Sun Blade X3-2B                                 | http://www.oracle.com/<br>pls/topic/lookup?ctx=SunBladeX3-2B |
| Oracle Integrated Lights Out Manager (ILOM) 3.1 | http://www.oracle.com/<br>pls/topic/lookup?ctx=ilom31        |
| Oracle Hardware Management Pack                 | http://www.oracle.com/<br>pls/topic/lookup?ctx=ohmp          |

このドキュメントについてのフィードバックは次からお寄せください:http:// www.oracle.com/goto/docfeedback。

## このドキュメントについて

このドキュメントセットは、PDFおよびHTMLの両形式で入手できます。情報はト ピックに基づく形式(オンラインヘルプと同様)で表示されるため、章、付録、およ びセクション番号は含まれません。

特定のトピック (ハードウェア設置やプロダクトノートなど) に関するすべての情報 が含まれる PDF を生成するには、HTML ページの左上にある PDF ボタンをクリック します。

# サポートおよびトレーニング

次のWebサイトに追加のリソースがあります:

- サポート:http://support.oracle.com
- トレーニング:http://education.oracle.com

# 寄稿者

主著者: Lisa Kuder、 Ray Angelo、 Mark McGothigan、 Cynthia Chin-Lee。

寄稿者: Yi Cai、Kenny Tung、Salomon Chavez Velazquez、Daniel Silverman、Johnny Hui、Angela Vlahos、Anand Srinivasan、Darren Tran、Mark Stanton、Denise Silverman、Ralph Woodley、Mick Tabor

## 変更履歴

次の一覧はこのドキュメントセットのリリース履歴です:

- 2012年4月。初版。
- 2012年5月。SW 1.0.1 に合わせて更新。改訂版ドキュメントライブラリを再リ リース。
- 2012 年 6 月。SW 1.1 に合わせて更新。プロダクトノートとサービスマニュアルを 改訂。
- 2012年7月。サーバーモデル名の変更。全ドキュメントを改訂。

# 設置手順について

注-重要: Sun Blade X3-2B は以前は Sun Blade X6270 M3 サーバーモジュールという名前 でした。この名前がまだソフトウェアに表示されている場合があります。名前の変 更は、システム機能の変更を示すものではありません。

次の表に、Sun Blade X3-2Bの設置を行うために必要なタスクを示します。

| 手順 | 説明                                  | リンク                                            |
|----|-------------------------------------|------------------------------------------------|
| 1  | サーバーモジュールの機能を確認し<br>ます。             | 11 ページの「サーバーの機能とコンポーネン<br>ト」                   |
| 2  | サーバーをモジュラーシステム<br>シャーシに取り付けます。      | 19 ページの「サーバーモジュールの取り付<br>け」                    |
| 4  | サーバーモジュールのケーブルを接<br>続します。           | 25 ページの「サーバーモジュールの配線」                          |
| 5  | Oracle ILOM を設定します。                 | 31ページの「Oracle ILOM への接続」                       |
| 6  | システムのソフトウェアとファーム<br>ウェアを設定します。      | 53 ページの「ソフトウェアとファームウェア<br>の設定」                 |
| 7  | OS をインストールするためのスト<br>レージドライブを準備します。 | 61 ページの「オペレーティングシステムをイ<br>ンストールするストレージデバイスの準備」 |
| 8  | インストール済みの OS を構成しま<br>す。            | 71 ページの「インストール済み Oracle Solaris<br>OS の構成」     |
|    |                                     | 79 ページの「インストール済み Oracle VM ソ<br>フトウェアの構成」      |
| 9  | インストールに関する問題のトラブ<br>ルシューティングを行います。  | 87 ページの「インストールに関する問題のト<br>ラブルシューティング」          |

# サーバーの機能とコンポーネント

このセクションでは、Oracle Sun Blade X3-2Bの機能と製品仕様の概要について説明します。

| タスク                            | リンク                                  |
|--------------------------------|--------------------------------------|
| サーバーの機能を確認します。                 | 11ページの「サーバーの機能」                      |
| フロントパネルの各コンポーネントの位置を確<br>認します。 | 14ページの「サーバーモジュールのフロントパ<br>ネルとインジケータ」 |
| 背面パネルの各コンポーネントの位置を確認し<br>ます。   | 15ページの「背面パネルの機能」                     |
| UEFI BIOS について説明します。           | 15ページの「UEFI BIOS」                    |
| 製品仕様を確認します。                    | 16ページの「仕様」                           |

## サーバーの機能

| 機能       | 説明                                                                                                    |
|----------|----------------------------------------------------------------------------------------------------|
| シャーシの互換性 | Sun Blade 6000 モジュラーシステムと PCIe 2.0 ミッドプレーン (モデル<br>A90-B と A90-D では標準)。                                                                  |
|          | 各シャーシに対応する Oracle ILOM CMM ファームウェアの最小<br>バージョン:<br>A90-B: CMM ILOM 3.0.12.11b (ソフトウェアリリース 3.3.3)<br>A90-D: CMM ILOM 3.1 (ソフトウェアリリース 4.2) |

| 機能                                 | 説明                                                                                                    |
|------------------------------------|----------------------------------------------------------------------------------------------------|
| シャーシミッドプレーン<br>および内蔵 I/O           | <ul> <li>シャーシの PCIe EM スロットに対する、2 個の(x8) PCIe 2.0 バス接続</li> </ul>                                                                                                    |
|                                    | ■ REM スロットに対する、1 個の(x8) PCIe 2.0 バス接続                                                                                                    |
|                                    | ■ FEM スロットに対する、2 個の (x8) PCI バス接続。PCEIe ポートの<br>速度は FEM ごとに異なります                                                                                                    |
|                                    | ■ FEM に搭載された NEM 用の 10/100/1000 BASE-T Ethernet ポート 2<br>つ                                                                                                    |
| CPU                                | Sun Blade X3-2B は 2 つの CPU を搭載できます。サポートされている<br>CPU の詳細は、『Sun Blade X3-2B (旧 Sun Blade X6270 M3) プロダクト<br>ノート』を参照してください。                                                                                                    |
| 背面パネル I/O                          | 背面パネルからアクセス可能なデュアル内蔵 USB ドライブポート。大<br>半のサーバーモジュールでは、ポート0の USB ドライブに Oracle<br>System Assistant がインストールされています。Oracle System Assistant<br>を使用したサーバーの設定については、53 ページの「ソフトウェアと<br>ファームウェアの設定」を参照してください。                                            |
| フロントパネル I/O                        | <ul> <li>1つの Universal Connector Ports (UCP) をマルチポート (ドングル)<br/>ケーブルで使用できます。マルチポートケーブルは、次のインタフェース接続を提供します:</li> <li>VGA グラフィックポート (2D 組み込みグラフィックコントローラ、最大解像度は 1,280 x 1,024 x 16 ビット @60Hz、ILOM RKVMS 経由でリモートで表示した場合は 1,024 x 768)</li> </ul> |
|                                    | ■ RJ-45 シリアル管理ポート                                                                                                    |
|                                    | ■ デュアル USB ポート (キーボード、マウス、USB ドライブ)                                                                                                    |
|                                    | フロントパネルには、USB 2.0 ポートが、前面に 2 つ、内部に 2 つあり<br>ます。                                                                                                    |
| メモリー                               | 全部で24個 (CPU ごとに 12 スロット)の ECC メモリースロット付きレジスタード DDR3 DIMM。サポートされているメモリーの詳細は、『Sun Blade X3-2B (旧 Sun Blade X6270 M3) プロダクトノート』を参照してください。                                                                                                    |
| Network Express Module<br>(NEM) 互換 | 10 GbE と 1 GbE の両方の NEM インタフェースがサポートされていま<br>す。                                                                                                    |
|                                    | サポートされている NEM の詳細は、『Sun Blade X3-2B (旧 Sun Blade<br>X6270 M3) プロダクトノート』を参照してください。                                                                                                    |

| 機能               | 説明                                                                                                    |
|------------------|----------------------------------------------------------------------------------------------------|
| オペレーティングシステ<br>ム | オプションで、Oracle Solaris をサーバーモジュールにプリインス<br>トールできます。Oracle Solaris、Linux、Windowsなどのオペ<br>レーティングシステムがサポートされています。使用している<br>サーバーでサポートされている OS のバージョンの全リストは、『Sun<br>Blade X3-2B (旧 Sun Blade X6270 M3) プロダクトノート』を参照してく<br>ださい。                                                                                                    |
| 仮想化ソフトウェア        | Oracle VM ソフトウェアがサポートされており、サーバーにオプ<br>ションでプリインストールできます。サーバーモジュールで<br>は、VMware ESXi もサポートされています。サポートされている<br>個々のバージョンの詳細は、『Sun Blade X3-2B (旧 Sun Blade X6270 M3)<br>プロダクトノート』を参照してください。                                                                                                    |
| サービスプロセッサ(SP)    | <ul> <li>サーバーモジュールには、AST2300 サービスプロセッサ(SP)が搭載されています。SPは、IPMI 2.0 準拠のリモート管理機能を提供します。SPの機能は次のとおりです:</li> <li>Oracle Integrated Lights Out Manager (ILOM バージョン 3.1)</li> <li>シリアル接続を使用したローカル Oracle ILOM コマンド行アクセス</li> <li>ミッドプレーンへの 10/100 管理 Ethernet ポート</li> <li>IP 経由のリモートのキーボード、ビデオ、マウス、およびストレージ(KVMS)</li> </ul>                                                                                                    |
| ストレージ            | <ul> <li>SAS-22.5インチディスクベイ x4。<br/>サポートされているハードドライブの詳細は、『Sun Blade X3-2B<br/>(旧 Sun Blade X6270 M3)プロダクトノート』を参照してください。</li> <li>内蔵 USB 2.0 ポート x2。</li> <li>フロントパネル USB 2.0 ポート x2。</li> <li>次の 2 つのオプションの LSI REM ホストバスアダプタがサポート<br/>されています:</li> <li>Sun Storage 6Gb/s SAS REM HBA (SGX-SAS6-REM-Z)</li> <li>Sun Storage RAID 6Gb/s SAS RAID REM HBA<br/>(SGX-SAS6-R-REM-Z)</li> <li>詳細は、61 ページの「オペレーティングシステムをインストール<br/>するストレージデバイスの準備」を参照してください。</li> </ul> |
| ビデオ              | 8MBのビデオメモリーで最大 1280x1024の解像度がサポートされま<br>す。                                                                                                    |

### 関連情報

- 9ページの「設置手順について」
- 16ページの「仕様」
- 14ページの「サーバーモジュールのフロントパネルとインジケータ」

# サーバーモジュールのフロントパネルとインジケータ

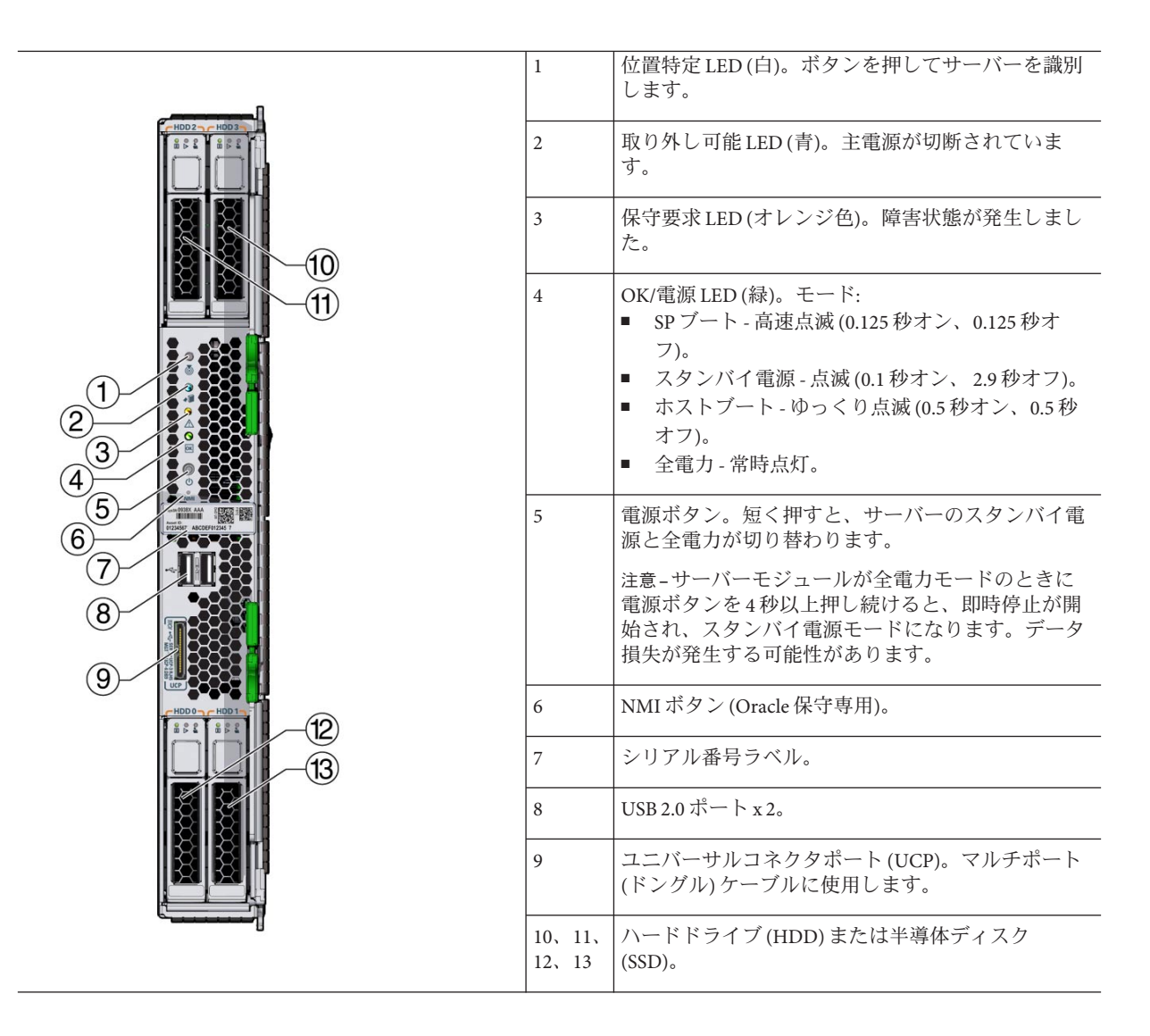

#### 関連情報

- 9ページの「設置手順について」
- 11ページの「サーバーの機能」
- 16ページの「仕様」

## 背面パネルの機能

次の図に、Sun Blade X3-2Bの背面パネルの機能を示します。

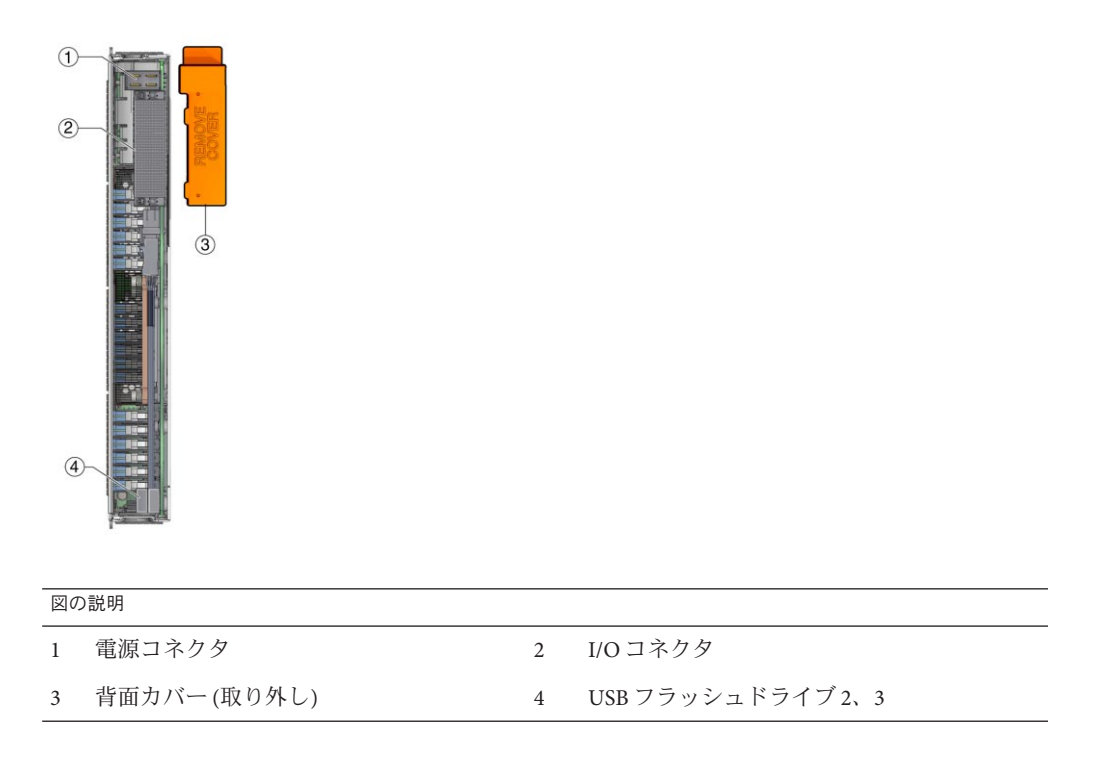

### **UEFI BIOS**

Sun Blade X3-2B には、Unified Extensible Firmware Interface (UEFI) 準拠の BIOS が組み込まれており、旧バージョンの BIOS に比べて豊富なブートオプションとアダプタカードの構成機能を備えています。

また、UEFIドライバが組み込まれていないソフトウェアやアダプタ用にレガ シーバージョンの BIOS も用意されています。デフォルトの設定は、レガ シーバージョンです。

UEFI BIOSの詳細は、『Sun Blade X3-2B (旧 Sun Blade X6270 M3)管理ガイド』を参照 してください。

# 仕様

次のトピックでは、サーバーモジュールの寸法、電気、および環境の仕様について 説明します。Sun Blade 6000 モジュラーシステムシャーシの仕様は、次にある『Sun Blade 6000 および Sun Blade 6048 モジュラーシステムサイト計画の手引き』に記載さ れています:http://www.oracle.com/pls/topic/lookup?ctx=sb6000

### サーバーモジュールの寸法

| 仕様 | 値                 |
|----|-------------------|
| 高さ | 12.87インチ (327 mm) |
| 幅  | 1.69インチ (43 mm)   |
| 奥行 | 19.6インチ (497 mm)  |
| 重量 | 20 ポンド (9kg)      |

### 電気的仕様

| 仕様      | 值                        |
|---------|--------------------------|
| 電圧 (公称) | シャーシのバックプレーンから12Vメイン     |
|         | シャーシのバックプレーンから 3.3 V AUX |
| 電力(最大)  | 604W(最大動作電力)             |

注-Oracle ILOM を使用してシャーシとサーバーモジュールの電力を監視することも できます。詳細については、次の URL にある Oracle ILOM のドキュメントを参照し てください:

http://www.oracle.com/pls/topic/lookup?ctx=ilom31

#### 環境仕様

| 仕様      | 値          |
|---------|------------|
| 温度(動作時) | 41 - 90° F |
|         | 5 - 32° C  |

| 仕様      | 值                            |
|---------|------------------------------|
| 温度(保管時) | -40 - 158° F                 |
|         | -40 - 70° C                  |
| 湿度      | 10-90% 結露なし                  |
| 動作時の高度  | 0 - 10,000 フィート (0 - 3048 m) |

### 内蔵USBポート

サーバーモジュールには内蔵 USB ポートが2 基搭載されています。

内蔵 USB ポートのうち1基には、Oracle System Assistant が格納された USB ドライブ が事前に取り付けられていることがあります。Oracle System Assistant の詳細 は、『Sun Blade X3-2B (旧 Sun Blade X6270 M3) 管理ガイド』を参照してください。

標準 USB 2.0 インタフェースの USB フラッシュドライブは、サードパーティーから入 手できます。次の図に示すように、USB フラッシュドライブは、幅 2.7 mm x 長さ 32.0 mm 以内である必要があります:

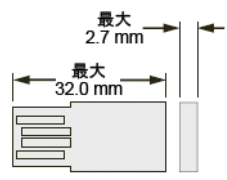

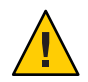

注意 - このサイズより大きな USB デバイスを使用すると、USB ポートを破損する可能 性があります。

### 関連情報

- 9ページの「設置手順について」
- 11ページの「サーバーの機能」
- 14ページの「サーバーモジュールのフロントパネルとインジケータ」

# サーバーモジュールの取り付け

このセクションでは、サーバーモジュールを Sun Blade 6000 シャーシに取り付ける作業に関連するタスクについて説明します。

| タスク                        | リンク                          |
|----------------------------|------------------------------|
| サーバーモジュールを取り付ける準備をしま<br>す。 | 19ページの「サーバーモジュールの取り付け準<br>備」 |
| サーバーモジュールを取り付けます。          | 23ページの「サーバーモジュールを取り付け<br>る」  |

### サーバーモジュールの取り付け準備

サーバーモジュールを取り付ける前に、次の表に示す情報を確認します。

| タスク                          | リンク                |
|------------------------------|--------------------|
| サーバーモジュール出荷キットの内容を確認し<br>ます。 | 19ページの「出荷目録一覧」     |
| ESD および安全性に関する注意事項を確認します。    | 20ページの「ESD と安全対策」  |
| 追加コンポーネントを取り付けます。            | 21 ページの「追加コンポーネント」 |
| シャーシを準備します。                  | 22ページの「シャーシの準備」    |

### 出荷目録一覧

サーバーモジュールの標準構成は、工場で組み立てられ、Sun Blade 6000 シリーズシャーシに設置可能な状態で出荷されます。

梱包箱に含まれる標準サーバーコンポーネントは、次のとおりです:

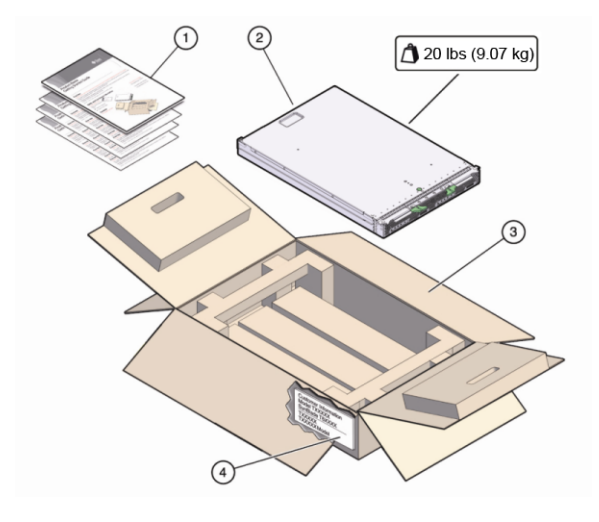

| 図の番号 | 説明        |
|------|-----------|
| 1    | ドキュメント    |
| 2    | サーバーモジュール |
| 3    | 箱         |
| 4    | 顧客情報シート   |
|      |           |

#### 関連情報

- 94ページの「システムのシリアル番号の確認」
- 21ページの「追加コンポーネント」

### **ESD**と安全対策

電子機器は、静電気により損傷する可能性があります。サーバーの設置または保守時には、接地された静電気防止リストストラップ、フットストラップ、または同様の安全器具を使用して、静電放電 (ESD)を防止します。

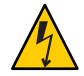

注意 - システムは損傷する可能性があります。次の ESD 対策を実施して電子部品を静 電気損傷から保護してください。静電気損傷が発生すると、システムが永久に使用 不能になったり、保守担当者による修理が必要になることがあります。

ESD 予防策:

コンポーネントは、静電気防止用マット、静電気防止バッグ、使い捨て静電気防止マットなどの静電気防止面の上に置きます。

システムコンポーネントを取り扱うときは、シャーシの金属面に接続された静電
 防止用アースストラップを着用してください。

サーバーモジュールを取り付ける前に『Sun Blade X3-2B Safety and Compliance Guide』の安全に関する情報に目を通してください。

注 - このサーバーは、Reduction of Hazardous Substances (RoHS) 指令に完全に準拠しています。

#### 関連情報

- 21ページの「追加コンポーネント」
- 23ページの「サーバーモジュールを取り付ける」

## 追加コンポーネント

標準構成とは別に購入したオプションのサーバーモジュールコンポーネントは、別 に出荷されます。オプションコンポーネントの取り付けは、ほとんどの場 合、サーバーモジュールをシャーシに設置する前に行う必要があります。

次のオプションのサーバーモジュールコンポーネントを、別途注文および購入できます:

- CPUアセンブリオプション
- DDR3 DIMM メモリーキット
- ハードドライブ
- 半導体ドライブ(SSD)
- USBドライブ
- ファブリック拡張モジュール (FEM)
- RAID 拡張モジュール (REM)
- マルチポート(またはドングル)ケーブル
- ソフトウェアメディア

ソフトウェアメディアの注文については、97ページの「サーバーファーム ウェアとソフトウェアの入手」を参照してください。

サポートされるコンポーネントとそのパーツ番号は、将来通知なしに変更される可能性があります。最新の一覧については、https://support.oracle.com/ handbook private/を参照してください。 注-このサイトにアクセスするには、Oracle Web アカウントが必要です。

サーバーの名前とモデルをクリックします。表示されたサーバーの製品ページで、「Full Components List」をクリックしてコンポーネントの一覧を表示します。

上部カバーの保守用ラベル、または『Sun Blade X3-2B サービスマニュアル』のコン ポーネント取り付け手順を参照してください。

#### 関連情報

- 20ページの「ESDと安全対策」
- 23ページの「サーバーモジュールを取り付ける」

### シャーシの準備

サーバーモジュールが設置される Sun Blade 6000 モジュラーシステムシャーシが、サ ポートされているハードウェアとファームウェアで動作し、障害がないことを確認 します。次を確認してください:

- ✓ シャーシのミッドプレーンが PCIe 2.0 (モデル A90-B または A90-D では標準)をサポートしていること。ミッドプレーンのバージョン確認方 法に関する最新情報については、『Sun Blade 6000 モジュラーシステムご使用にあ たって』を参照してください。
- ✓ シャーシ監視モジュール (CMM) では、シャーシモデルと対応する最小ファーム ウェアバージョンが次のように規定されています:
  - A90-B: CMM ILOM 3.0.12.11b (ソフトウェアリリース 3.3.3)
  - A90-D: CMM ILOM 3.1 (ソフトウェアリリース 4.2)
- ✓ シャーシに必要なすべての電源ケーブルとデータケーブルが接続されていること。
- ✓ 使用しているサーバーモジュールでサポートされている network express module (NEM) がシャーシに取り付けられており、問題なく動作していること。サポート されている NEM の詳細は、『Sun Blade X3-2B (旧 Sun Blade X6270 M3) プロダクト ノート』を参照してください。

シャーシコンポーネントの設置、ケーブルのシャーシへの接続、シャーシの電源投入については、次にある Sun Blade 6000 モジュラーシステムシャーシのドキュメントを参照してください: http://www.oracle.com/pls/topic/lookup?ctx=sb6000

#### 関連情報

■ 23ページの「サーバーモジュールを取り付ける」

### ▼ サーバーモジュールを取り付ける

- 始める前に 19ページの「サーバーモジュールの取り付け準備」に記載されているすべての手順 を実行し、すべての要件を満たします。
  - シャーシ内で空いているブレードスロットを見つけ、スロットフィラーパネルを外します。
     取り外しアームハンドルの両端をつまんでロックを外し、レバーをオープン位置まで外側に回転させて、フィラーパネルを取り出します。

フィラーパネルはあとで使用するので保管しておきます。

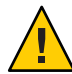

注意-サーバーモジュールをスロットに設置しない場合は、スロットのフィラーパネ ルを取り外さないでください。スロットのフィラーパネルは、電磁妨害(EMI)に関 する FCC の標準を満たすために必要です。空のスロットがあるシャーシを 60 秒以上 動作させないでください。シャーシが停止する可能性を少なくするため、空のス ロットには必ずフィラーパネルを挿入してください。

2 ブレードのミッドプレーンコネクタから背面カバーを取り外します。 背面カバーの位置については、15ページの「背面パネルの機能」を参照してください。

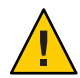

注意 - 落下注意 - サーバーモジュールは最大で22ポンド(10kg)になる可能性がありま す。シャーシに対するサーバーモジュールの着脱は両手で行なってください。

- 3 両方のサーバーモジュール取り外しレバーを開き、取り外しレバーが右側にくるようにサーバーモジュールを垂直に置きます。
- 4 次のようにしてサーバーを取り付けます:
  - a. サーバーモジュールをスロットに止まるまで押し込み、シャーシ前面と同じ高さ になるようにします (1を参照)。
  - b. サーバーモジュールをシャーシに固定します。上下の取り外しレバーが所定の位置にくるまで、上の取り外しレバーを下向きに回転させ、下部の取り外しレバーを上向きに回転させます(2を参照)。 これで、サーバーモジュールはシャーシに固定されます。

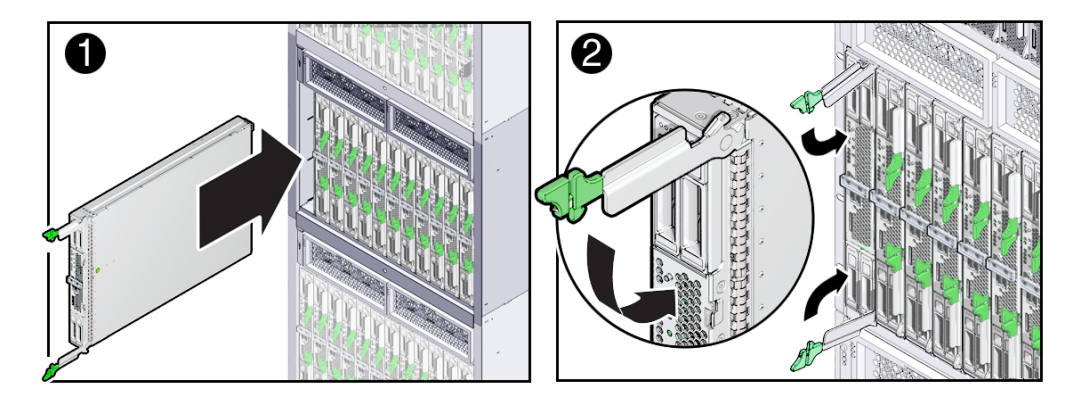

- 5 サーバーモジュールのLEDが正しく点灯していることを確認します。 サーバーモジュールを電源の入っているシャーシに設置すると、サーバーモジュールのSPがシャーシ電源装置のスタンバイ電源を使用して自動的にブートします。サーバーモジュールのフロントパネルインジケータは、次のように点灯します:
  - サーバーモジュールを装着すると、4つのサーバーモジュール LED がすべて3回 点滅します。これは、ブレードに電源が投入され、SPのブートプロセスが開始さ れたことを示します。
  - 緑色のOK/電源LEDがすばやく点滅します。これは、SPがブート中であることを示します(0.125秒オン、0.125秒オフ)。
  - SP がブートサイクルを完了すると、緑色の OK/電源 LED が 3 秒ごとにすばやく点滅し、サーバーモジュールがスタンバイ電源モードであることを示します。

ヒント-フロントパネルの LED 情報については、14 ページの「サーバーモジュールの フロントパネルとインジケータ」を参照してください。サーバーモジュールのイン ジケータ、サーバーモジュールの取り外し、電源投入手順、およびフロントパネル のケーブル接続の詳細については、『Sun Blade X3-2B (旧 Sun Blade X6270 M3) サービ スマニュアル』を参照してください。

- - 53ページの「ソフトウェアとファームウェアの設定」
  - 31ページの「Oracle ILOM への接続」

# サーバーモジュールの配線

選択する配線オプションは、サーバーモジュールの設定方法およびシャーシに取り 付ける追加モジュールによって異なります。

注-このセクションで説明する手順では、シャーシに取り付けられ、シャーシの ミッドプレーンを介してサーバーモジュールに接続された PCIe ExpressModules (PCIe EM) やネットワーク Express Module (NEM) の配線については対象外とします。これ らのモジュールの配線手順については、シャーシ、PCIe EM、または NEM のド キュメントを参照してください。

次の表に、従うべき配線手順の決定方法を示します。

| 作業内容                                                         | リンク                                            |
|--------------------------------------------------------------|------------------------------------------------|
| Oracle System Assistant を使用してローカルに<br>サーバーを設定します。            | 26 ページの「3 ケーブルドングルをサーバーモ<br>ジュールに接続する」         |
|                                                              | 27 ページの「VGA モニターをドングルビデオコ<br>ネクタに接続する」         |
|                                                              | 28 ページの「キーボードおよびマウスをドング<br>ルまたはサーバーモジュールに接続する」 |
| シリアル (ローカル) 接続された Oracle ILOM を<br>使用してサーバーを設定または管理します。      | 26 ページの「3 ケーブルドングルをサーバーモ<br>ジュールに接続する」         |
|                                                              | 29ページの「シリアルデバイスをドングルに接<br>続する」                 |
| ネットワーク (リモート) 接続された Oracle<br>ILOM を使用してサーバーを設定または管理し<br>ます。 | 29 ページの「CMM NET MGT ポートにケーブル<br>を接続する」         |

Oracle ILOM への接続方法がわからない場合は、31 ページの「Oracle ILOM への接続」を参照してください。

### ▼ 3ケーブルドングルをサーバーモジュールに接続 する

システムのシャーシは次のドングルケーブルが標準で付属しており、これを使用して、通信デバイスを Sun Blade X3-2B に直接接続できます:

3-Cable Dongle II (パート番号 X4622A-N)

このケーブルには、VGAコネクタ、RJ-45シリアルコネクタ、1つのデュアルUSBコ ネクタが付いています。

注-3-Cable Dongle II は、通常、各 Sun Blade 6000 シリーズのシャーシに付属しています。ケーブルを追加注文することもできます。

1 ドングルのユニバーサルコネクタポート (UCP) コネクタをサーバーモジュールの UCP ポートに接続します。

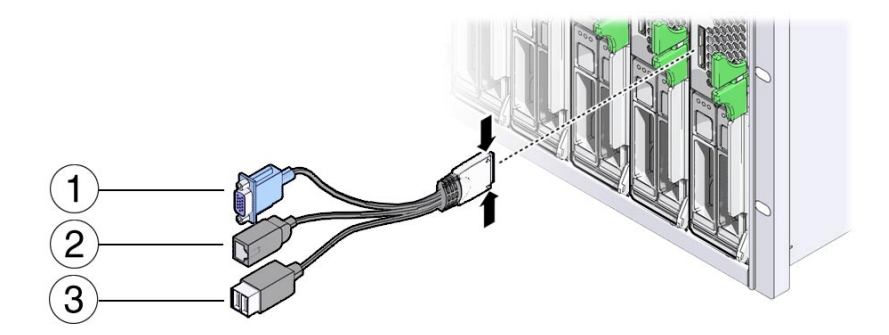

次の表にドングルの接続を示します。

| ラベル | コネクタ          |
|-----|---------------|
| 1   | VGA ビデオコネクタ   |
| 2   | RJ45 シリアルコネクタ |
| 3   | USBコネクタx2     |

- 2 次の各セクションで説明するとおりに、ドングルの各コネクタを必要に応じてデバイスに接続します:
  - 27ページの「VGAモニターをドングルビデオコネクタに接続する」
  - 28ページの「キーボードおよびマウスをドングルまたはサーバーモジュールに 接続する」
  - 29ページの「シリアルデバイスをドングルに接続する」

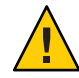

注意-ケーブルまたはコネクタは破損する可能性があります。ドングルケーブルは構成と保守の目的に使用します。構成または保守の操作が終了したら、ケーブルまたはコネクタの損傷を防ぐため、ドングルケーブルをサーバーモジュールから取り外します。

- ▼ VGA モニターをドングルビデオコネクタに接続す る
- 1 サーバーモジュールのフロントパネルにあるユニバーサルコネクタポート(UCP)にドングルケーブルを差し込みます。26ページの「3ケーブルドングルをサーバーモジュールに接続する」を参照してください。
- 2 VGA モニターケーブルをドングルのビデオコネクタに接続します。

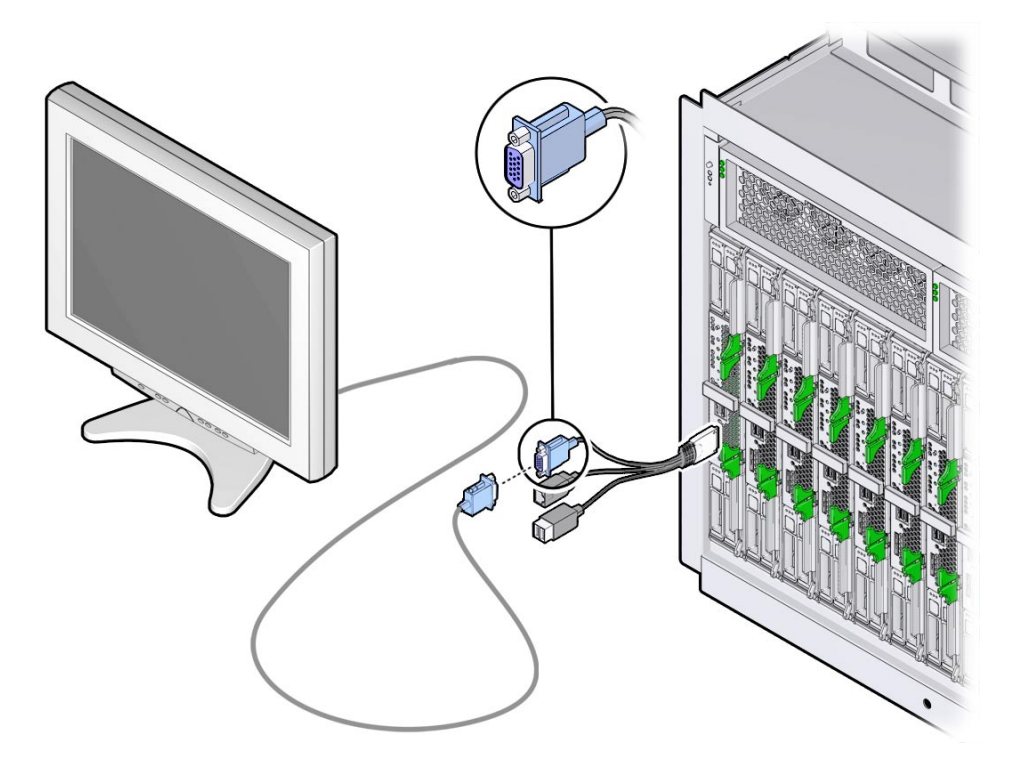

- 参考 関連情報
  - 26ページの「3ケーブルドングルをサーバーモジュールに接続する」

- 28ページの「キーボードおよびマウスをドングルまたはサーバーモジュールに接続する」
- 29ページの「シリアルデバイスをドングルに接続する」
- ▼ キーボードおよびマウスをドングルまたは サーバーモジュールに接続する
- 1 サーバーモジュールのフロントパネルにあるユニバーサルコネクタポート(UCP)にドングルケーブルを差し込みます。26ページの「3ケーブルドングルをサーバーモジュールに接続する」を参照してください。
- 2 キーボードおよびマウスをドングルまたはサーバーモジュールフロントパネルの USB コネクタに接続します。

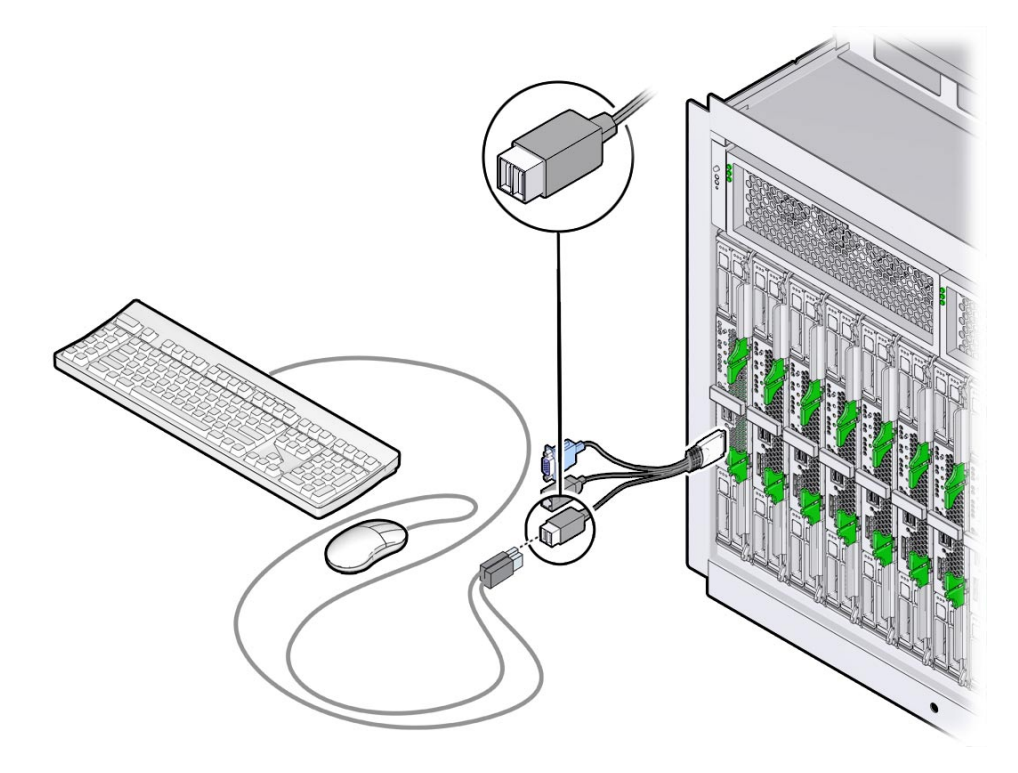

#### 参考 関連情報

- 26ページの「3ケーブルドングルをサーバーモジュールに接続する」
- 27ページの「VGAモニターをドングルビデオコネクタに接続する」
- 29ページの「シリアルデバイスをドングルに接続する」

## ▼ シリアルデバイスをドングルに接続する

- 1 サーバーモジュールのフロントパネルにあるユニバーサルコネクタポート(UCP)にドングルケーブルを差し込みます。26ページの「3ケーブルドングルをサーバーモジュールに接続する」を参照してください。
- 2 端末デバイスまたは端末エミュレータのケーブルをドングルの SER MGT ポートに接続 します。

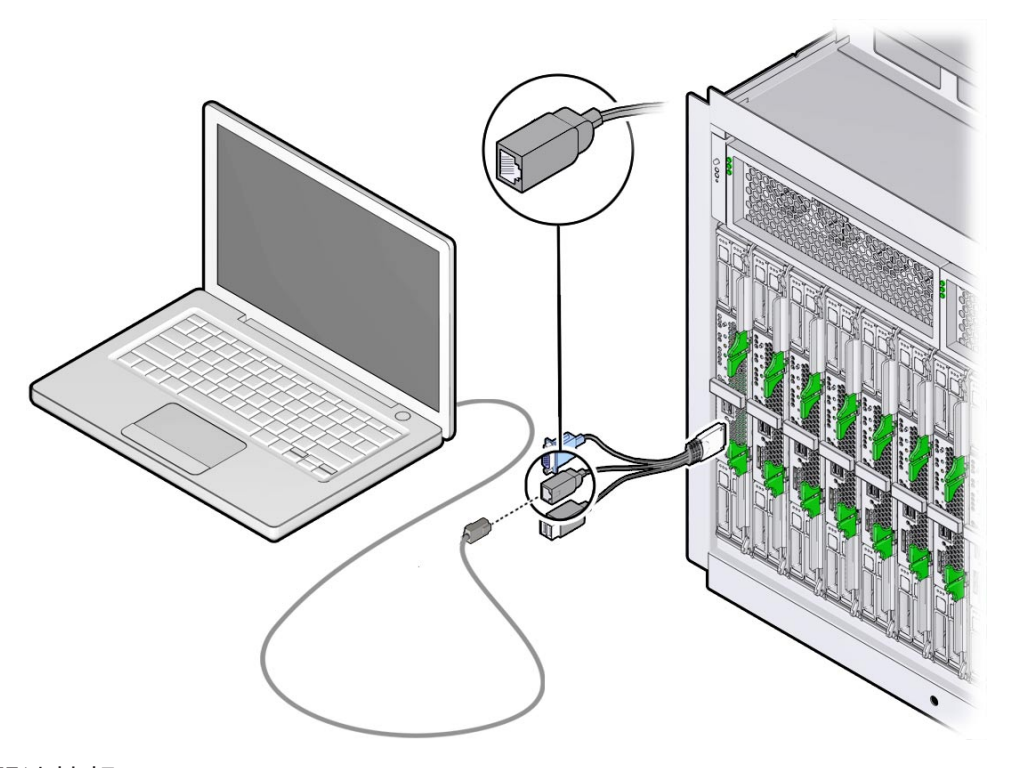

#### 参考 関連情報

- 26ページの「3ケーブルドングルをサーバーモジュールに接続する」
- 27ページの「VGAモニターをドングルビデオコネクタに接続する」
- 28ページの「キーボードおよびマウスをドングルまたはサーバーモジュールに接続する」

## ▼ CMM NET MGT ポートにケーブルを接続する

1 シャーシ CMM の NET MGT 0 の場所を確認します。

2 インターネットに接続されている Ethernet ケーブルを CMM NET MGT 0 ポートに接続します。

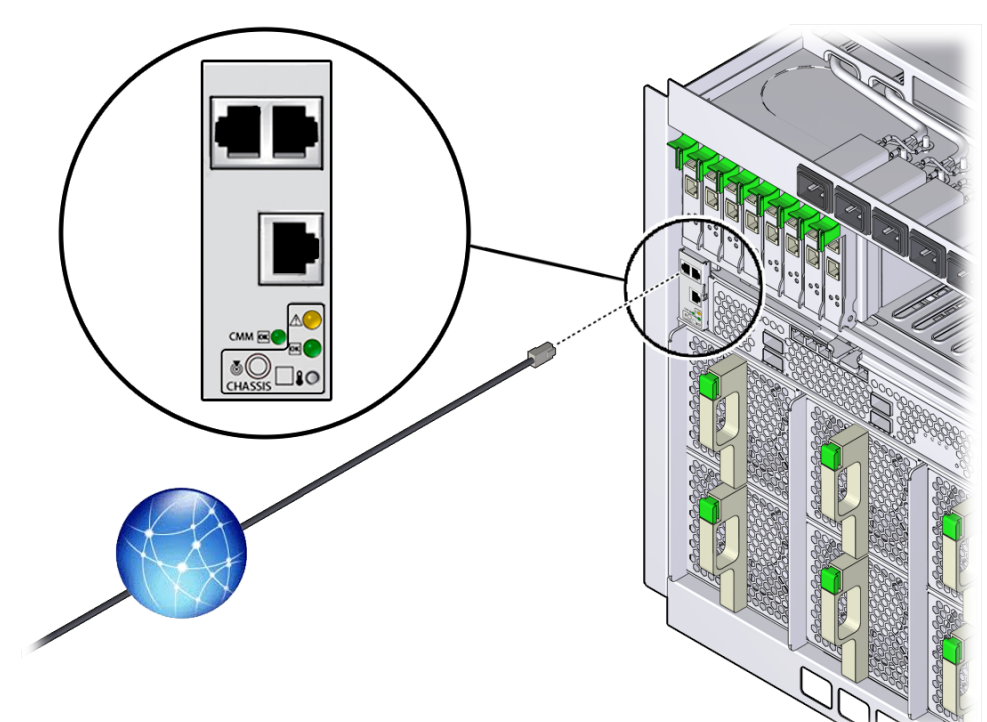

### 参考 関連情報

• 31ページの「Oracle ILOMへの接続」

# Oracle ILOM への接続

このセクションでは、Oracle Integrated Lights Out Manager (ILOM) にアクセスし、使用 しているサーバーモジュールでサービスプロセッサ (SP) のネットワーク構成を設定 する方法を説明します。

次の表に、Oracle ILOM 設定タスクの情報を示します。

| タスク                                           | リンク                                              |
|-----------------------------------------------|--------------------------------------------------|
| サーバーモジュールでの Oracle ILOM<br>の使用について説明します。      | 31ページの「Oracle ILOM の概要」                          |
| Oracle ILOM CMM にログインして、SP<br>のIP アドレスを取得します。 | 37ページの「Oracle ILOM SP IP アドレスの特定」                |
| Oracle ILOM にログインします。                         | 43 ページの「サーバーモジュール SP Oracle ILOM へのロ<br>グイン」     |
| オプション: Oracle ILOM 介してホスト<br>コンソールにアクセスします。   | 47 ページの「Oracle ILOM 経由のサーバーモジュールコン<br>ソールへのアクセス」 |

### **Oracle ILOM**の概要

このサーバーは、Oracle Integrated Lights Out Manager (ILOM) バージョン 3.1 以降をサ ポートしています。Oracle ILOM を使用して Sun Blade X3-2B を管理できます。管理 は、シャーシ CMM またはサーバーモジュールのサービスプロセッサを使用して行 われます。

次の各セクションで、CMM およびサーバー管理 Oracle ILOM について説明します:

- 32ページの「接続オプション」
- 33ページの「Oracle ILOM CMM について」
- 35ページの「サーバーモジュール SP Oracle ILOM について」

# 接続オプション

次の図と表に、Oracle ILOM に接続して管理タスクを実行するための方法をいくつか 示します。

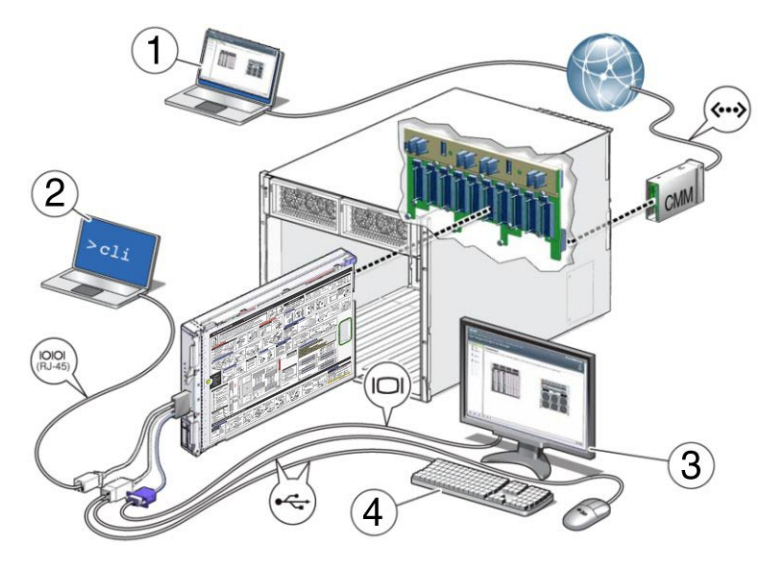

| 番号 | 接続元                           | 接続先              | 説明                                                                                                    |
|----|-------------------------------|------------------|----------------------------------------------------------------------------------------------------|
| 1  | (Ethernet) CMM NET<br>MGT ポート | 使用しているネット<br>ワーク | CMM NET MGT ポートをネットワークに<br>接続します。                                                                                 |
|    |                               |                  | ネットワークから、CMMのIPアドレスを<br>使用して、CMM上のOracle ILOMにログ<br>インします。ログインすると、個々の<br>サーバーモジュールSPに移動して、その<br>サーバーモジュールを管理できます。 |
|    |                               |                  | CMM CLI または Web インタフェースを使<br>用できます。                                                                               |
| 2  | (シリアル接続)<br>サーバーモジュール         | 端末デバイス           | 端末デバイスをサーバーモジュールに接続<br>されているドングルに接続します。                                                                           |
|    | SP UCP ホート (ドン<br>グル必須)       |                  | CLI を使用して、サーバーモジュール SP<br>上の Oracle ILOM にログインできます。                                                               |

| 番号   | 接続元                                                   | 接続先                             | 説明                                                                                                  |
|------|-------------------------------------------------------|---------------------------------|----------------------------------------------------------------------------------------------------|
| 3, 4 | (ローカル KVM 接続)<br>サーバーモジュール<br>SP UCP ポート (ドン<br>グル必須) | USBキーボードとマ<br>ウス、およびVGA<br>モニター | USBキーボードとマウスをサーバーモ<br>ジュール上のドングル、またはフロントパ<br>ネルのUSBコネクタに接続します。VGA<br>モニターは、15ピンのドングルコネクタ<br>に接続します。 |
|      |                                                       |                                 | SP CLI または Web インタフェースを使用<br>して、サーバーモジュール SP 上の Oracle<br>ILOM にログインできます。                           |

### **Oracle ILOM CMM** について

Sun Blade 6000 モジュラーシステムシャーシは、シャーシ監視モジュール (CMM) と呼ばれる専用のサービスプロセッサを備えています。Oracle ILOM CMM は、シャーシを介してサーバーモジュールのサービスプロセッサ (SP) に Ethernet 接続を提供します。

各シャーシモデルに対応する Oracle ILOM CMM ファームウェアの最小バージョンは 次のとおりです:

- A90-B: CMM ILOM 3.0.12.11b (ソフトウェアリリース 3.3.3)
- A90-D: CMM ILOM 3.1 (ソフトウェアリリース 4.2)

シャーシの特定方法の詳細は、『Sun Blade X3-2B (旧 Sun Blade X6270 M3) プロダクト ノート』を参照してください。

Oracle ILOM CMM ソフトウェアを使用すると、設置されたサーバーブレードやスト レージブレードを含むすべてのシャーシコンポーネントの監視と管理を行うことが できます。

Oracle ILOM CMM にログインしたときの Web インタフェースの例を次の図に示します。

| LE Integ              | rated Lights                        | Out Manager      |                                                           |                                | Contrast ( MAG                                | ADVALUE             |  |
|-----------------------|-------------------------------------|------------------|-----------------------------------------------------------|--------------------------------|-----------------------------------------------|---------------------|--|
| Autors .              |                                     |                  |                                                           | Lines and Asso                 | OMPROVIDE ORACLES                             |                     |  |
| a Yera<br>Infantation | Burnary                             | unnay clanator.  | (al may ala) (harda (idea                                 | r state and show by            | shere plates and four originality             |                     |  |
|                       | General In                          | formation        | _                                                         | Allen                          | Arbon                                         |                     |  |
|                       | Water                               | OUN RU           | ADE BOOR MODULAR                                          | Parent S                       | •• DON C                                      | Turn Of             |  |
| danada                | Safe Name                           | Aur #1053030     | 400000000                                                 | 11                             |                                               |                     |  |
| 10,148                | Public Tel                          | a (7.4683        | Waraper                                                   | 11                             |                                               |                     |  |
| **                    | Pyren in                            | ither +          |                                                           |                                | Notes States                                  | Turn On             |  |
| Carlo France (1) Sura |                                     | neers 6.04 3     | 113 DIOS unangen                                          |                                |                                               |                     |  |
| reported              | Promary Op<br>Bystein               | matrip 16.8 Feet | teres                                                     | Sysker                         | anan there                                    | Loture              |  |
| Anagement             | Had Protein<br>Address              | y MAIS NOR FLOR  | Lefeo                                                     | Distant.                       | inner (                                       |                     |  |
| of the last set of    | LON ADD                             | 41/10.2          | 93                                                        |                                | Lacon                                         |                     |  |
|                       | IL CAF MAG                          | Address 012120   | 44.30 A.E                                                 |                                |                                               |                     |  |
|                       | Sizion<br>Overall Sale<br>Subsystem | Contra Require   | Tabl Postinio Court I                                     |                                | linestary                                     |                     |  |
|                       | Fishes .                            | Carryon Response |                                                           |                                | Installed Elizaber.<br>(Installed / Maximum)) | 10110               |  |
|                       | Pearer                              | 40               | Pore Bud Posts<br>Census/plan:<br>Actual Peaks Census pl  | Q100 auto                      | P20s (helded / Marie arc)                     | 313                 |  |
|                       | Casting                             | 400              | Inish A.H. Tour periodum:<br>If a house has from periodum | HING<br>Not<br>Exception       | Fank (helsfed (Wararian))                     | 9/9                 |  |
|                       | Stringe                             | A Not Average    | Bedalled Disk San:<br>Disk Caraballers                    | Not Available<br>Not Available | Institut Data<br>(Installed / Macintum)       | G (NUS<br>Available |  |
|                       | 10                                  | Cance Requires   |                                                           |                                | named of the                                  | 1/2                 |  |

Oracle ILOM CMM にログインした状態で、CMM コマンド行インタフェース (CLI) を 使用してサーバーモジュールについての情報を表示する例を次に示します。この例 では、サーバーモジュールはシャーシブレードのスロット1 に取り付けられていま す。

注-/CHターゲットは、CMM CLI では、デフォルトで非表示になっています。この ターゲットおよびそのサブターゲットを表示するには、次のコマンドを使用します: /CMM/cli legacy targets=enable

```
-> show /CH/BL1
/CH/BL1
Targets:
HOST
System
SP
Properties:
Commands:
```

cd show

詳細は、次にあるシステムシャーシのドキュメントを参照してください:

http://www.oracle.com/pls/topic/lookup?ctx=sb6000

#### 関連情報

- 37ページの「Oracle ILOM SP IP アドレスの特定」
- 43ページの「サーバーモジュール SP Oracle ILOM へのログイン」

## サーバーモジュール SP Oracle ILOM について

Oracle ILOM ソフトウェアでは、サーバーモジュールサービスプロセッサ (SP) を使用 して、次に示すサーバーモジュールコンポーネントの監視および管理操作を実行で きます:

- ネットワーク情報の構成
- SPのハードウェア構成の表示と編集
- 重要なシステム情報の監視と記録されたイベントの表示
- Oracle ILOM ユーザーアカウントの管理

Oracle ILOM SP にログインしたときの Web インタフェースの例を次の図に示します。

| ge: Blade 4                                 | <u> </u>                       |                                              | User: root Role:        | CMM Hostnam        | ne: ORACLECM      | M-0000000-0000000     |
|---------------------------------------------|--------------------------------|----------------------------------------------|-------------------------|--------------------|-------------------|-----------------------|
| System Information<br>Summary<br>Processors | Summary<br>View system summa   | ry information. Yo                           | u may also change po    | ver state and viev | v system status a | nd fault information. |
| Power                                       | General Inform                 | ation                                        |                         | Actions            | _                 |                       |
| Cooling                                     | Model                          | SUN BLADE 60<br>MODULAR SYS                  | 000<br>STEM Power State |                    | 0FF               | Turn On               |
| Networking                                  | Serial Number                  | 000000-00000                                 | 00000                   |                    |                   |                       |
| KO Modulon                                  | System Type                    | Blade                                        |                         |                    |                   |                       |
| PCI Devices                                 | Chassis Model                  | SUN BLADE 60<br>MODULAR SYS                  | 000<br>STEM             |                    |                   |                       |
| Firmware<br>Onen Problems (3)               | Component<br>Model             | Sun Blade X6270 M3                           |                         | Locator Indicator  | Turn On           |                       |
| Remote Control                              | Chassis Address                | 10.153.55.140                                |                         |                    |                   |                       |
| tentile control                             | System Identifier              | -                                            |                         |                    |                   |                       |
| Host Management<br>System Management        | System<br>Firmware<br>Version  | ILOM: 3.1.0.0 BIOS:<br>20011300 System Firmw |                         | System Firmware    | re Update Update  | Update                |
| LOM Administration                          | Primary<br>Operating<br>System | Not Available                                | le Remate Cansole       |                    |                   |                       |
|                                             | Host Primary<br>MAC Address    | Not Available                                |                         |                    |                   |                       |
|                                             | Blade Slot                     | Slot 4                                       |                         |                    | Laun              | Launch                |
|                                             | ILOM Address                   | 0.0.0.0                                      |                         | 1                  |                   |                       |
|                                             | ILOM MAC<br>Address            | 00:21:28:DE:43:                              | 78                      |                    |                   |                       |
|                                             |                                |                                              |                         |                    |                   |                       |
|                                             | Status                         | Angles Required                              | Tetal Brablem Course    | • 3                |                   |                       |
|                                             |                                | service required                             | rolar Problem Coun      |                    |                   |                       |
|                                             | Subsystem Statu                | IS                                           | Details                 |                    | Inventory         |                       |

Oracle ILOM SP にログインした状態で、コマンド行インタフェース (CLI) を使用して、入手可能な情報を表示する例を次に示します。この例では、サーバーモジュールとそのシャーシ接続についての情報が示されています。

```
-> show /System
/System
   Targets:
        Cooling
        Processors
        Memory
        Power
        Storage
        PCI Devices
        Firmware
        Networking
        Open Problems (1)
        BIOS
        IO Modules
        SP
   Properties:
        health = Service Required
        health_details = /SYS (Motherboard) is faulty. Type 'show
                         /System/Open_Problems' for details.
        open_problems_count = 1
        power state = Off
        locator indicator = Off
```
```
serial_number = 489089M-1122PR0071
model = ASSY,BLADE,SUN BLADE X6270 M3
type = Blade
system_fw_version = ILOM: 3.1.0.0 BIOS: 20010900
host_primary_ip_address = (none)
host_primary_mac_address = (none)
system_identifier = (none)
primary_operating_system = (none)
actual_power_consumption = 10 watts
ilom_address = 10.134.210.152
ilom_mac_address = 00:21:28:BB:D7:22
action = (none)
Commands:
cd
```

reset show start stop

詳細については、Oracle ILOM 3.1 のドキュメントを参照してください。

#### 関連情報

- 37ページの「Oracle ILOM SP IP アドレスの特定」
- 43ページの「サーバーモジュール SP Oracle ILOM へのログイン」

### **Oracle ILOM SP IP** アドレスの特定

このトピックでは、サーバーモジュールの Oracle ILOM サービスプロセッサ (SP)の IP アドレスを取得する方法を説明します。ネットワークを介してサーバーモ ジュールの Oracle ILOM に直接アクセスするには、そのサーバーモジュール SP の IP アドレスが必要です。

注-ログインする際にサーバーモジュールのシリアル接続しか使用しない場合、SP のIPアドレスは必要ありません。46ページの「Oracle ILOM SP CLIへのログイン(シ リアル接続)」を参照してください。

サーバーモジュール SPの IP アドレスを取得する、次の各セクションで説明するいず れかの方法を選択します:

- 38ページの「Oracle ILOM IP アドレスを表示する (Web)」
- 41ページの「Oracle ILOM の IP アドレスを表示する (CLI)」

### ▼ Oracle ILOM IP アドレスを表示する (Web)

サーバーモジュールの Oracle ILOM サービスプロセッサのネットワーク構成 (IP アドレスも含む)を表示するには、シャーシの Oracle ILOM CMM を使用する必要があります。この手順では、サーバーモジュールの Oracle ILOM が正しく機能しており、Oracle ILOM CMM 経由でアクセス可能かどうかも確認します。

- 始める前に シャーシの CMM は、Ethernet 管理ポートを使用してネットワークに接続されてお り、構成済みで動作可能な状態である必要があります。そうでない場合は、続行す る前に使用しているシャーシのドキュメントを参照してください。
  - 1 ログインするには、Web ブラウザのアドレスフィールドに Oracle ILOM CMM の IP アドレスを入力します(例: http://10.153.55.140)。

|                   | ORACLE                                                                                                    |
|-------------------|----------------------------------------------------------------------------------------------------|
| Java <sup>-</sup> | Oracle® Integrated Lights Out Manager<br>CMM Hostname: SUNCMM-0000000-0000000000<br>User Name:<br>Password:<br>Log In |

Web インタフェースの「Login」ページが表示されます。

**2** ユーザー名とパスワードを入力します。

ヒント-デフォルトの Oracle ILOM 管理者アカウントのユーザー名は root で、パス ワードは changeme です。このデフォルトの管理者アカウントが変更されている場合 は、システム管理者に連絡して、管理者特権を持つ Oracle ILOM ユーザーアカウント を確認してください。 3 「LogIn」をクリックします。

「System Summary」ページが表示されます。

| Channe .                                                                                                    |                         |                                                                                                    |                |                                                               | and that Plant           | ON HISTORY OF AGE                | <b>14</b> 0 30 30 90 9 3 |
|----------------------------------------------------------------------------------------------------|-------------------------|----------------------------------------------------------------------------------------------------|----------------|---------------------------------------------------------------|--------------------------|----------------------------------|--------------------------|
| hantin Vire<br>yeken Information<br>formerzy                                                                                                    | Burnary<br>Ves lyster a | مراده وتهادهم                                                                                                    | ration. No     | u thay also change power i                                    | turn and show by         | والماحوات البيا إحد عراماه محا   |                          |
| haden .                                                                                                    | General In              | lamation                                                                                                    |                |                                                               | Allen                    |                                  |                          |
| Costing Masses<br>drange Sana Karn<br>Primaere System Ty<br>Open Prosens (N)<br>a Remate Cost of<br>Masses Primaere Primaere<br>Masses Cost of<br>Masses Primaere Primaere Primaere Cost | Mater                   | 1                                                                                                    | IUN IR A       | DE 6000 MODULARI                                              | Passe 1                  | * <b>D</b> o C                   | 141.04                   |
|                                                                                                    | Serve Name              | lai I                                                                                                    | 100000-00-     | 0000000000                                                    |                          |                                  |                          |
|                                                                                                    | Pyreiterin Tap          |                                                                                                    | Channe &       | hariagan                                                      |                          |                                  |                          |
|                                                                                                    | Pyrem idea              | ither .                                                                                                    |                | 1.000                                                         | Lauder 1                 | E 07 C                           | Turn On                  |
|                                                                                                    | System Fire<br>Version  | nesie i                                                                                                    | LOW SI         | 13 Dr06 unknigen                                              |                          |                                  |                          |
|                                                                                                    | white Mid Report        |                                                                                                    | visit System ( |                                                               | Loture Cyclum            |                                  |                          |
| teer Management                                                                                                    | Hind Pronar<br>Address  | Nast Romany MAG Rolf Support<br>Address<br>SciAl Address<br>SciAl MAG Address<br>SciAl MAG Address<br>SciAl MAG Address |                | Not Expended Block<br>10, 10, 35, 143<br>01,21,36,44,30,48    |                          |                                  | Laure                    |
| ONF Actor in situation                                                                                                    | S. OAF ADD 1            |                                                                                                    |                |                                                               |                          |                                  |                          |
|                                                                                                    | ILOW MAG                |                                                                                                    |                |                                                               |                          |                                  |                          |
|                                                                                                    | Sinhon<br>Overall State | tervice 1                                                                                                    | log and        | Tabl Problem Grand 1                                          |                          |                                  |                          |
|                                                                                                    | 3-daythe                | Inta                                                                                                    |                | Even                                                          |                          | terrotory                        |                          |
|                                                                                                    | Fields.                 | - terror                                                                                                    | (egoed         |                                                               |                          | (bailded (Backnet))              | 10110                    |
|                                                                                                    | Pears                   | 400                                                                                                    |                | Point Bud Point<br>Centrollyllers<br>Achad Peaks Centrollylle | Q100 auto                | PS(h; (helpful) Much at (        | 313                      |
|                                                                                                    | Castra                  | 4.04                                                                                                    |                | InitA.A.P. Tomperature:<br>Exhaust A.P. Tomperature           | HING<br>Not<br>Exception | Fans (helpfiel (Warlanger)       | 919                      |
|                                                                                                    | Stringe                 | A NO ANY                                                                                                    | alte           | Installed Disk Sale:                                          | Not Araplable            | Internet Data (Installation of ) | G I NUS<br>Avia-Tative   |
|                                                                                                    |                         |                                                                                                    |                | Card Card and Card                                            |                          |                                  |                          |

## 4 左上のペインにある「Chassis View」をクリックします。 「Chassis View」ページが表示されます。

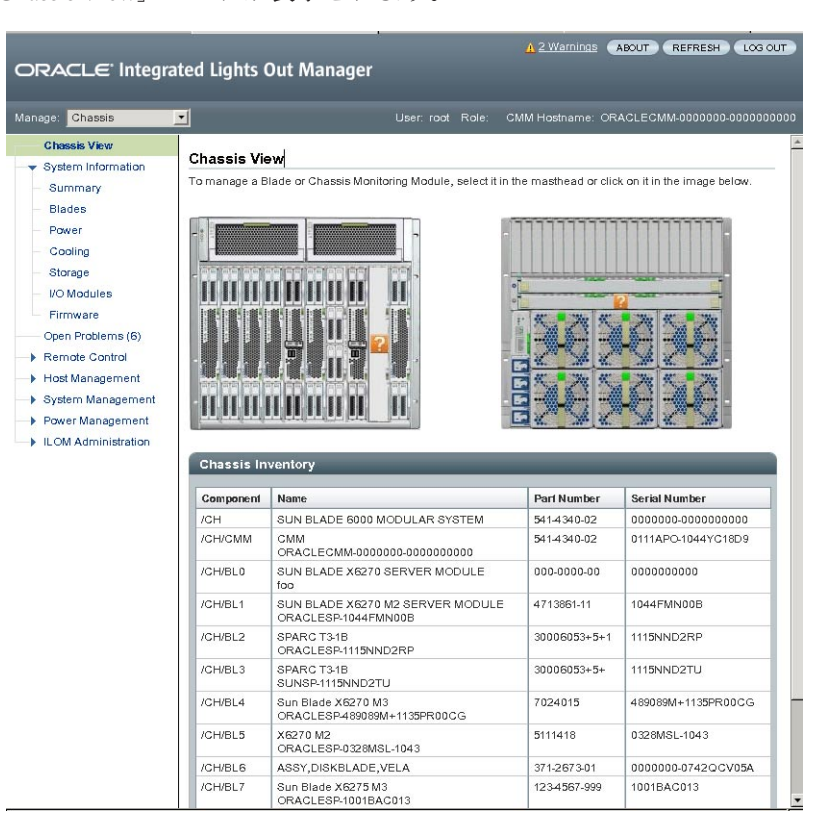

#### 5 表示するシャーシ内のブレードの画像をクリックします。 ブレードの「Summary」ページが表示されます。

| System Information Summary Summary View system summary information. You may also change power state and view system status and fault information Memory Power Cooling Storage Networking View System Sum BLADE 6000 Serial Number 0000000-000000000 System Vanded Sun BLADE 6000 MODULAR SYSTEM Serial Number 000000-000000000 System Yop Biade Chassis Model Sun BLADE 6000 MODULAR SYSTEM Chassis Address ID 153 35.140 Chassis Address ID 153 35.140 System II LICK: 31.0.0 BICS: Firmware Component System II LICK: 31.0.0 BICS: Firmware Version Version Version Not Available Operating System Hod Firmary Not Available Doperating System ILCM Administration ILCM MAC Address D.0.0.0 ILCM MAC 00:212.8DE4378                                                                                                    | No. of Concession, Name of Street, or other                  |                                |                             | User. Tool F       | CIVINI HOSIII        | ame. ORAGLEC      | - MIMI-0000000-000000   |  |
|----------------------------------------------------------------------------------------------------|--------------------------------------------------------------|--------------------------------|-----------------------------|--------------------|----------------------|-------------------|-------------------------|--|
| Summary         View system summary information. You may also change power state and view system status and fault information           Processors         General Information         Actions           Memory         Model         SUIN BLADE 6000<br>MODULAR SYSTEM         Actions           Networking         Serial Number         000000-000000000         Power State         Image: Component Sun Blade         Sun Blade         Component Sun Blade Store         Component Sun Blade X6270 M3         Actions           Open Problems (3)         Component System 10.153.55.140         System Information         System Information         Primare 20011300         OFF         Tum On           System Management Power Management         Primary<br>Operating<br>System         Not Available         System Information         Not Available         System Information         Low store         Launch           ILOM Address         0.0.0         Stor4         ILOM Address         0.0.0         ILOM MAC         0.212.8.DE 4378         Address                                                                                                    | stem Information                                             | Summary                        |                             |                    |                      |                   |                         |  |
| Actions       Memory     Ceneral Information       Power     Model       Cooling     Model       Storage     Serial Number       Networking     Serial Number       VO Modules     Sun BLADE 6000       PGI Devices     Chassis Model       SUmware     Component       System Type     Blade       Component     Sun Blade X6270 M3       Model     SUN BLADE 6000       Model     Component       System Identifier     -       Open Problems (3)     Chassis Address       Remote Control     System       Operating     System       System     LOM: 31.0.0 BIC8:       Primary     Not Available       Operating     System       Hode Stot     Stot 4       LOM Address     0.0.0       ILOM MAC     02:12:8:DE:4378                                                                                                    | nininal y                                                    | View system summ               | nary information. Yo        | ou may also chang  | e power state and vi | iew system statu  | s and fault information |  |
| Power     Centeral Information     Actions       Cooling     Model     SUN BLADE 6000<br>MODULAR SYSTEM     Power State       Networking     Serial Number     000000-0000000000     Power State       VO Modules     System Type     Blade     Downorthic System       PCI Devices     Chassis Model     SUN BLADE 6000<br>MODULAR SYSTEM     Power State       PCI Devices     Component     Sun Blade X6270 M3<br>MODULAR SYSTEM     Locator Indicator       Open Problems (3)     Chassis Address     10.153.35.140     System Informary       System Management     System     ILOM: 31.0.0 BIOS:<br>Version     System       Hood Primary     Not Available     Operating<br>System     System       Blade Slot     Slot 4     ILOM Address     0.0.0       ILOM Address     0.0.0     ILOM Address     0.0.0                                                                                                    | emory                                                        |                                |                             |                    |                      |                   |                         |  |
| Cooling     Model     SUN BLADE 6000<br>MCDULAR SYSTEM       Storage     Serial Number     0000000-0000000000       System Type     Blade       C/D Devices     Chassis Model       Firmware     Component       System Identifier     -       System Identifier     -       System Identifier     -       System Identifier     -       System Identifier     -       System Identifier     -       System Identifier     -       System Identifier     -       System Identifier     -       System Management     Power State       LOM Administration     Primary       Not Available     Blade Stot       Biade Stot     Stot 4       IL OM Address     0.0.0       IL OM Address     0.0.0                                                                                                    | wer                                                          | General Infor                  | mation                      |                    | Actions              | _                 | _                       |  |
| Storage     MCDULAR SYSTEM       Serial Number     000000-000000000       VO Modules     System Type       PCI Devices     Chassis Model       Firmware     Component       System Identifier     -       Control     System Identifier       System Magement     System       Power Management     System       Power Management     Primary       Not Available     Siot 4       Bade Stot     Siot 4       ILOM Address     0.0.0.0       ILOM Address     0.0.0.0       ILOM Address     0.0.0.0                                                                                                    | ooling                                                       | Model                          | SUN BLADE 6                 | 000                |                      |                   |                         |  |
| Networking     Serial Number     0000000-00000000       VO Modules     System Type     Blade       PGI Devices     Chassis Model     SUN BLADE 6000<br>MODULAR SYSTEM       Primware     Component     Sun Blade X6270 M3<br>Model       Depen Problems (3)     Chassis Address     10.153 353 140       System Control<br>iost Management     System I LOW: 31.0.0 BIOS:<br>System     ELOW: 31.0.0 BIOS:<br>System       Power Management     Version     20011300       Vorsion     Not Available       Operating<br>System     Not Available       Biade Siot     Siot 4       LOM Address     0.0.0.0       ILOM Address     0.0.0.0       ILOM Address     0.0.0.0                                                                                                    | orage                                                        |                                | MODULAR SY                  | STEM               | Power State          | <b>U</b> C        | FF Turn On              |  |
| VO Modules     System Type     Blade       PCI Devices     Chassis Model     SUN BLADE 6000<br>MODULAR SYSTEM       Firmware     Component     Sun Blade X6270 M3<br>Model       Open Problems (3)     Chassis Address     10.153 35.140       Sende Control<br>4ost Management     System ILOM: 31.0.0 BICS:<br>System     Element       System Management     Primware     20011300       Version     Version     Not Available       Operating     System     Not Available       Di Address     Blade Slot     Slot 4       ILOM Address     0.0.0     ILOM MAC       ILOM MAC     0.2128/DE:4378                                                                                                    | etworking                                                    | Serial Number                  | 0000000-0000                | 000000             |                      |                   |                         |  |
| PCI Devices     Chassis Model     SUN BLADE 6000<br>MODULAR SYSTEM<br>MODULAR SYSTEM     Locator Indicator     III OFF     Turn On       Firmware     Component     Sun Blade X6270 M3<br>Model     Chassis Address     10.153.55.140       System de Control<br>ost Management     System (Hentifier<br>System Vanagement     ILOM 3.1.0.0 BIOS:<br>Version     System (ILOM: 3.1.0.0 BIOS:<br>Version     System (ILOM: 3.1.0.0 BIOS:<br>System Vanagement     System (ILOM: 3.1.0.0 BIOS:<br>Version     System (ILOM: 3.1.0.0 BIOS:<br>Version     System (ILOM:                                                                                                    | Modules                                                      | System Type                    | Blade                       |                    |                      |                   |                         |  |
| Firmware<br>Open Problems (3)     Component<br>Model     Sun Blade X6270 M3<br>Model     Locator Indicator     I OFF     Turn on       Remote Control<br>Hoat Management     System Identifier     -     -     -     -     -     -     -     -     -     -     -     -     -     -     -     -     -     -     -     -     -     -     -     -     -     -     -     -     -     -     -     -     -     -     -     -     -     -     -     -     -     -     -     -     -     -     -     -     -     -     -     -     -     -     -     -     -     -     -     -     -     -     -     -     -     -     -     -     -     -     -     -     -     -     -     -     -     -     -     -     -     -     -     -     -     -     -     -     -     -     -     -     -     -     -     -     -     -     -     -     -     -     -     -     -     -     -     -     -     -     -     -     -     -     -     -     -     -                                                                                                    | CI Devices                                                   | Chassis Model                  | SUN BLADE 6<br>MODULAR SY   | DOD<br>STEM        |                      |                   |                         |  |
| Chassis Address     10.153.35.140       Remote Control     System (dentifier) -       Yostem Management     LOM: 31.0.0 BICS:       System Management     Firmware       Version     20011300       Power Management     Version       Version     Not Available       Operating     Not Available       Elade Stot     Stot 4       LOM Address     0.0.0.0       ILOM Address     0.0.0.2128:DE43.78                                                                                                    | rmware                                                       | Component<br>Model             | Sun Blade X62               | Sun Blade X6270 M3 |                      | Locator Indicator |                         |  |
| System Identifier     -       System Management     System       System Management     ILOM: 31.0.0 BICS:<br>Version       Power Management     Version       Power Management     Version       Hoat Primary     Not Available       Operating     Not Available       Biade Stot     Stot 4       ILOM Address     0.0.0       ILOM Address     0.0.0                                                                                                    | mate Cantral                                                 | Chassis Addres                 | s 10.153.55.140             |                    |                      |                   |                         |  |
| Host Management<br>System Management<br>Power Management<br>LOM Administration<br>LOM Administration<br>Elade Slot<br>LOM Address<br>Diade Slot<br>LOM MAC<br>Address<br>Diade Slot<br>LOM MAC<br>Diade Slot<br>LOM Address<br>Diade Slot<br>LOM Address<br>Diade Slot<br>Diade Slot | mole Control                                                 | System Identifie               | er -                        |                    |                      |                   |                         |  |
| LOM Administration Primary Coerating System Host Primary Host Primary Biade Slot LCM Address Slot4 LCM Address 0.0.0 LCM Address 0.0.0 LCM Address Address Addres Addres Add                                                                                                    | ost Management System<br>vstem Management Firmwar<br>Version |                                | ILOM: 3.1.0.0 B<br>20011300 | IOS:               | System Firmwa        | ire Update        | Update                  |  |
| Host Primary MAC Address Not Available Blade Stot Stot 4<br>LCM Address 0.0.0.0<br>LCM MAC 00:2128:DE43:78<br>Address Address 0.0.0                                                                                                    | M Administration                                             | Primary<br>Operating<br>System | Not Available               |                    |                      |                   |                         |  |
| Blade Slot Slot 4<br>ILCM Address 0.0.0.0<br>ILCM MAC 00:21:28:DE:43:78<br>Address                                                                                                    |                                                              | Host Primary<br>MAC Address    | Not Available               |                    | Remote Consol        | e                 |                         |  |
| LCM Address 0.0.0.0<br>LCM MAC 00:21:28:DE:43:78<br>Address                                                                                                    |                                                              | Blade Slot                     | Slot 4                      |                    |                      |                   | Launch                  |  |
| ILOM MAC 00/21/28/DE/43/76<br>Address                                                                                                    |                                                              | ILOM Address                   | 0.0.0.0                     |                    |                      |                   |                         |  |
|                                                                                                    |                                                              | ILOM MAC<br>Address            | 00:21:28:DE:43              | 178                |                      |                   |                         |  |
|                                                                                                    |                                                              | Status                         | -                           |                    |                      |                   |                         |  |
| Status                                                                                                    |                                                              | Overall Status:                | Service Required            | Total Problem (    | Count: 3             |                   |                         |  |
| Status Overall Status: Service Required Total Problem Count: 3                                                                                                    |                                                              | Subsystem St                   | atus                        | Details            |                      | Inventory         |                         |  |
| Status Overall Status Subsystem Status Details Inventory                                                                                                    |                                                              |                                |                             |                    |                      |                   |                         |  |

Oracle ILOM SP アドレスは「General Information」表に「ILOM Address」というラベルで表示されています。

6 サーバーモジュール SPのIPアドレスをメモします。 ネットワークを介してサーバーモジュールの Oracle ILOM に直接ログインするには、そのサーバーモジュール SPのIPアドレスを知っている必要があります。サーバーモジュール SPのIPアドレスは、DHCPによって構成されます。

次の手順 ■ 43ページの「サーバーモジュール SP Oracle ILOM へのログイン」

### ▼ Oracle ILOM の IP アドレスを表示する (CLI)

各サーバーモジュールの Oracle ILOM サービスプロセッサのネットワーク構成 (IP アドレスも含む)を表示するには、シャーシの Oracle ILOM CMM を使用する必要があります。

この手順では、サーバーモジュールのOracle ILOMが正しく機能しており、Oracle ILOM CMM 経由でアクセス可能かどうかも確認します。

- 始める前に シャーシの CMM は、Ethernet 管理ポートを使用してネットワークに接続されてお り、構成済みで動作可能な状態である必要があります。そうでない場合は、続行す る前に使用しているシャーシのドキュメントを参照してください。
  - 1 端末ウィンドウを開きます。
  - 2 Secure Shell (SSH) セッションを使用して、シャーシの Oracle ILOM CMM にログインしま す。

たとえば、次のように入力します:

\$ **ssh** username@ CMMIPaddress

ここで、*username* は管理者権限を持つユーザーアカウント、*CMMIPaddress* は Oracle ILOM CMM の IP アドレスです。

ヒント-デフォルトの Oracle ILOM 管理者アカウントのユーザー名は root で、パス ワードは changeme です。このデフォルトの管理者アカウントが変更されている場合 は、システム管理者に連絡して、管理者特権を持つ Oracle ILOM ユーザーアカウント を確認してください。

Oracle ILOM CMM へのログインに成功すると、Oracle ILOM プロンプト (->) が表示されます。

3 次のように入力します:

-> show /CH/BL0/SP/network

ここで、BL0は、このシャーシの Sun Blade X3-2B スロット 0 を表します。Oracle ILOM CMM は、サーバーモジュールの情報 (IP アドレスと MAC アドレスを含む) を表示します。

ブレード0のサーバーモジュール情報が表示された例を次に示します:

```
-> show /CH/BL0/SP/network
/CH/BL0/SP/network
Targets:
    interconnect
    ipv6
    test
Properties:
    commitpending = (Cannot show property)
    dhcp_server_ip = 10.134.210.11
    ipaddress = 10.134.210.152
    ipdiscovery = dhcp
    ipgateway = 10.134.210.254
    ipnetmask = 255.255.255.0
```

```
macaddress = 00:21:28:BB:D7:22
managementport = /SYS/SP/NET0
outofbandmacaddress = 00:21:28:BB:D7:22
pendingipaddress = 10.134.210.152
pendingipdiscovery = dhcp
pendingipgateway = 10.134.210.254
pendingipnetmask = 255.255.255.0
pendingmanagementport = /SYS/SP/NET0
sidebandmacaddress = 00:21:28:BB:D7:23
state = enabled
Commands:
    cd
    set
    show
```

- ->
- 4 ネットワーク構成(サーバーモジュールのSPのIPアドレスを含む)をメモします。 サーバーモジュールのOracle ILOM に直接ログインするには、そのSPのIPアドレス を知っている必要があります。

サーバーモジュール SP の IP アドレスは、デフォルトでは、DHCP によって構成され ます。静的 IP アドレスを設定する方法については、Oracle ILOM 3.1 のドキュメント を参照してください。

5 Oracle ILOM CMM からログアウトするには、次のコマンドを入力します: -> exit

次の手順 • 43ページの「サーバーモジュール SP Oracle ILOM へのログイン」

## サーバーモジュール SP Oracle ILOM へのログイン

このセクションでは、サーバーモジュールのサービスプロセッサ (SP) Oracle ILOM に アクセスするいくつかの方法を説明します。次の各セクションで説明します:

- 43ページの「Oracle ILOM SP Web インタフェースへのログイン (Ethernet 接続)」
- 45ページの「Oracle ILOM SP CLI へのログイン (Ethernet 接続)」
- 46ページの「Oracle ILOM SP CLIへのログイン(シリアル接続)」

### ▼ Oracle ILOM SP Web インタフェースへのログイン (Ethernet 接続)

始める前に ■ 応答時間を短縮するため、Web ブラウザのプロキシサーバーを使用している場合 は無効にしてください。

- サーバーモジュールのSPのIPアドレスがわからない場合は、38ページの「Oracle ILOM IPアドレスを表示する (Web)」を参照し、Oracle ILOM CMM を使用してIPアドレスを特定する方法を確認してください。
- 1 ログインするには、Webブラウザで、サーバーモジュールのOracle ILOMのIPアドレ スを入力します。

Web インタフェースの「Login」ページが表示されます。

| ABOUT                                                                                           |                                                                                                    |
|-------------------------------------------------------------------------------------------------|----------------------------------------------------------------------------------------------------|
| Java"                                                                                           | CRACLE®  Coracle® Integrated Lights Out Manager  SP Hostname: Titan User Name: Password: Log In         |
| Copyright 0 2011, Oracle and/or its affiliates. All rights trademarks of her respective owners. | received. Oracle and Java are registered trademarks of Oracle and/or its affiliates. Other names may be |

2 ユーザー名とパスワードを入力します。

ヒント-デフォルトの Oracle ILOM 管理者アカウントのユーザー名は root で、パス ワードは changeme です。このデフォルトの管理者アカウントが変更されている場合 は、システム管理者に連絡して、管理者特権を持つ Oracle ILOM ユーザーアカウント を確認してください。

# Log In」をクリックします。 「Summary」ページが表示されます。

|                                                                                                    |                                                                              |                                                                                                    |                                                                                                    | User: root Role                                                                                                    |                                                                           | ostname                                 |
|----------------------------------------------------------------------------------------------------|------------------------------------------------------------------------------|----------------------------------------------------------------------------------------------------|----------------------------------------------------------------------------------------------------|----------------------------------------------------------------------------------------------------|---------------------------------------------------------------------------|-----------------------------------------|
|                                                                                                    |                                                                              |                                                                                                    |                                                                                                    |                                                                                                    |                                                                           |                                         |
| Summary                                                                                                   |                                                                              |                                                                                                    |                                                                                                    |                                                                                                    |                                                                           |                                         |
| View system s                                                                                             | ummary informat                                                              | ion. You may also change po                                                                                                    | wer state and view system                                                                                                    | status and fault info                                                                                                    | ormation.                                                                 |                                         |
|                                                                                                    |                                                                              |                                                                                                    |                                                                                                    |                                                                                                    |                                                                           |                                         |
| General I                                                                                                 | nformation                                                                   |                                                                                                    | Actions                                                                                                    | _                                                                                                    | _                                                                         | _                                       |
| Model                                                                                                    |                                                                              | ASSY BLADE MENSA                                                                                                    | Prover State                                                                                                    |                                                                                                    |                                                                           | -                                       |
| Serial Num                                                                                                | ber                                                                          | 489089M-1122PR0071                                                                                                    |                                                                                                    | U OFF                                                                                                    | Turn On                                                                   |                                         |
| System Typ                                                                                                | e .                                                                          | Blade                                                                                                    | Locator Indicator                                                                                                    |                                                                                                    |                                                                           |                                         |
| System Ide                                                                                                | ntifier                                                                      | 43                                                                                                    |                                                                                                    | OFF OFF                                                                                                    | Turn On                                                                   |                                         |
| System Fin                                                                                                | mware Version                                                                | ILOM: 3.1.0.0 BIOS: 2001090                                                                                                    | 0 Oracle System A                                                                                                    | ssistant                                                                                                    | <u> </u>                                                                  |                                         |
| Primary Op                                                                                                | erating System                                                               |                                                                                                    | Version: 0.0.0.0                                                                                                    |                                                                                                    | Launch                                                                    |                                         |
| Host Prima                                                                                                | ry MAC Address                                                               |                                                                                                    | System Firmwar                                                                                                    | e Update                                                                                                    | 11-4-4-                                                                   |                                         |
| Blade Slot                                                                                                |                                                                              | -                                                                                                    |                                                                                                    |                                                                                                    | Opuate                                                                    |                                         |
| ILOM Addr                                                                                                 | ss                                                                           | 10.134.210.152                                                                                                    | Remote Console                                                                                                    |                                                                                                    | Launch                                                                    |                                         |
| ILOM MAC                                                                                                  | Address                                                                      | 00:21:28:BB:D7:22                                                                                                    |                                                                                                    |                                                                                                    | Launch                                                                    |                                         |
| Status                                                                                                    |                                                                              |                                                                                                    |                                                                                                    | _                                                                                                    | _                                                                         |                                         |
| Status<br>Overall Statu                                                                                   | s: 🔀 Service Req                                                             | uired Total Problem Cour                                                                                                    | d: 1                                                                                                    |                                                                                                    |                                                                           |                                         |
| Status<br>Overall Statu<br>Subsystem                                                                      | s: 🔀 Service Req                                                             | uired Total Problem Coun<br>Details                                                                                                    | nf: 1                                                                                                    | Inventory                                                                                                    |                                                                           |                                         |
| Status<br>Overall Statu<br>Subsystem<br>Processors                                                        | s: X Service Req<br>Status<br>V OK                                           | Uired         Total Problem Count           Details         Processor Architecture:           Processor Summary:         Processor Summary:                                                                                                    | nt: 1<br>x86 64-bit<br>2 Intel Xeon Processor E5<br>Series                                                                                        | Inventory<br>Processors<br>(Installed / Maxi                                                                                                    | imum}:                                                                    | 2/2                                     |
| Status<br>Overall Statu<br>Subsystem<br>Processors<br>Memory                                              | s: X Service Req<br>Status                                                   | Total Problem Count           Details           Processor Architecture:           Processor Summary:           Installed RAM Size:                                                                                                    | nt: 1<br>x86 64-bit<br>2 Intel Xeon Processor E5<br>Series<br>192 GB                                                                              | Inventory<br>Processors<br>(Installed / Maxi<br>DIMMs (Installe                                                                                 | imum):<br>d / Maximum):                                                   | 2/2<br>24/2                             |
| Status<br>Overall Statu<br>Subsystem<br>Processors<br>Memory<br>Power                                     | s: Service Req<br>Status<br>♥ OK<br>♥ OK                                     | Total Problem Count           Details           Processor Architecture:           Processor Summary:           Installed RAM Size:           Permitted Power           Consumption:           Actual Power           Consumption:                                                                                                    | x: 1<br>x86 64-bit<br>2 Intel Xeon Processor E5<br>Series<br>192 GB<br>617 watts<br>10 watts                                                      | Inventory<br>Processors<br>(Installed / Maxi<br>DIMMs (Installe<br>PSUs (Installed                                                              | imum):<br>d / Maximum):<br>/ Maximum):                                    | 2/2<br>24/2<br>2/2                      |
| Status<br>Overall Statu<br>Subsystem<br>Processors<br>Memory<br>Power<br>Cooling                          | s: X Service Req<br>Status<br>OK<br>OK<br>OK                                 | Total Problem Count           Details           Processor Architecture:           Processor Summary:           Installed RAM Size:           Permitted Power           Consumption:           Actual Power           Consumption:           Intel Air Temperature:           Exhaust Air Temperature:                                                                | rt: 1<br>x86 64-bit<br>2 Intel Xeon Processor E5<br>Series<br>192 GB<br>617 watts<br>10 watts<br>20 °C<br>20 °C                                   | Inventory<br>Processors<br>(Installed / Maxi<br>DIMMs (Installed<br>PSUs (Installed<br>Fans (Installed )                                        | imum):<br>d / Maximum):<br>/ Maximum):<br>/ Maximum):                     | 2/2<br>24/2<br>2/2<br>12/12             |
| Status<br>Overall Skilu<br>Subsystem<br>Processors<br>Memory<br>Power<br>Cooling<br>Storage               | Status<br>Status<br>CK<br>CK<br>CK<br>Not Available                          | Total Problem Count           Details           Processor Architecture:           Processor Summary:           Installed RAM Size:           Permitted Power           Consumption:           Actual Power           Consumption:           Intel Air Temperature:           Exhaust Air Temperature:           Exhaust Air Temperature:           Disk Conformedres | x86 64-bit<br>2 Intel Xeon Processor E5<br>Series<br>192 GB<br>617 watts<br>10 watts<br>20 °C<br>20 °C<br>20 °C<br>Not Available<br>Not Available | Inventory<br>Processors<br>(Installed / Maxi<br>DIMMs (Installed<br>PSUs (Installed<br>Fans (Installed /<br>Internal Disks<br>(Installed / Maxi | imum):<br>d / Maximum):<br>/ Maximum):<br>( Maximum):<br>imum):           | 2/2<br>24/2<br>2/2<br>12/12<br>0/4      |
| Status<br>Overall Skulu<br>Subsystem<br>Processors<br>Memory<br>Power<br>Cooling<br>Storage<br>Networking | Status<br>Status<br>CK<br>CK<br>CK<br>CK<br>CK<br>CK<br>CK<br>CK<br>CK<br>CK | Total Problem Count           Details           Processor Architecture:           Processor Summary:           Installed RAM Size:           Permitted Power           Consumption:           Archard Power           Consumption:           Intel Air Temperature:           Exhaust Air Temperature:           Installed Disk Size:           Disk Controllers:    | xt: 1<br>x86 64-bit<br>2 Intel Xeon Processor E5<br>Series<br>192 GB<br>617 watts<br>10 watts<br>20 °C<br>20 °C<br>Not Available<br>Not Available | Inventory<br>Processors<br>(Installed / Maxi<br>DIMMs (Installed<br>PSUs (Installed<br>Fans (Installed)<br>Internal Disks<br>(Installed Thexi   | imum):<br>/ Maximum):<br>/ Maximum):<br>/ Maximum):<br>imum):<br>ef NICs: | 2/2<br>24/2<br>2/2<br>12/12<br>0/4<br>2 |

これで、サーバーモジュールの Oracle ILOM にログインしました。

Oracle ILOM Web インタフェースの使用方法の詳細は、Oracle ILOM 3.1 のドキュメン トライブラリを参照してください。

- 次の手順 47ページの「Oracle ILOM 経由のサーバーモジュールコンソールへのアクセス」
  - 71ページの「インストール済み Oracle Solaris OS の構成」
  - 79ページの「インストール済み Oracle VM ソフトウェアの構成」

## ▼ Oracle ILOM SP CLI へのログイン (Ethernet 接続)

始める前に サーバーモジュールの SP の IP アドレスがわからない場合は、41ページの「Oracle ILOM の IP アドレスを表示する (CLI)」を参照し、Oracle ILOM CMM を使用して IP アドレスを特定する方法を確認してください。

- 1 端末ウィンドウを開きます。
- 2 Secure Shell (SSH) セッションを使用して、サーバーモジュールの Oracle ILOM SP にログ インします。

たとえば、次のように入力します:

\$ ssh username@ SPIPaddress

username は管理者特権を持つユーザーアカウントで、SPIPaddress はサーバーモジュールサービスプロセッサの IP アドレスです。

ヒント-デフォルトの Oracle ILOM 管理者アカウントのユーザー名は root で、パス ワードは changeme です。このデフォルトの管理者アカウントが変更されている場合 は、システム管理者に連絡して、管理者特権を持つ Oracle ILOM ユーザーアカウント を確認してください。

サーバーモジュールの Oracle ILOM へのログインに成功すると、Oracle ILOM プロンプト (->) が表示されます。

CLIインタフェースを使用して Oracle ILOM を構成する方法の詳細は、Oracle ILOM 3.1 のドキュメントを参照してください。

- 次の手順 47ページの「Oracle ILOM 経由のサーバーモジュールコンソールへのアクセス」
  - 71ページの「インストール済み Oracle Solaris OS の構成」
  - 79ページの「インストール済み Oracle VM ソフトウェアの構成」

### ▼ Oracle ILOM SP CLI へのログイン (シリアル接続)

この手順を実行するには、操作員がサーバーモジュールの近くに実際に居る必要があります。シリアル接続を使用して Oracle ILOM にログインする場合、SPの IP アドレスは必要ありません。

- 始める前に マルチポートケーブル (ドングルとも呼ばれる) が必要です。マルチポートケーブル を使用すると、ノードホストまたは SP コンソールに直接接続できます。マルチ ポートケーブルは、Sun Blade 6000 モジュラーシステムシャーシに標準装備されてい ることもあります。
  - 次の各セクションで説明する手順に従ってサーバーモジュールのケーブルを接続します:

a. 26ページの「3ケーブルドングルをサーバーモジュールに接続する」

b. 29ページの「シリアルデバイスをドングルに接続する」

- 2 使用している端末で、次のシリアル通信設定が構成されていることを確認します:
  - 8N1:データビット8、パリティーなし、ストップビット1
  - 9600 ボー(デフォルト設定 変更不可)
  - ハードウェアフロー制御を無効化 (CTS/RTS)
- 3 Enterを押して、サーバーのOracle ILOMへのシリアルコンソール接続を確立します。 Oracle ILOM のログインプロンプトが表示されます。例:

SP-productserialnumber login:

4 管理者アカウントを使用して、Oracle ILOM CLI にログインします。管理者アカウントのユーザー名とパスワードを入力します。

ヒント-デフォルトの Oracle ILOM 管理者アカウントのユーザー名は root で、パス ワードは changeme です。このデフォルトの管理者アカウントが変更されている場合 は、システム管理者に連絡して、管理者特権を持つ Oracle ILOM ユーザーアカウント を確認してください。

Oracle ILOM CLI のプロンプト (->) が表示されます。

これで、サーバーモジュールの Oracle ILOM にログインしました。

CLIインタフェースを使用して Oracle ILOM を構成する方法の詳細は、Oracle ILOM 3.1 のドキュメントライブラリを参照してください。

次の手順 • 47ページの「Oracle ILOM 経由のサーバーモジュールコンソールへのアクセス」

### Oracle ILOM 経由のサーバーモジュールコンソールへのア クセス

Oracle ILOM 経由でサーバーモジュールのホストコンソールに接続すると、実際にホストの前に居るように操作を実行できます。この接続方法は、サーバーの BIOS 設定 プログラムへのリモートアクセスが必要な場合や、サーバーに OS やその他のソフト ウェアを構成またはインストールする場合に役立ちます。

次のいずれかの方法を選択します:

- Oracle ILOM コマンド行インタフェース経由でシリアルコンソールを使用します。48ページの「サーバーモジュールシリアルコンソールに接続する(CLI)」を参照してください。
- ILOM Web インタフェースのリモートコンソール機能を使用します。48 ページの「リモートコンソールを使用してサーバーモジュールに接続する」を参照してください。

# ▼ サーバーモジュールシリアルコンソールに接続する(CLI)

1 管理者権限のあるアカウントを使用して、サーバーモジュールの Oracle ILOM にログ インします。

前述した次のいずれかの方法を使用します:

- 46ページの「Oracle ILOM SP CLIへのログイン(シリアル接続)」の説明に 従って、シリアル管理ポートを使用します。
- クライアントシステムを使用して、ネットワーク経由でSSHセッションを確立します。45ページの「Oracle ILOM SP CLIへのログイン (Ethernet 接続)」を参照してください。
- 2 ホストシリアルコンソールにアクセスするには、次のように入力します:
  - -> start /HOST/console

シリアルコンソールの出力が画面上に表示されます。

注-シリアルコンソールが使用中の場合は、stop /HOST/console コマンドでコン ソールセッションを停止してから、start /HOST/console コマンドを入力します。

- 3 Oracle ILOM コンソールに戻るには、ESC キーの後に "(" キー (Shift + 9) を押します。
- 次の手順 71ページの「インストール済み Oracle Solaris OS の構成」
  - 79ページの「インストール済み Oracle VM ソフトウェアの構成」

# ▼ リモートコンソールを使用してサーバーモジュールに接続する

- 始める前に リモートシステムからホストコンソールに接続するには、リモートシステムで次の 要件が満たされている必要があります:
  - Oracle Solaris、Linux、またはWindowsなどのオペレーティングシステムがインストールされていること。
  - CMMのEthernet管理ポートにアクセスできるネットワークにシステムが接続されている。
  - Java Runtime Environment (JRE) 1.5 以降がインストールされていること。CD-ROM リダイレクションの場合は、32 ビット Java を使用する必要があります。

- リモートコンソールシステムが Oracle Solaris OS を実行している場合は、リモート コンソールから物理フロッピーディスクドライブと CD/DVD-ROM ドライブにア クセスできるように、ボリューム管理を無効にする。
- リモートコンソールシステムが Windows を実行している場合は、Internet Explorerの拡張セキュリティー機能を無効にすること。
- リモートコンソールシステムとOracle ILOMのサービスプロセッサがOracle ILOM
   3.1のドキュメントに記載された手順に従って設定されている。
- Webブラウザで、サーバーモジュールのOracle ILOM にログインします。
   43 ページの「Oracle ILOM SP Web インタフェースへのログイン (Ethernet 接続)」を参照してください。
- **2** 「**Remote Control**」>「**Redirection**」をクリックします。

「Launch Redirection」画面が表示されます。

注-「Mouse Mode Settings」タブでマウスモードが絶対モードに設定されていることを確認します。

|                                 | A 2 Waminas Abour REFRESH LOG OUT                                                                                                    |
|---------------------------------|----------------------------------------------------------------------------------------------------|
|                                 | User: root Role: aucro SP Hostname: Titan                                                                                                    |
| System Information              |                                                                                                    |
| - Summary                       | Launch Redirection                                                                                                    |
| - Processors                    | Manage the host remotely by redirecting the system console to your local machine. Launch the Oracle®<br>Integrated Lights Out Manager Remote Console to utilize the RKVMS features.                                      |
| - Memory                        |                                                                                                    |
| - Power                         |                                                                                                    |
| - Cooling                       | Launch Remote Console                                                                                                    |
| <ul> <li>Storage</li> </ul>     |                                                                                                    |
| <ul> <li>Networking</li> </ul>  |                                                                                                    |
| <ul> <li>I/O Modules</li> </ul> | Storage Redirection                                                                                                    |
| - PCI Devices                   | You can optionally redirect local CDROM / Floppy storage devices or CDROM / Floppy image files from your                                                                                                    |
| Firmware                        | workstation to the host by using the non-graphical storage redirection utility. This consists of a background                                                                                                    |
| Open Problems (1)               | service is Java Web Start based and can be started by clicking 'Launch Service' below.                                                                                                    |
|                                 | Launch Service                                                                                                    |
| Redirection                     |                                                                                                    |
| - KVMS                          | A scriptable, command-line Java client application is used to issue commands to the Service Processor for                                                                                                    |
| Host Management                 | starting and stopping redirection of local storage devices and/or image files to one or more ILOM-enabled<br>hosts. Click 'Download Client' below and save as StoraceRedir.iar locally, and get started by running 'lava |
| → System Management             | -jar StorageRedir.jar -h' from a local command window prompt.                                                                                                    |
| Power Management                | Download Client                                                                                                    |
| → ILOM Administration           |                                                                                                    |
|                                 |                                                                                                    |

**3** 「Launch Remote Console」をクリックします。 次の点に注意してください: リモートコンソールシステムのリダイレクションにWindowsシステムを使用している場合、「Launch Remote Console」をクリックしたあとに、「Hostname Mismatch」警告ダイアログボックスが表示されることがあります。その場合、「Yes」ボタンをクリックして消去します。

| Warning  | - HTTPS                                                                                                    |
|----------|----------------------------------------------------------------------------------------------------|
| <u>.</u> | Hostname Mismatch<br>The hostname in the server security certificate does not match the<br>name of the server. |
|          | Hostname of the URL: 192.168.1.9<br>Hostname from the certificate: sun-ilom                                    |
|          | Do you want to proceed?                                                                                        |
|          | <u>Yes</u> <u>N</u> o                                                                                          |

「Remote Control」ログインダイアログボックスが表示されることがあります。その場合、ユーザー名とパスワードを再入力して「OK」をクリックします。

| Login          |                         |  |  |  |  |
|----------------|-------------------------|--|--|--|--|
| Username:      | root                    |  |  |  |  |
| Password:      | *****                   |  |  |  |  |
| Bandwidth Max: | 10Mbps 🔹                |  |  |  |  |
|                | <u>OK</u> <u>Cancel</u> |  |  |  |  |

JavaRConsole 画面が表示されます。

4 リモートシステム上のデバイスをホストコンソールにリダイレクトするため に、「Devices」メニューから適切な項目を選択します。

| Redirection |                   |                 |       |  |  |  |
|-------------|-------------------|-----------------|-------|--|--|--|
| Termection  | Devices           | Keyboard        |       |  |  |  |
| 10.6.15     | ⊠ <u>K</u> eybo   | ard             | Alt-K |  |  |  |
|             | Mouse             | )               | Alt-M |  |  |  |
|             | ☑ <u>C</u> D-RO   | M               | Alt-C |  |  |  |
|             | Eloppy            | <u></u>         | Alt-F |  |  |  |
|             | CD-RO             | CD-ROM Image    |       |  |  |  |
|             | 🗆 F <u>l</u> oppy | Image           |       |  |  |  |
|             | Save a            | is host default | s     |  |  |  |

- リモートの物理フロッピーディスク 「Floppy」を選択すると、リモートシステムに接続された物理フロッピードライブにサーバーがリダイレクトされます。
- リモートフロッピーイメージ-「Floppy Image」を選択すると、リモートシステム 上にあるフロッピーイメージファイルにサーバーがリダイレクトされます。
- リモートの物理 CD/DVD -「CD-ROM」を選択すると、リモートシステムに接続 された CD/DVD ドライブ内の CD/DVD にサーバーがリダイレクトされます。
- リモートのCD/DVDイメージ-「CD-ROM Image」を選択すると、リモートシス テム上にある.isoイメージファイルにサーバーがリダイレクトされます。

注-いずれかのCD/DVDオプションを使用してサーバー上にソフトウェアをイン ストールすると、コンテンツへのアクセスがネットワーク経由で行われるた め、インストールの所要時間が大幅に増加します。インストールの所要時間 は、ネットワークの接続状態とトラフィックによって異なります。

- 次の手順 47ページの「Oracle ILOM 経由のサーバーモジュールコンソールへのアクセス」
  - 71ページの「インストール済み Oracle Solaris OSの構成」
  - 79ページの「インストール済み Oracle VM ソフトウェアの構成」

## ソフトウェアとファームウェアの設定

Oracle System Assistant は、システムのソフトウェアとファームウェアを設定するためのもっとも簡単な方法です。Oracle System Assistant が使用しているサーバーモジュールに組み込まれていない場合、あるいは、Oracle ILOM または Hardware Management Packを使用してシステムを設定する場合、詳細な設定手順については、『Sun Blade X3-2B(旧 Sun Blade X6270 M3)管理ガイド』を参照してください。

このセクションでは、次の表に示すとおり、ソフトウェアとファームウェアの設定について説明します。

| タスク                                                        | リンク                                                        |
|------------------------------------------------------------|------------------------------------------------------------|
| Oracle ILOM から、またはローカルで、Oracle<br>System Assistant を起動します。 | 53 ページの「Oracle System Assistant へのアクセス」                    |
| Oracle System Assistant を使用して一般的な設定<br>タスクを実行します。          | 57 ページの「ソフトウェアとファームウェアを<br>設定する (Oracle System Assistant)」 |
| オペレーティングシステムとドライバの構成お<br>よびインストール用オプションについて説明し<br>ます。      | 58 ページの「オペレーティングシステムおよび<br>ドライバのセットアップ」                    |

### Oracle System Assistant へのアクセス

Oracle System Assistant は、Oracle x86 サーバーの初期サーバーセットアップおよび保 守作業を行うためのタスクベースのサーバープロビジョニングツールです。Oracle System Assistant を使用すると、サポートされている Oracle VM、Linux、または Windows オペレーティングシステムのインストール、サーバーの最新ソフトウェア リリースへの更新、サーバーハードウェアの構成を行うことができます。

次の各トピックに示す手順では、Oracle System Assistant にアクセスするためのさまざ まな方法について説明します:

- 54ページの「Oracle System Assistant を起動する (Oracle ILOM)」
- 55ページの「Oracle System Assistant を起動する (ローカル)」

### ▼ Oracle System Assistant を起動する (Oracle ILOM)

- サーバーがスタンバイ電源モードになっていることを確認します。
   サーバースタンバイモードでは、電源/OK LED がゆっくり点滅します。
- 2 サーバーモジュール SP Oracle ILOM Web インタフェースにログインします。

43 ページの「Oracle ILOM SP Web インタフェースへのログイン (Ethernet 接続)」を参照してください。

| and the second second |                                                                                                    |                                                                                                    |                                                                                                    |                                                                                                    | le: aucro SPH                                                                        | osinarrie.                               |
|----------------------------------------------------------------------------------------------------|----------------------------------------------------------------------------------------------------|----------------------------------------------------------------------------------------------------|----------------------------------------------------------------------------------------------------|----------------------------------------------------------------------------------------------------|--------------------------------------------------------------------------------------|------------------------------------------|
| rmation                                                                                                    |                                                                                                    |                                                                                                    |                                                                                                    |                                                                                                    |                                                                                      |                                          |
| View motors m                                                                                                    | ummon (infarmoti                                                                                                    | an Yau may alna shanaa na                                                                                                    | war state and view meter                                                                                                    | a status and fault ini                                                                                                    | formation                                                                            |                                          |
| view system st                                                                                                    | anninary iniornau                                                                                                    | on, rou may also change po                                                                                                    | wei state and view syster                                                                                                    | n status and laut in                                                                                                    | Iomation.                                                                            |                                          |
| General In                                                                                                    | formation                                                                                                    |                                                                                                    | Actions                                                                                                    |                                                                                                    |                                                                                      |                                          |
|                                                                                                    | ror marrorr                                                                                                    |                                                                                                    | Adriana                                                                                                    |                                                                                                    |                                                                                      |                                          |
| Model                                                                                                    |                                                                                                    | ASSY,BLADE,MENSA                                                                                                    | Power State                                                                                                    |                                                                                                    | OFF Turn On                                                                          |                                          |
| Serial Numb                                                                                                    | ber                                                                                                    | 489089M-1122PR0071                                                                                                    |                                                                                                    | <b>O</b> II                                                                                                    |                                                                                      |                                          |
| System Type                                                                                                    |                                                                                                    | Blade                                                                                                    | Locator Indicat                                                                                                    |                                                                                                    | Turn On                                                                              |                                          |
| System Ider                                                                                                    | ntifier                                                                                                    | -0                                                                                                    | _                                                                                                    | <b>O</b> II                                                                                                    |                                                                                      |                                          |
| System Firm                                                                                                    | ware Version                                                                                                    | ILOM: 3.1.0.0 BIOS: 2001090                                                                                                    | 0 Oracle System                                                                                                    | Assistant                                                                                                    | Laupeb                                                                               |                                          |
| Primary Ope                                                                                                    | rating System                                                                                                    | -0                                                                                                    | Version: 0.0.0.0                                                                                                    |                                                                                                    | Capiton                                                                              |                                          |
| Host Primar                                                                                                    | y MAC Address                                                                                                    | -                                                                                                    | System Firmwa                                                                                                    | are Update                                                                                                    | Update                                                                               |                                          |
| Blade Slot                                                                                                    |                                                                                                    |                                                                                                    | - I. I                                                                                                    |                                                                                                    | Cabaan                                                                               |                                          |
| ILOM Addre                                                                                                    | 55                                                                                                    | 10.134.210.152                                                                                                    | Remote Conso                                                                                                    | e                                                                                                    | Launch                                                                               |                                          |
| ILOM MAG                                                                                                    | Address                                                                                                    | 00:21:28:BB:D7:22                                                                                                    |                                                                                                    |                                                                                                    |                                                                                      |                                          |
|                                                                                                    |                                                                                                    |                                                                                                    |                                                                                                    |                                                                                                    |                                                                                      |                                          |
| ment                                                                                                    |                                                                                                    |                                                                                                    |                                                                                                    |                                                                                                    |                                                                                      |                                          |
| Status                                                                                                    |                                                                                                    |                                                                                                    | _                                                                                                    | _                                                                                                    | _                                                                                    | -                                        |
| Status<br>Overall Status                                                                                                    | : 🗙 Service Req                                                                                                    | uired Total Problem Coun                                                                                                    | d: 1                                                                                                    | _                                                                                                    | _                                                                                    | -                                        |
| Status<br>Overall Status<br>Subsystem                                                                                                    | : 🔀 Service Req<br>Status                                                                                                    | uired Total Problem Coun                                                                                                    | f: 1                                                                                                    | Inventory                                                                                                    | -                                                                                    | -                                        |
| Status<br>Overall Status<br>Subsystem<br>Processors                                                                                                    | : X Service Req<br>Status<br>∛ OK                                                                                                    | uired Total Problem Coun Details Processor Architecture:                                                                                                    | <b>f: 1</b><br>x86 64-bit                                                                                                    | Inventory<br>Processors                                                                                                    |                                                                                      | 2/2                                      |
| Status<br>Overall Status<br>Subsystem<br>Processors                                                                                                    | : X Service Req<br>Status<br>✔ OK                                                                                                    | uired Total Problem Cour<br>Details<br>Processor Architecture:<br>Processor Summary:                                                                                                    | rt: 1<br>x86 64-bit<br>2 Intel Xeon Processor B                                                                                                    | Inventory<br>Processors<br>(Installed / Max                                                                                                    | ximum):                                                                              | 2/2                                      |
| Status<br>Overall Status<br>Subsystem<br>Processors                                                                                                    | Status                                                                                                    | Vired Total Problem Coun<br>Details<br>Processor Architecture:<br>Processor Summary:                                                                                                    | f: 1<br>x86 64-bit<br>2 Intel Xeon Processor E<br>Series                                                                                                 | Processors<br>(Installed / Max                                                                                                    | ximum}:                                                                              | 2/2                                      |
| Status<br>Overall Siatus<br>Subsystem<br>Processors<br>Memory                                                                                                    | Status<br>v OK<br>v OK                                                                                                    | Vired Total Problem Count<br>Details<br>Processor Architecture:<br>Processor Summary:<br>Installed RAM Size:                                                                                                    | <b>1: 1</b><br>x86 64-bit<br>2 Intel Xeon Processor B<br>Series<br>192 GB                                                                                | Inventory<br>Processors<br>(Installed / Max<br>DIMMs (Install                                                                                                    | ximum):<br>led / Maximum):                                                           | 2/2<br>24/24                             |
| Status<br>Overall Status<br>Subsystem<br>Processors<br>Memory<br>Processors                                                                                                    | Status                                                                                                    | Total Problem Coun           Defails           Processor Architecture:           Processor Summary:           Installed RAM Size:           Permitted Power                                                                                                    | t: 1<br>x86 64-bit<br>2 Intel Xeon Processor E<br>Series<br>192 GB<br>617 watts                                                                          | Inventory<br>Processors<br>(Installed / Max<br>DIMMs (Install<br>PSUs (Installe                                                                                                    | ximum):<br>led / Maximum):<br>d / Maximum):                                          | 2/2<br>24/24                             |
| Status<br>Overall Skitus<br>Subsystem<br>Processors<br>Memory<br>Power                                                                                                    | Status<br>v OK<br>v OK<br>v OK                                                                                                    | Total Problem Coun<br>Details<br>Processor Architecture:<br>Processor Summary:<br>Installed RAM Size:<br>Permitted Power<br>Consumption:                                                                                                    | ft: 1<br>x86 64-bit<br>2 Intel Xeon Processor B<br>Series<br>192 GB<br>617 watts                                                                         | Inventory           Processors           (Installed / Max           DIMMs (Installed           PSUs (Installed)                                                                                                    | ximum):<br>led / Maximum):<br>d / Maximum):                                          | 2/2<br>24/24<br>2/2                      |
| Status<br>Overall Status<br>Subsystem<br>Processors<br>Memory<br>Power                                                                                                    | Status<br>♥ OK<br>♥ OK                                                                                                    | Vired Total Problem Coun<br>Details<br>Processor Architecture:<br>Processor Summary:<br>Installed RAM Size:<br>Permitted Power<br>Consumption:<br>Actual Power                                                                                                    | f: 1<br>2 Intel Xeon Processor B<br>Series<br>192 GB<br>617 watts<br>10 watts                                                                            | Inventory           Processors<br>(Installed / Max           DIMMs (Installed           PSUs (Installed)                                                                                                    | ximum):<br>led / Maximum):<br>d / Maximum):                                          | 2/2<br>24/24<br>2/2                      |
| Status<br>Overall Status<br>Subsystem<br>Processors<br>Memory<br>Power                                                                                                    | Status<br>♥ OK<br>♥ OK<br>♥ OK                                                                                                    | Total Problem Count           Defails           Processor Architecture:           Processor Summary:           Installed RAM Size:           Permitted Power           Consumption:                                                                                                    | ft. 1<br>x86 64-bit<br>2 Intel Xeon Processor E<br>Series<br>192 GB<br>617 watts<br>10 watts                                                             | Inventory<br>Processors<br>(Installed / Max<br>DIMMs (Install<br>PSUs (Installe                                                                                                    | ximum):<br>led / Maximum):<br>d / Maximum):                                          | 2/2<br>24/24<br>2/2                      |
| Status<br>Overall Skitus<br>Subsystem<br>Processors<br>Memory<br>Power<br>Cooling                                                                                                    | Status<br>Status<br>Status | Total Problem Count           Details           Processor Architecture:           Processor Summary:           Installed RAM Size:           Permitted Power           Consumption:           Actual Power           Consumption:           Intel Air Temperature:                                                                                                    | t: 1<br>x86 64-bit<br>2 Intel Xeon Processor B<br>Series<br>192 GB<br>617 watts<br>10 watts<br>20 °C<br>20 10                                            | Inventory<br>Processors<br>(Installed / Max<br>DIMMs (Install<br>PSUs (Installed<br>Fans (Installed                                                                                                    | kimum):<br>led / Maximum):<br>d / Maximum):<br>I / Maximum):                         | 2/2<br>24/24<br>2/2<br>12/12             |
| Status<br>Overall Status<br>Subsystem<br>Processors<br>Memory<br>Power<br>Cooling                                                                                                    | Storuce Req           Stotus           ♥ OK           ♥ OK           ♥ OK           ♥ OK           ♥ OK                                                                                                    | Total Problem Coun     Details     Processor Architecture:     Processor Summary:     Installed RAM Size:     Permitted Power     Consumption:     Actual Power     Consumption:     Intel Air Temperature:     Exhaust Air Temperature:     Exhaust Air Temperature:     Exhaus | t: 1<br>x86 64-bit<br>2 Intel Xeon Processor B<br>Series<br>192 GB<br>617 watts<br>10 watts<br>20 °C<br>20 °C<br>20 °C                                   | Inventory<br>Processors<br>(Installed / Max<br>DIMMs (Installe<br>PSUs (Installes<br>Fans (Installes                                                                                                    | ximum):<br>led / Maximum):<br>d / Maximum):<br>L/ Maximum):                          | 2/2<br>24/24<br>2/2<br>12/12             |
| Status<br>Overall Status<br>Subsystem<br>Processors<br>Memory<br>Power<br>Cooling<br>Storage                                                                                                    | Status       Image: Constraint of the state of the state                                                                                                    | Total Problem Coun     Details     Processor Architecture:     Processor Summary:     Installed RAM Size:     Permitted Power     Consumption:     Actual Power     Consumption:     Intel Air Temperature:     Exhaust Air Temperature:     Installed Disk Size:     Instelled Disk Size:     Instelled Tesk Size:     Instelled Tesk Size:     Instelled Tesk Size:                                                                                                    | t: 1<br>x66 64-bit<br>2 Intel Xeon Processor B<br>Series<br>192 GB<br>617 watts<br>10 watts<br>20 °C<br>20 °C<br>20 °C<br>Not Available<br>Not Available | Inveniory           15         Fracesors           (Installed / Max         Installed / Max           DIMMs. (Installed         PSUs (Installed           PSUs (Installed         Fans (Installed           Internal Disks.         (Installed / Max                 | ximum):<br>led / Maximum):<br>d / Maximum):<br>l / Maximum):<br>ximum):              | 2/2<br>24/24<br>2/2<br>12/12<br>0/4      |
| Status<br>Overall Status<br>Subsystem<br>Processors<br>Memory<br>Power<br>Cooling<br>Storage<br>Networking                                                                                                    | Status<br>Status<br>Constant<br>Constant                                                                                                    | Total Problem Coun<br>Details<br>Processor Architecture:<br>Processor Summary:<br>Installed RAM Size:<br>Permitted Power<br>Consumption:<br>Actual Power<br>Consumption:<br>Intel Air Temperature:<br>Exhaust Air Temperature:<br>Disk Controllers:                                                                                                    | ft 1<br>x86 64-bit<br>2 Intel Xeon Processor B<br>Series<br>192 GB<br>617 watts<br>10 watts<br>20 °C<br>20 °C<br>Not Available<br>Not Available          | Inveniory           15         Frocessors           (installed / Max         Installed / Max           DIMMs (install         PSUs (installed)           PSUs (installed)         Fans (installed)           Internal Disks (installed / Max         Installed / Max | kimum):<br>led / Maximum):<br>d / Maximum):<br>l / Maximum):<br>kimum):<br>met NICs: | 2/2<br>24/24<br>2/2<br>12/12<br>0/4<br>2 |

「System Summary」画面が表示されます。

Oracle System Assistant の「Launch」ボタンは右上のパネルにあります。

**3** 「Launch」をクリックします。

## 4 JavaRConsole セッションを実行するかどうかを尋ねるダイアログボックスで、「Yes」をクリックします。

サーバーモジュールの電源が入り、Oracle System Assistant アプリケーションがブートし、アプリケーションのメイン画面が表示されます。

| System Information  | System Overview System Invento  |                                                                               |
|---------------------|---------------------------------|-------------------------------------------------------------------------------|
| Configure Network   | Product Name:                   | SUN FIRE X4170 M3                                                             |
| configure retenvork | Serial Number:                  | 1118P0002Y                                                                    |
| Get Updates         | System Type:                    | Rack Mount                                                                    |
| Undate Eirmware     | System Identifier:              | System-Iden                                                                   |
| opuaterninware      | BIOS Version:                   | 17011000                                                                      |
| onfigure Hardware   | ILOM Version:                   | 3.1.0.0 r70581                                                                |
| Install OF          | ILOM IP Address:                | 10.153.55.202                                                                 |
| ilistali Os         | ILOM MAC Address:               | 00:21:28:D5:C0:CE                                                             |
| Preferences         | Host IP Address:                | 10.153.54.202                                                                 |
| Advanced Tacks      | Host MAC Address:               | 00:21:28:D5:C0:CA (net0)                                                      |
|                     |                                 |                                                                               |
|                     | Keyboard Language               |                                                                               |
|                     | To change your Keyboard Langua  | ge, go to the Preferences task and select the <u>Keyboard Lanauage</u> tab.   |
|                     |                                 |                                                                               |
|                     | To send comments about Oracle : | System Assistant, please contact <b>server-sysmgmt-feedback_ww@oracle.com</b> |
|                     |                                 |                                                                               |

次の手順 • 57ページの「ソフトウェアとファームウェアを設定する (Oracle System Assistant)」

### ▼ Oracle System Assistant を起動する (ローカル)

Oracle System Assistant をローカルで起動するには、操作員がサーバーの近くに実際に 居て、次に対するアクセス権を保有している必要があります:

- 3ケーブルドングル
- VGAモニター
- キーボードとマウス
- サーバーがスタンバイ電源モードになっていることを確認します。
   サーバースタンバイモードでは、電源/OK LED がゆっくり点滅します。

- 2 次の手順に従ってサーバーモジュールにローカルで接続します:
  - a. 26ページの「3ケーブルドングルをサーバーモジュールに接続する」
  - b. 27ページの「VGA モニターをドングルビデオコネクタに接続する」
  - c. 28ページの「キーボードおよびマウスをドングルまたはサーバーモジュールに接 続する」
- 3 フロントパネルの電源ボタンを押して、サーバーに電力を投入し全電力モードにします。
   サーバーがブートし、モニターに POST メッセージが表示されます。
- 4 プロンプトが表示されたら**F9**キーを押します。

Oracle System Assistant アプリケーションが起動し、アプリケーションのメイン画面が 表示されます。

| System Information | System Overview System Inventor | V                                                                           |
|--------------------|---------------------------------|-----------------------------------------------------------------------------|
| Configure Network  | Product Name:                   | SUN FIRE X4170 M3                                                           |
| Configure Network  | Serial Number:                  | 1118P0002Y                                                                  |
| Get Updates        | System Type:                    | Rack Mount                                                                  |
| Undate Firmware    | System Identifier:              | System-Iden                                                                 |
| opuaterninnare     | BIOS Version:                   | 17011000                                                                    |
| Configure Hardware | ILOM Version:                   | 3.1.0.0 r70581                                                              |
| Install OS         | ILOM IP Address:                | 10.153.55.202                                                               |
| instan OS          | ILOM MAC Address:               | 00:21:28:D5:C0:CE                                                           |
| Preferences        | Host IP Address:                | 10.153.54.202                                                               |
|                    | Host MAC Address:               | 00:21:28:D5:C0:CA (net0)                                                    |
|                    |                                 |                                                                             |
|                    | Keyboard Language               |                                                                             |
|                    |                                 |                                                                             |
|                    | To change your Keyboard Languag | je, go to the Preferences task and select the <u>Kevboard Language</u> tab. |
|                    | To change your Keyboard Languag | pe, go to the Preferences task and select the <u>Keyboard Language</u> tab. |

Assistant)]

次の手順

# ▼ ソフトウェアとファームウェアを設定する (Oracle System Assistant)

- 1 次のいずれかのトピックの手順に従って、Oracle System Assistant を起動します:
  - 54ページの「Oracle System Assistant を起動する (Oracle ILOM)」
  - 55ページの「Oracle System Assistant を起動する (ローカル)」

Oracle System Assistant アプリケーションが起動し、アプリケーションのメイン画面が 表示されます。

| System Information         | System Overview System Invento                                                                                                    | rv ]                                                                                                    |
|----------------------------|----------------------------------------------------------------------------------------------------|----------------------------------------------------------------------------------------------------|
| Configure Network          | Product Name:                                                                                                    | SUN FIRE X4170 M3                                                                                                    |
| Configure Network          | Serial Number:                                                                                                    | 1118P0002Y                                                                                                    |
| Get Updates                | System Type:                                                                                                    | Rack Mount                                                                                                    |
| Undate Eirmware            | System Identifier:                                                                                                    | System-Iden                                                                                                    |
| opdaterninware             | BIOS Version:                                                                                                    | 17011000                                                                                                    |
| Configure Hardware         | ILOM Version:                                                                                                    | 3.1.0.0 r70581                                                                                                    |
| Install OF                 | ILOM IP Address:                                                                                                    | 10.153.55.202                                                                                                    |
| liistali Oo                | ILOM MAC Address:                                                                                                    | 00:21:28:D5:C0:CE                                                                                                    |
| Preferences                | Host IP Address:                                                                                                    | 10.153.54.202                                                                                                    |
| And the second Without the | Host MAC Address:                                                                                                    | 00:21:28:D5:C0:CA (net0)                                                                                                    |
|                            | Oracle System Assistant allows y<br>configure hardware and install o<br>To check for the latest updates g                                                                                                    | ou to get latest software/firmware updates, update firmware,<br>perating system(s). For more information, click the Help button.<br>30 to <u>Get Updates</u> Task.                                                                                                    |
|                            | Oracle System Assistant allows y<br>configure hardware and install o<br>To check for the latest updates (                                                                                                    | ou to get latest software/firmware updates, update firmware,<br>perating system(s). For more information, click the Help button.<br>go to <u>Get Updates</u> Task.                                                                                                    |
|                            | Oracle System Assistant allows y<br>configure hardware and install o<br>To check for the latest updates (<br><b>Keyboard Language</b>                                                                        | ou to get latest software/firmware updates, update firmware,<br>perating system(s). For more information, click the Help button.<br>30 to <u>Get Updates</u> Task.                                                                                                    |
|                            | Oracle System Assistant allows y<br>configure hardware and install o<br>To check for the latest updates (<br><b>Keyboard Language</b><br>To change your Keyboard Language                                    | ou to get latest software/firmware updates, update firmware,<br>perating system(s). For more information, click the Help button.<br>go to <u>Cet Updates</u> Task.<br>ge, go to the Preferences task and select the <u>Keyboard Language</u> tab.                                                                                    |
|                            | Oracle System Assistant allows y<br>configure hardware and install o<br>To check for the latest updates g<br><b>Keyboard Language</b><br>To change your Keyboard Language<br>To send comments about Oracle S | ou to get latest software/firmware updates, update firmware,<br>perating system(s). For more information, click the Help button.<br>go to <u>Cet Updates</u> Task.<br>ge, go to the Preferences task and select the <u>Keyboard Language</u> tab.<br>system Assistant, please contact <b>server-sysmgmt-feedback.ww@oracle.com</b> . |

2 Oracle System Assistant アプリケーションを使用して、次の表に示した順番にタスクを 実行します。

Oracle System Assistant の使用法の詳細は、『Sun Blade X3-2B(旧 Sun Blade X6270 M3) 管理ガイド』または Oracle System Assistant 組み込みのヘルプを参照してください。

| 手順 | タスク                                                                                              | Oracle System Assistant の画面                                 |
|----|--------------------------------------------------------------------------------------------------|-------------------------------------------------------------|
| 1  | Oracle System Assistant ネットワーク接続<br>を設定します。                                                      | Network Configuration                                       |
| 2  | 最新のソフトウェアとファームウェアの<br>アップデートを入手します。                                                              | Get Updates                                                 |
| 3  | Oracle ILOM、BIOS、ディスクエクスパ<br>ンダ、HBA ファームウェアを必要に応じ<br>て更新します。                                     | ファームウェアの更新                                                  |
| 4  | Oracle ILOM を構成します。                                                                              | 「Configure Hardware」 > 「Service<br>Processor Configuration」 |
| 5  | RAID を構成します。                                                                                     | 「Configure Hardware」 > 「RAID<br>Configuration」              |
| 6  | Linux または Windows OS、あるいは<br>Oracle VM ソフトウェアをインストール<br>します。                                     | Install OS                                                  |
|    | 注-詳細は、58ページの「オペ<br>レーティングシステムおよびドライバの<br>セットアップ」、またはインストールす<br>る OS の OS インストールガイドを参照し<br>てください。 |                                                             |

- 次の手順 
   58ページの「オペレーティングシステムおよびドライバのセットアップ」
  - 71ページの「インストール済み Oracle Solaris OS の構成」
  - 79ページの「インストール済み Oracle VM ソフトウェアの構成」

## オペレーティングシステムおよびドライバのセット アップ

インストール済みのオペレーティングシステム (OS)を構成するか、使用している サーバーでサポートされている OS をインストールします。次の表に、OS のインス トールと構成に関する情報の入手方法を示します。

| 目的               | 構成またはインストールする <b>OS</b>            | 使用するツールまたはドキュメント                                                                                            |
|------------------|------------------------------------|----------------------------------------------------------------------------------------------------|
| インストール済みの OS の構成 | Oracle Solaris OS または Oracle<br>VM | 71ページの「インストール済<br>み Oracle Solaris OS の構成」ま<br>たは79ページの「インス<br>トール済み Oracle VM ソフト<br>ウェアの構成」を参照してくだ<br>さい。 |

| 目的             | 構成またはインストールする <b>OS</b>             | 使用するツールまたはドキュメント        |
|----------------|-------------------------------------|-------------------------|
| OSのインストール      | Oracle VM、Windows、または<br>Linux OS   | Oracle System Assistant |
|                | Oracle Solaris OS または VMware<br>ESX | OS のインストールガイド           |
| OS ドライバのインストール | サポートされている任意のOS                      | OS のインストールガイド           |

### 関連情報

57ページの「ソフトウェアとファームウェアを設定する (Oracle System Assistant)」

## オペレーティングシステムをインス トールするストレージデバイスの準備

サーバーモジュール上にオペレーティングシステムをインストールする場合 は、Oracle System Assistantを使用してボリュームを作成することによってハードドラ イブを準備する必要があります。Oracle System Assistant がインストールされていない 場合は、LSI BIOS 構成ユーティリティーを使用して手動でドライブを準備します。

OS のインストール後に RAID ボリュームを作成する方法の詳細は、『Sun Blade X3-2B (旧 Sun Blade X6270 M3) 管理ガイド』を参照してください。

注-インストール済みのオペレーティングシステムを構成する場合は、このセク ションを読み飛ばして、使用しているサーバーモジュール上に事前構成された OS に ついて説明したセクションに進んでください。

このセクションでは、特定のOS向けにサーバーのハードドライブを準備する方法について説明します:

| 説明                             | リンク                        |
|--------------------------------|----------------------------|
| サーバーモジュールでサポートされているホス          | 61 ページの「サポートされているホストバスア    |
| トバスアダプタについて説明します。              | ダプタ」                       |
| ボリュームを作成し、必要に応じて HBA の         | 65 ページの「ストレージドライブを準備する     |
| ブートドライブを設定します。                 | (Oracle System Assistant)」 |
| 仮想ドライブを SAS6-R-REM-Z HBA からブート | 67 ページの「仮想ドライブをブート可能にする    |
| 可能にします                         | (LSI WebBIOS ユーティリティー)」    |

## サポートされているホストバスアダプタ

次の各セクションでは、ハードドライブを準備する際のオプションについて説明し ます。使用しているサーバーモジュールに取り付けられている HBA に対応するセク ションに進んでください:

- 62ページの「SG-SAS6-REM-Zホストバスアダプタ」
- 63ページの「SG-SAS6-R-REM-Zホストバスアダプタ」

### SG-SAS6-REM-Zホストバスアダプタ

サーバーに Sun Storage 6 Gb SAS REM HBA (SG-SAS6-REM-Z) ホストバスアダプタ (HBA) がインストールされている場合は、このセクションの説明に従って、OS のイ ンストール先ストレージドライブを準備してください。

注-ドライブがSG-SAS6-REM-ZHBAに接続されている場合は、RAIDボリュームを 作成しなくても、個々のディスク上にオペレーティングシステムをインストールで きます。そうしたディスクは、システム BIOS にブート可能なディスクとして表示さ れます。ただし、そうしたディスクで RAID ボリュームを作成してからオペ レーティングシステムをインストールする場合は、このセクションに示す手順に 従ってください。

RAIDボリュームの作成に使用できるオプションについては、次の各トピックで説明 します:

- $62 \ \neg \neg \neg \neg \neg$  [Oracle System Assistant]
- 62ページの「LSI SAS 2 BIOS 構成ユーティリティー」

#### **Oracle System Assistant**

Oracle System Assistant は、RAID 0 ボリュームを作成するためのもっとも簡単な方法 です。次の表に、Oracle System Assistant が HBA を参照するために使用する名前 と、Oracle System Assistant による HBA サポートの内容を示します。

| Oracle System Assistant 名 | Oracle System Assistant でのサポート                                                                                              |  |
|---------------------------|----------------------------------------------------------------------------------------------------|--|
| SGXSAS6INTZ               | <ul> <li>2台以上のハードドライブによる RAID 0 をサポートします</li> <li>ブート可能なドライブの表示または設定はできません</li> <li>ディスク状態(良、不良、ホットスペア)の表示はできません</li> </ul> |  |

Oracle System Assistant でストレージドライブを準備するための手順については、65 ページの「ストレージドライブを準備する (Oracle System Assistant)」を参照してくだ さい。

### LSI SAS 2 BIOS 構成ユーティリティー

LSI SAS2 BIOS 構成ユーティリティーは HBA ファームウェアに組み込まれています。

OS をインストールする前に LSI SAS2 BIOS 構成ユーティリティーを使用して RAID ボ リュームを作成するのは次のような場合です:

■ ディスクにOSをインストールする前にRAIDボリュームを作成したい。

- サーバーに Oracle System Assistant がインストールされていないか、Oracle System Assistant を使いたくない。
- OSのインストール先ドライブを使用して RAID ボリュームレベル1または10を作成したい (Oracle System Assistant は、SG-SAS6-REM-Z については、RAID 0のみを サポート)。

次のLSIドキュメントに、LSI SAS2 BIOS 構成ユーティリティーを使用してボ リュームを作成するための手順が掲載されています:『SAS Integrated RAID Solutions User's Guide』。このドキュメントは、次のURLで入手できます:

http://www.lsi.com/sep/Pages/oracle/sg\_x\_sas6-rem-z.aspx

### **SG-SAS6-R-REM-Z**ホストバスアダプタ

サーバーに Sun Storage 6 Gb SAS REM RAID HBA (SG-SAS6-R-REM-Z) HBA がインス トールされている場合は、このセクションの説明に従って、OS のインストール先ス トレージドライブを準備してください。

注-SG-SAS6-R-REM-Z HBA を使用する場合は、OS をインストールする前にボ リュームを作成しなければなりません。システム BIOS は SG-SAS6-R-REM-Z に接続 されたドライブを認識しません (ただし、そのドライブがボリュームの一部である場 合はこのかぎりではありません)。HBA に2つ以上のボリュームが接続されている場 合は、OS のインストール先ボリュームをブートデバイスとして設定する必要があり ます。

ストレージドライブを準備する際に使用できるオプションについては、次の各ト ピックで説明します:

- $63 \ll \Im \mathcal{O}$  [Oracle System Assistant]
- 64ページの「LSI WebBIOS 構成ユーティリティー」

#### **Oracle System Assistant**

Oracle System Assistant は、オペレーティングシステムのインストール用ディスクを準備するためのもっとも簡単な方法です。次の表に、Oracle System Assistant が HBA を参照するために使用する名前と、Oracle System Assistant によるサポートの内容を示します。

| Oracle System Assistant 名          | <b>Oracle System Assistant</b> でのサポート                                        |
|------------------------------------|------------------------------------------------------------------------------|
| Sun Storage 6 Gb SAS PCIe RAID HBA | <ul> <li>1台以上のハードドライブによる RAID 0、および2台以上のハードドライブによる RAID 1をサポートします</li> </ul> |
|                                    | ■ ボリュームをブートデバイスとして設定できます                                                     |
|                                    | ■ ボリュームがブートデバイスかどうかを表示できます                                                   |
|                                    | <ul> <li>ディスクの状態(良、不良、ホットスペア)を表示できます</li> </ul>                              |

Oracle System Assistant でストレージドライブを準備するための手順については、65 ページの「ストレージドライブを準備する (Oracle System Assistant)」を参照してくだ さい。

#### LSI WebBIOS 構成ユーティリティー

LSI WebBIOS 構成ユーティリティーは HBA ファームウェアに組み込まれています。

LSI WebBIOS 構成ユーティリティーを使用してストレージドライブを準備するのは、次のような場合です:

- サーバーに Oracle System Assistant がインストールされていないか、Oracle System Assistant を使いたくない。
- OSのインストール先ディスクを使用して RAID ボリュームレベル
   5、6、10、50、60を作成したい (Oracle System Assistant は、SAS6-R-REM-Z については、RAID 0 および1のみをサポート)。

LSI WebBIOS 構成ユーティリティーを使用して OS インストール用ストレージドライ ブを準備するための大まかな手順を次に示します:

1. 1台以上の RAID ボリューム (仮想ドライブ)を作成します。

『MegaRAID SAS Software User's Guide』 (Web ページ上のリンクはソフトウェア ユーザーガイド)を参照してください。このドキュメントは次で入手できます:

http://www.lsi.com/sep/Pages/oracle/sg\_x\_sas6-r-rem-z.aspx

 2つ以上の仮想ドライブを作成する場合は、1つの仮想ドライブをブートボ リュームとして選択します。67ページの「仮想ドライブをブート可能にする(LSI WebBIOSユーティリティー)」を参照してください。

MegaRAID SAS ソフトウェアユーザーガイドには、ドライブをブート可能にする ための手順は含まれていません。

# ▼ ストレージドライブを準備する (Oracle System Assistant)

Oracle System Assistant RAID 構成タスクを実行することによって、OS インストール用のハードドライブを準備できます。このタスクにより、SGXSAS6INTZ の場合は RAID 0、SG-SAS6-R-REM-Z の場合は RAID 0 または1を使用してブート可能なボ リュームを作成できます。

- 始める前に インストール方法を設定します:
  - Oracle System Assistant をローカルで実行するための配線方法の詳細は、 25ページの「サーバーモジュールの配線」を参照してください。
  - ILOM リモートコンソールの設定方法の詳細は、47ページの「Oracle ILOM 経 由のサーバーモジュールコンソールへのアクセス」を参照してください。
  - サポートされている HBA については、61ページの「サポートされているホスト バスアダプタ」を参照してください。
  - 1 サーバーがスタンバイ電源モードになっていることを確認します。
  - 2 サーバーをブートし、モニターまたはリモートコンソール画面を注視して、F9 キーを押して Oracle System Assistant を起動するように求めるプロンプトが表示される のを待ちます。

Version 2.14.1219. Copyright (C) 2011 American Megatrends, Inc. BIOS Date: 09/06/2011 12:12:06 Ver: 20011300 Press F2 to run Setup (CTRL+E on serial keyboard) Press F8 for BBS Popup (CTRL+P on serial keyboard) Press F12 for network boot (CTRL+N on serial keyboard) Press F9 to start Oracle System Assistant 3 プロンプトが表示されたらF9キーを押します。

「Oracle System Assistant System Overview」画面が表示されます。

| stem Information     | System Overview System Invento  |                                                                             |
|----------------------|---------------------------------|-----------------------------------------------------------------------------|
| pfiguro Notwork      | Product Name:                   | SUN FIRE X4170 M3                                                           |
| iningure riterivorik | Serial Number:                  | 1118P0002Y                                                                  |
| Get Updates          | System Type:                    | Rack Mount                                                                  |
| ndata Firmuara       | System Identifier:              | System-Iden                                                                 |
| Juale Filliwale      | BIOS Version:                   | 17011000                                                                    |
| nfigure Hardware     | ILOM Version:                   | 3.1.0.0 r70581                                                              |
| In the U. Of         | ILOM IP Address:                | 10.153.55.202                                                               |
| Install US           | ILOM MAC Address:               | 00:21:28:D5:C0:CE                                                           |
| Preferences          | Host IP Address:                | 10.153.54.202                                                               |
| duppend Tacks        | Host MAC Address:               | 00:21:28:D5:C0:CA (net0)                                                    |
|                      |                                 |                                                                             |
|                      | Keyboard Language               |                                                                             |
|                      | To change your Keyboard Langua  | ge, go to the Preferences task and select the <u>Kevboard Language</u> tab. |
|                      |                                 | vetam Assistant inlages contact conver-exempting footback www.maracla.com   |
|                      | To send comments about Oracle S | visien posisian, please contact server-sysingine-recuback_www.oracle.com.   |

**4** 「**Configure Hardware**」をクリックします。

「Configure Hardware RAID Configuration」 画面が表示されます。

5 「HBA」ドロップダウンリストから、特定のホストバスアダプタ (HBA) を選択しま す。

Sun Blade X3-2B では、次のストレージドライブコントローラをサポートしています:

- SG-SAS6-REM-Z
- SG-SAS6-R-REM-Z

サポートされている HBA の詳細は、61 ページの「サポートされているホストバスア ダプタ」を参照してください。

6 RAID レベルを選択します。

Oracle System Assistant は、RAID 0 と RAID 1 のみをサポートしています。

- 7 「Available Disks」セクションに表示されたリストから、ボリュームに含めるディス クを選択します。
- 8 「Create Volume」をクリックします。 作成されたボリュームが「Created Volumes」セクションのリストに表示されます。
- 9 「Volume Details」をクリックします。 ボリュームの名前を入力します。
- **10** SG-SAS6-R-REM-Z HBA (Sun Storage 6 Gb SAS PCIe RAID HBA) の場合は、ボリュームを ブート可能として設定します。
  - 「Created Volumes」セクションで、今作成したボリュームを選択します。
  - 「Set Volume for Boot」をクリックします。

注-SG-SAS6-REM-ZHBAの場合は、ブートディスクを設定する必要はありません。システム BIOS によって自動的にブート可能なディスクとして認識されます。

- 次の手順 次のうち、使用している OS のインストールガイドに示された手順に従って OS をイ ンストールします:
  - 『Sun Blade X3-2B (旧 Sun Blade X6270 M3) ESX ソフトウェアインストールガイド』
  - 『Sun Blade X3-2B (旧 Sun Blade X6270 M3) Linux オペレーティングシステムインス トールガイド』
  - 『Sun Blade X3-2B (旧 Sun Blade X6270 M3) Oracle Solaris オペレーティングシステム インストールガイド』
  - 『Sun Blade X3-2B (旧 Sun Blade X6270 M3) Oracle VM サーバーインストールガイド』
  - 『Sun Blade X3-2B (旧 Sun Blade X6270 M3) Windows オペレーティングシステムイン ストールガイド』

# ▼ 仮想ドライブをブート可能にする (LSI WebBIOS ユーティリティー)

LSI BIOS 構成ユーティリティーを使用して、SG-SAS6-R-REM-Z HBA 上に2台以上の 仮想ドライブ (RAID ボリューム)を作成した場合は、次の手順に従って1つの仮想ド ライブをブート可能にします。

次のいずれかに該当する場合は、この手順を実行する必要はありません:

- Oracle System Assistant を使用してボリュームを作成し、ボリュームをブート可能 にした場合。
- SG-SAS6-REM-ZHBA が取り付けられている場合。
- LSI BIOS 構成ユーティリティーを使用して仮想ドライブを1つだけ作成した場合。
- 始める前に LSI BIOS 構成ユーティリティーを使用して SG-SAS6-R-REM-Z HBA 上に最低1つの仮 想ドライブを作成します。
  - 1 サーバーがスタンバイ電源モードになっていることを確認します。
  - 2 LSI SG-SAS6-R-REM-Z HBA BIOS の WebBIOS メインメニューにアクセスします。

注-仮想ドライブを作成した直後であれば、すでにWebBIOS画面が表示されていま す。WebBIOSユーティリティーを終了してしまった場合は、手順2と手順3を実行 するとWebBIOSメインメニューが開きます。

- システム BIOS がレガシーモードで実行されている場合:
  - a. システムをブートし、画面に表示されるメッセージを注視して、LSIバナーが 表示されるまで待ちします。
  - b. バナーページでプロンプトが表示されたら、Control+Hキーを押します。
- システム BIOS が UEFI モードで実行されている場合は、システム BIOS 設定 ユーティリティー経由で LSI BIOS にアクセスします。
   詳細は、『Sun Blade X3-2B (旧 Sun Blade X6270 M3)管理ガイド』を参照してください。

「Adapter Selection」画面が表示されます。

| Oracle(R) Integrate | d Lights Out N      | lanager Remote | Console                          |                                       |
|---------------------|---------------------|----------------|----------------------------------|---------------------------------------|
| Redirection Device  | s Key <u>b</u> oard | <u>V</u> ideo  |                                  |                                       |
|                     |                     |                |                                  |                                       |
| Adapter Selecti     | on                  |                |                                  |                                       |
|                     |                     |                |                                  |                                       |
|                     |                     |                |                                  | 5                                     |
| Adapter No.         | Bus No.             | Device No.     | Туре                             | Firmware Version                      |
| Adapter No.         | Bus No.             | Device No.     | Iype<br>LSI MegaRAID SAS 9262-81 | Firmware Version                      |
| Adapter No.         | Bus No.             | Device No.     | Type<br>LSI MegaRAID SAS 9262-81 | L3<br>Firmware Version<br>2.0.03-0725 |

3 「Adapter Selection」画面で「Start」をクリックします。

「MegaRAID BIOS Config Utility Virtual Configuration」 画面が表示されます。

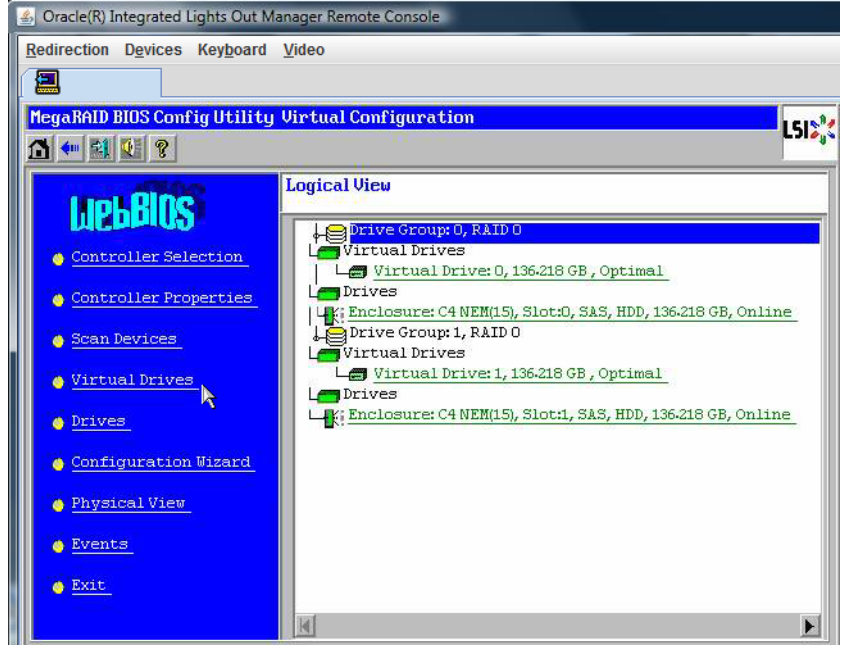

Virtual Drives」をクリックします。
 「Virtual Drives」画面が表示されます。

| MegaRAID BIOS Configutility Virtual Drives | LSI24                                                                                                    |
|--------------------------------------------|----------------------------------------------------------------------------------------------------|
|                                            | Virtual Drives:         VD0: RAIDO: 278:464 GB: Optimal                                                                             |
| <u>П</u> <u>Home</u>                       | C Fast Initialize C East Initialize C Gheck Consistency C Properties C Set Boot Drive (current= NONE) N Go Set Reset ▲ Go Set Reset |

- 5 ブート可能にする仮想ドライブを選択します。
- 6 「Set Boot Drive」をクリックして「Go」をクリックします。
   操作が正常に終了すると、この仮想ドライブの「Set Boot Drive」値 (current= 選択した仮想ドライブ) が表示されます。
- 次の手順 次のうち、使用している OS のインストールガイドに示された手順に従って OS をイ ンストールします:
  - 『Sun Blade X3-2B (旧 Sun Blade X6270 M3) ESX ソフトウェアインストールガイド』
  - 『Sun Blade X3-2B (旧 Sun Blade X6270 M3) Linux オペレーティングシステムインス トールガイド』
  - 『Sun Blade X3-2B (旧 Sun Blade X6270 M3) Oracle Solaris オペレーティングシステム インストールガイド』
  - 『Sun Blade X3-2B (旧 Sun Blade X6270 M3) Oracle VM サーバーインストールガイド』
  - 『Sun Blade X3-2B (旧 Sun Blade X6270 M3) Windows オペレーティングシステムイン ストールガイド』

## インストール済み Oracle Solaris OS の構成

サーバーモジュール用にオプションのインストール済み Oracle Solaris OS イメージを 購入した場合は、インストール済みの Solaris OS を構成することによってインス トールを完了させます。Solaris OS イメージには、使用しているサーバーモデルに必 要なドライバがすべて組み込まれています。

注-インストール済み Oracle オペレーティングシステムの使用可能なバージョンについては、『Sun Blade X3-2B (旧 Sun Blade X6270 M3) プロダクトノート』のサポートされているオペレーティングシステムのセクションを参照してください。

次の表に、インストール済み Oracle Solaris OS を構成するために必要なタスクを示します。

| 手順 | タスク                                 | リンク                                          |
|----|-------------------------------------|----------------------------------------------|
| 1  | Solaris OS のドキュメントを確認します。           | 71 ページの「Oracle Solaris OS のドキュメン<br>ト」       |
| 2  | 使用しているサーバー環境の構成ワーク<br>シートに記入します。    | 72 ページの「構成ワークシート」                            |
| 3  | インストール済み Oracle Solaris を構成しま<br>す。 | 74 ページの「インストール済み Oracle Solaris<br>11 を構成する」 |

### Oracle Solaris OS のドキュメント

Oracle Solaris オペレーティングシステムの使用方法については、次を参照してくださ い: http://www.oracle.com/ technetwork/server-storage/solaris11/documentation/index.html

## 構成ワークシート

次の情報を収集し、構成作業を開始するための準備を整えます。自分の組織と ネットワーク環境に当てはまる情報だけを収集すれば十分です。

| 必要なインストール<br>情報                               | 説明                                                                                                    | 回答:アスタリスク(*)は<br>デフォルト                                                      |
|-----------------------------------------------|----------------------------------------------------------------------------------------------------|-----------------------------------------------------------------------------|
| 言語                                            | OSで使用可能な言語のリストから選択します。                                                                                                    | 英語*                                                                         |
| ロケール                                          | 使用可能なロケールのリストから地理的地域を選択しま<br>す。                                                                                                    | 英語 (C - 7 ビット<br>ASCII)*                                                    |
| 端末                                            | 使用可能な端末タイプのリストから、使用している端末<br>のタイプを選択します。                                                                                                    |                                                                             |
| ネットワーク接<br>続                                  | システムはネットワークに接続されていますか?                                                                                                    | <ul> <li>ネットワークに<br/>接続されている</li> <li>ネットワークに<br/>接続されていな<br/>い*</li> </ul> |
| DHCP                                          | ネットワークインタフェースの構成に、動的ホスト構成<br>プロトコル (DHCP) を使用できますか?                                                                                             | <ul><li>■ はい</li><li>■ いいえ*</li></ul>                                       |
| DHCP を使用し<br>ない場合<br>は、ネット<br>ワーク情報を指<br>定します | システムの静的 IP アドレスを指定します。<br>例: 129.200.9.1                                                                                                    |                                                                             |
|                                               | サブネットのネットマスクを指定します。<br>例:255.255.0.0                                                                                                    | 255.255.0.0*                                                                |
|                                               | このマシンで IPv6 を有効にしますか?                                                                                                    | <ul><li>はい</li><li>いいえ*</li></ul>                                           |
| ホスト名                                          | システムのホスト名を選択します。                                                                                                    |                                                                             |
| Kerberos                                      | <ul> <li>このマシンで Kerberos セキュリティーを構成しますか?有効にする場合、次の情報を収集します:</li> <li>デフォルトレルム</li> <li>管理サーバー</li> <li>第1KDC</li> <li>追加の KDC(オプション)</li> </ul> | <ul><li>はい</li><li>いいえ*</li></ul>                                           |
| <br>必要なインストール<br>情報 | 説明                                                                                                    | 回答:アスタリスク (*) は<br>デフォルト                                                                                 |
|---------------------|----------------------------------------------------------------------------------------------------|----------------------------------------------------------------------------------------------------|
| ネームサービス             | 該当する場合は、このシステムで使うネームサービスを<br>指定してください。                                                                   | <ul> <li>NIS+</li> <li>NIS</li> <li>DNS</li> <li>LDAP</li> <li><i>t</i><sub>x</sub> <i>U</i>*</li> </ul> |
|                     | システムが属するドメインの名前を指定します。                                                                                   |                                                                                                    |
|                     | NIS+ またはNISを選択した場合、ネームサーバーを指定<br>しますか? それとも、インストールプログラムに自動検<br>出させますか?                                   | <ul> <li>指定する</li> <li>自動検出する*</li> </ul>                                                                |
|                     | DNSを選択した場合、DNSサーバーのIPアドレスを指定します。少なくとも1つ以上のIPアドレスを入力する必要があります。最大で3つのアドレスを入力できます。                          |                                                                                                    |
|                     | また、DNSクエリーを行う際に検索するドメインのリス<br>トを指定することもできます。                                                             |                                                                                                    |
|                     | 検索ドメイン:                                                                                                  |                                                                                                    |
|                     | 検索ドメイン:                                                                                                  |                                                                                                    |
|                     | 検索ドメイン:                                                                                                  |                                                                                                    |
|                     | LDAPを選択した場合、LDAP プロファイルに関する次の<br>情報を入力します:<br>・ プロファイル名<br>・ プロファイルサーバー                                  |                                                                                                    |
|                     | <ul> <li>LDAP プロファイルにプロキシ認証レベルを指定する場合、次の情報を収集します:</li> <li>プロキシバインド識別名</li> <li>プロキシバインドパスワード</li> </ul> |                                                                                                    |

| 必要なインストール<br>情報 | 説明                                                                                                    | 回答:アスタリスク(*)は<br>デフォルト                                               |
|-----------------|----------------------------------------------------------------------------------------------------|----------------------------------------------------------------------|
| デフォルト<br>ルート    | デフォルトルート IP アドレスを指定しますか? それと<br>も、OS インストールプログラムに自動検出させますか?                                                                                                    | <ul><li>■ 指定する</li><li>■ 検出する</li></ul>                              |
|                 | <ul> <li>デフォルトルートは、2つの物理ネットワーク間でトラフィックを転送するブリッジを提供します。次のいずれかを選択します:</li> <li>IPアドレスを指定します。指定された IPアドレスを使用して、/etc/defaultrouterファイルが作成されます。システムのリブート時に、指定した IPアドレスがデフォルトルートになります。</li> </ul>                                                                                      | ■ なし*                                                                |
|                 | <ul> <li>OSインストールプログラムにIPアドレスを自動検出<br/>させます。ただし、その場合は、システムが<br/>ルーターのあるサブネット上に存在していなければ<br/>なりません。このルーターは、ルーター発見用にイ<br/>ンターネット制御メッセージプロトコル(Internet<br/>Control Message Protocol, ICMP)を使用して自身を通知<br/>します。コマンド行インタフェースを使用する場合<br/>は、システムのブート時にIPアドレスが自動的に検<br/>出されます。</li> </ul> |                                                                      |
|                 | <ul> <li>ルーターを使用していないか、現時点ではソフト<br/>ウェアに IP アドレスを検出させたくない場合に<br/>は、「None」を選択します。ソフトウェアは、リ<br/>ブート時に IP アドレスを自動的に検出しようとしま<br/>す。</li> </ul>                                                                                                    |                                                                      |
| タイムゾーン          | デフォルトのタイムゾーンを指定する方法を指定しま<br>す。                                                                                                    | <ul> <li>地理的地域*</li> <li>GMからの時差</li> <li>タイムゾーン<br/>ファイル</li> </ul> |

root パスワード システムの root パスワードを選択します。

### 次の手順

74ページの「インストール済み Oracle Solaris 11を構成する」

## ▼ インストール済み Oracle Solaris 11 を構成する

始める前に OSを構成するために必要な組織およびネットワーク環境情報を収集します。 72ページの「構成ワークシート」を参照してください。

- Oracle ILOM にログインしていない場合は、直接シリアル接続を介してローカルにロ グインするか、Ethernet 接続を介してリモートからログインします。
   43 ページの「サーバーモジュール SP Oracle ILOM へのログイン」を参照してください。
- 2 サーバーの電源を投入するか、再起動します:
  - サーバーの電源を投入するには、次のいずれかの方法を使用します:
    - Oracle ILOM Web インタフェースで、「Host Management」>「Power Control」を クリックし、メニューで「Power On」を選択します。
    - Oracle ILOM CLI で、ILOM プロンプトに次のコマンドを入力します:
       -> start /System

次のプロンプトが表示されたら、「y」と入力して確定します:

Are you sure you want to start /SYS (y/n)? y

Starting /System

- サーバーを再起動するには、次のいずれかを実行します:
  - Oracle ILOM Web インタフェースで、「Host Management」>「Power Control」を クリックし、メニューから「Reset」を選択します。
     Oracle ILOM コンソール Web インタフェースに接続する方法の詳細は、 48ページの「リモートコンソールを使用してサーバーモジュールに接続す る」を参照してください。
  - Oracle ILOM CLIで、Oracle ILOM プロンプトに次のコマンドを入力します:
     -> reset /System
     次のプロンプトが表示されたら、「v」と入力して確定します:

Are you sure you want to reset /System (y/n)? y

Performing hard reset on /System

サーバーモジュールがホストのブートプロセスを開始します。

Oracle ILOM コンソール CLI に接続する方法の詳細は、48ページの「サーバーモジュールシリアルコンソールに接続する (CLI)」を参照してください。

- 3 Oracle ILOM で、次のいずれかの方法を使用してホストコンソールを起動します:
  - Oracle ILOM Web インタフェースで、「Remote Control」>「Launch Remote Console」をクリックします。
     サーバーがブートし、「GRUB」メニューが表示されます。

Oracle ILOM CLI で次のように入力します:

#### -> start /HOST/console

次のプロンプトが表示されたら、「y」と入力して確定します:

Are you sure you want to start /HOST/console (y/n)? y Serial console started.

サーバーがブートし、「GRUB」メニューが表示されます。

注-10秒以内に何かキーを押さないと、デフォルトの選択(シリアルポート)が使用 されます。上下の矢印キーを押すと、「GRUB」メニューで一時停止します。

GNU GRUB Version 0.97 (607K lower / 2087168K) Oracle Solaris 11 11/11 X86 - Serial Port (ttya) Oracle Solaris 11 11/11 X86 - Graphics Adapter

**4** 「GRUB」メニューで、上下の矢印キーを使用して表示オプションを選択し、Enter キーを押します。

表示の出力先を引き続きシリアルポートにするのか、ビデオポートに接続されたデ バイスに切り替えるのかを選択できます。

- 出力をシリアルポートに表示するには:
   Oracle Solaris 11 11/11 X86 Serial Port (tty)
- 出力をビデオポートに表示するには:
   Oracle Solaris 11 11/11 X86 Graphics Adapter

注-表示をビデオポートに出力することを選択した場合、VGA ディスプレイと入力 デバイス (USB キーボードおよびマウス)を、サーバーモジュールの UCP ポートに接 続されたマルチポート (ドングル)ケーブルに接続する必要があります。デバイスを サーバーに接続する方法については、25ページの「サーバーモジュールの配線」を 参照してください。

- 5 Oracle Solaris 11 インストーラの画面上のプロンプトに従って、先に収集した組織およびネットワークの情報を使用してソフトウェアを構成します。 サーバーへのネットワーク情報の割り当てに選択した方法 (DHCP または静的 IP アドレス) によって、表示される画面が異なります。
- 6 インストールが完了したら、次のいずれかの方法を使用してコンソールセッション を終了します:
  - Oracle ILOM Web インタフェースで「Remote Console」ウィンドウを閉じて、Oracle ILOM からログアウトします。

 Oracle ILOM CLI で、Esc キーの後に"("キー (Shift + 9) を押して、Oracle ILOM からログ アウトします。

参考 関連情報

- 71ページの「Oracle Solaris OSのドキュメント」
- 72ページの「構成ワークシート」

## インストール済み Oracle VM ソフト ウェアの構成

サーバーモジュール上にインストール済みのオプションのOracle VM ソフトウェアイ メージを購入した場合は、インストール済みのソフトウェアを構成することに よってインストールを完了させます。このインストール済みソフトウェアイメージ には、サーバーモジュールに必要なすべてのドライバが含まれています。

注-Oracle インストール済みオペレーティングシステムの使用可能なバージョンについては、『Sun Blade X3-2B (旧 Sun Blade X6270 M3) プロダクトノート』のサポートされているオペレーティングシステムのセクションを参照してください。

次の表に、インストール済み Oracle VM を構成するために必要なタスクを示します。

| 手順 | タスク                                                       | リンク                                         |
|----|-----------------------------------------------------------|---------------------------------------------|
| 1  | 使用しているサーバー環境に合わせて<br>Oracle VM Server 構成ワークシートに記入し<br>ます。 | 79 ページの「Oracle VM Server 構成ワーク<br>シート」      |
| 2  | インストール済み Oracle VM ソフトウェア<br>を構成します。                      | 80 ページの「インストール済み Oracle VM<br>Server を構成する」 |
| 3  | Oracle VM ソフトウェアを更新します。                                   | 83 ページの「Oracle VM ソフトウェアの<br>アップグレード」       |
| 4  | Oracle VM オペレーティングシステムを使用<br>します。                         | 84ページの「Oracle VM 入門」                        |

## **Oracle VM Server**構成ワークシート

次の情報を収集し、構成作業を開始するための準備を整えます。自分の組織と ネットワーク環境に当てはまる情報だけを収集すれば十分です。

| 必要なインストール情報                 | 説明                                                                                | 回答 |
|-----------------------------|-----------------------------------------------------------------------------------|----|
| Oracle VM Server の<br>パスワード | <ul> <li>rootパスワードを選択します。文字の種類や<br/>長さに制限はありません。</li> </ul>                       |    |
|                             | <ul> <li>Oracle VM エージェントのパスワードを選択し<br/>ます。パスワードは6文字以上でなければな<br/>りません。</li> </ul> |    |
| ネットワークインタ<br>フェース           | サーバーを管理するために使用するインタ<br>フェースを指定します。                                                |    |
| ネットワーク構成                    | サーバーの IP アドレスを指定します。静的 IP ア<br>ドレスでなければなりません。                                     |    |
|                             | 例: 172.16.9.1                                                                     |    |
|                             | サーバーがサブネットに属している場合、そのサ<br>ブネットのネットマスクを指定します。                                      |    |
|                             | 例: 255.255.0.0                                                                    |    |
|                             | サーバーにゲートウェイを介してアクセスする場<br>合は、ゲートウェイのIPアドレスを指定します。                                 |    |
|                             | ドメイン名サーバー (DNS)の IP アドレスを指定します。(ちょうど)1つの DNS が必要です。                               |    |
| ホスト名                        | サーバーの完全修飾ドメイン名を指定します。                                                             |    |
|                             | 例:ホスト名.oracle.com                                                                 |    |

### 関連情報

■ 80ページの「インストール済み Oracle VM Server を構成する」

## ▼ インストール済み Oracle VM Server を構成する

次の手順では、サーバーモジュールにインストール済みの Oracle VM Server だけを構 成する方法を示します。Oracle VM には、Oracle VM Manager などほかのコンポーネ ントもありますが、これらは仮想マシン環境をサポートするためにインストールさ れているかすでに稼働していなければなりません。

始める前に ソフトウェアを構成するために必要な組織およびネットワーク環境情報を収集しま す。79ページの「Oracle VM Server 構成ワークシート」を参照してください。

- サーバーモジュールの Oracle ILOM にログインしていない場合は、直接シリアル接続 を介してローカルでログインするか、Ethernet 接続を介してリモートでログインしま す。
   43ページの「サーバーモジュール SP Oracle ILOM へのログイン」を参照してください。
- 2 Oracle ILOM で、次のいずれかの方法を使用してホストコンソールを起動します:
  - Oracle ILOM Web インタフェースで、「Remote Control」>「Launch Remote Console」をクリックします。
     サーバーがブートし、「GRUB」メニューが表示されます。

Oracle ILOM コンソール Web インタフェースに接続する方法の詳細は、48 ページ の「リモートコンソールを使用してサーバーモジュールに接続する」を参照して ください。

- Oracle ILOM CLI で次のように入力します:
  - -> start /HOST/console

次のプロンプトが表示されたら、「y」と入力して確定します:

Are you sure you want to start /HOST/console (y/n)?  ${\bf y}$  Serial console started.

サーバーがブートし、「GRUB」メニューが表示されます。

Oracle ILOM コンソール CLI に接続する方法の詳細は、48 ページの「サーバーモジュールシリアルコンソールに接続する (CLI)」を参照してください。

注-5秒以内に何かキーを押さないと、デフォルトの選択(シリアルポート)が使用されます。上下の矢印キーを押すと、このメニューで一時停止します。

- 3 次のようにして、サーバーの電源を投入するか、サーバーを再起動します:
  - サーバーの電源を投入するには、次のいずれかを実行します:
    - Oracle ILOM Web インタフェースで、「Host Management」>「Power Control」を クリックし、メニューで「Power On」をクリックします。
    - Oracle ILOM CLI で次のように入力します:

-> start /System

次のプロンプトが表示されたら、「y」と入力して確定します:

Are you sure you want to start /SYS (y/n)? y

Starting /System

- サーバーを再起動するには、次のいずれかを実行します:
  - Oracle ILOM Web インタフェースで、「Host Management」>「Power Control」を クリックし、メニューから「Reset」を選択します。
  - ILOM CLI で次のように入力します:

#### -> reset /System

次のプロンプトが表示されたら、「y」と入力して確定します:

Are you sure you want to reset /System (y/n)? y

Performing hard reset on /System

サーバーモジュールがホストのブートプロセスを開始します。サーバーがブート し、「GRUB」メニューが表示されます。

注-5秒以内に何かキーを押さないと、「GRUB」メニューが画面から消え、表示は デフォルトでシリアルポートに送信されます。「GRUB」メニューで一時停止するに は、Enter 以外の任意のキーを押します。次に、使用するオプションを選択し、Enter キーを押して続行します。

| GNU GRUB version 0.97 (617K lower / 2055804K upper memory)                                                                                                    |  |
|----------------------------------------------------------------------------------------------------|--|
| Dracle VM Server-ous (xen-4.0.0 2.6.32.21-41ous)<br>Oracle VM Server-ous serial console (xen-4.0.0 2.6.32.21-41ous)                                                                                                    |  |
|                                                                                                    |  |
| Use the f and 4 keys to select which entry is highlighted.<br>Press enter to boot the selected OS, 'e' to edit the<br>commands before booting, 'a' to modify the kernel arguments<br>before booting, on 'c' for a commandaline |  |
| before booting, or 'c' for a command-line.                                                                                                    |  |

- **4** 「GRUB」メニューで、上下の矢印キーを使用して表示オプションを選択し、Enter キーを押します。
  - 出力をビデオポートに表示するには、次に示すリストの最初のオプションを選択し、Enterキーを押します:

Oracle VM Server - ovs (xen-4.0.0 2.6.32.32-41ovs)

出力をシリアルポートに表示するには、リストの2番目のオプションを選択し、Enterキーを押します:

Oracle VM Server - ovs serial console (xen-4.0.0 2.6.32.21-41ovs)

注-表示をビデオポートに出力することを選択した場合、VGA ディスプレイと入力 デバイス (USB キーボードおよびマウス)を、サーバーモジュールの UCP ポートに接 続されたマルチポート (ドングル)ケーブルに接続する必要があります。デバイスを サーバーに接続する方法の詳細は、31ページの「Oracle ILOM への接続」を参照して ください。

- 5 Oracle VM インストーラの画面上のプロンプトに従って、先に収集した組織および ネットワークの情報を使用してソフトウェアを構成します。
- 6 インストールが完了したら、次のいずれかの方法を使用してコンソールセッション を終了します:
  - Oracle ILOM Web インタフェースで「Remote Console」ウィンドウを閉じて、Oracle ILOM からログアウトします。
  - Oracle ILOM CLI で、Esc キーの後に"("キー (Shift + 9) を押してシリアルリダイレクト セッションを終了し、Oracle ILOM からログアウトします。
- 7 必要に応じて、Oracle VM ソフトウェアを更新します。
   83ページの「Oracle VM ソフトウェアのアップグレード」を参照してください。

### 参考 関連情報

- Oracle VM Server ソフトウェアの取得。次に移動します: http://edelivery.oracle.com/linux
- Oracle VM テンプレートの取得。次に移動します: http://www.oracle.com/technetwork/server-storage/vm/templates-101937.html

## Oracle VM ソフトウェアのアップグレード

システムにインストール済みの Oracle VM Server ソフトウェアを使用する場合 は、Oracle VM インフラストラクチャーの管理に使用する Oracle VM Manager の バージョンと互換性があることを確認する必要があります。互換性を確保する必要 がある場合は、使用している Oracle VM Server または Oracle VM Manager をアップグ レードして、両者のバージョンを一致させてください。

Oracle VM ソフトウェアのアップグレードに関する情報については、Oracle VM のド キュメントを参照してください。Oracle VM のドキュメントは次で入手できます: http://www.oracle.com/technetwork/documentation/vm-096300.html

## **Oracle VM**入門

Oracle VM の使用方法の完全な情報については、次の場所で入手できる Oracle VM の ドキュメントを参照してください:

http://www.oracle.com/technetwork/documentation/vm-096300.html

次に、Oracle VM 環境の設定に関するヒントをいくつか示します:

- Oracle Solaris と Oracle Linux の 2 つの VM が、インストール済みソフトウェアの構成プロセスの一部としてサーバーにインストールされます。
  - Oracle Linux VM のデフォルト root パスワードは ovsroot です。

Oracle Solaris VMの root パスワードは、Oracle Solaris のインストール手順の一部として構成します。

- 両方のVMのデフォルトコンソールパスワードはoracleです。
- サーバーを既存のサーバープールに追加するか、新しいサーバープールを作成します。

典型的な Oracle VM 配備では、複数の Oracle VM Server がサーバープールにグ ループ化されます。すべてのサーバーが外部共有ストレージに対するアクセス権 を保有しています。Oracle VM Server ソフトウェアがインストール済みになってい ると、プール内のサーバーを共有ストレージに迅速に配置できます。

Oracle VM 3.0 のストレージとサーバープールに関する詳細は、次にある Oracle VM のドキュメントを参照してください:

http://www.oracle.com/technetwork/documentation/vm-096300.html

ゲストVM用の適切なOracle VMテンプレートをダウンロードおよびインストールします。

Oracle では、ビルド、構成、およびパッチ済みのゲスト仮想マシン(アプリ ケーションによっては複数の仮想マシン)を簡単に配備することができるテンプ レートを用意しています。これらのテンプレートは、Oracleからダウンロードし て、Oracle VM Manager を介して配備します。

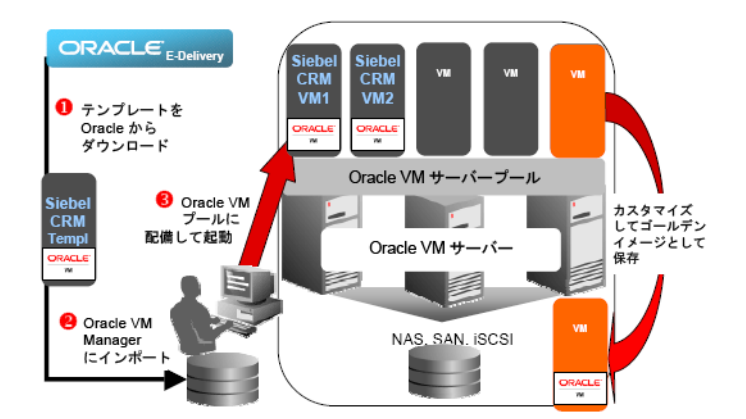

テンプレートには、Siebel CRM や Oracle Database などの完全な Oracle ソフト ウェアソリューション (オペレーティングシステム (Oracle Enterprise Linux) および 内部開発またはサードパーティー製のソフトウェアを含む) を含めることができ ます。テンプレートは、個々の環境に合わせてカスタマイズすることもできま す。詳細については、次にアクセスしてください:

http://www.oracle.com/technetwork/server-storage/vm/templates-101937.html

### 関連情報

- 79ページの「Oracle VM Server 構成ワークシート」
- 80ページの「インストール済み Oracle VM Server を構成する」

## インストールに関する問題のトラブル シューティング

このセクションでは、インストールに関する問題のトラブルシューティング方法に ついて説明します。

次の表に、サーバーのトラブルシューティングに関するタスクを示します。

| タスク<br>                                                         | リンク                                |
|-----------------------------------------------------------------|------------------------------------|
| サーバーの電源を切断して正常に停止します。                                           | 87ページの「サーバーの電源切断による正常な<br>停止」      |
| サーバーの電源を切断して緊急停止します。                                            | 89ページの「電源の切断による即時停止」               |
| 注-上記のいずれかの手順に従ってサーバーモ<br>ジュールをシャットダウンした場合、保存して<br>いないデータは失われます。 |                                    |
| サーバーをリセットします。                                                   | 91ページの「サーバーのリセット」                  |
| サーバーの障害を特定します。                                                  | 92ページの「サーバーの障害の特定」                 |
| サーバーの電源状態をトラブルシューティング<br>します。                                   | 93 ページの「サーバーの電源状態のトラブル<br>シューティング」 |
| サーバーの情報を記録してから保守部門に連絡<br>します。                                   | 94ページの「技術サポート情報ワークシート」             |
| システムのシリアル番号の場所を確認してから<br>保守部門に連絡します。                            | 94ページの「システムのシリアル番号の確認」             |

## サーバーの電源切断による正常な停止

サーバーを正常に停止するには、次のいずれかのセクションの手順を実行しま す。これらの手順を実行すると、ACPI対応のOSでは、オペレーティングシステム が正常に停止されます。ACPI対応のOSを実行していないサーバーは、シャットダ ウン後即座にスタンバイ電源モードに移行します。

- 88ページの「電源ボタンを使用して正常に停止する」
- 88ページの「Oracle ILOM CLI を使用して正常に停止する」
- 88ページの「Oracle ILOM Web インタフェースを使用して正常に停止する」

## ▼ 電源ボタンを使用して正常に停止する

● サーバーモジュールのフロントパネルにある電源ボタンを押してから放します。

注-サーバーの電源を完全に切断するには、サーバーモジュールをシャーシから取り 外す必要があります。

### 参考 関連情報

- 91ページの「サーバーのリセット」
- 93ページの「サーバーの電源状態のトラブルシューティング」
- 94ページの「技術サポート情報ワークシート」

## ▼ Oracle ILOM CLI を使用して正常に停止する

- 1 サーバーモジュール SP または CMM の Oracle ILOM CLI にログインします。
- 2 システムを正常に停止するには、次のいずれかのコマンドを使用します:
  - サーバーモジュールの SP CLI で次のように入力します: stop /System
  - CMM CLI で次のように入力します: stop /CH/BL n/System
     ここで、nは、ブレードが取り付けられているシャーシのスロットです。

#### 参考 関連情報

- 91ページの「サーバーのリセット」
- 93ページの「サーバーの電源状態のトラブルシューティング」
- 94ページの「技術サポート情報ワークシート」
- 94ページの「システムのシリアル番号の確認」
- ▼ Oracle ILOM Web インタフェースを使用して正常に 停止する
- サーバーモジュール SP または CMM の Oracle ILOM Web インタフェースにログインします。

- 2 「Host Management」>「Power Control」をクリックします。 「Power Control」ページが表示されます。
- 3 システムを正常に停止するには、次のいずれかのコマンドを使用します:
  - サーバーモジュール SP Web インタフェースの「Actions」メニューから「Graceful Shutdown and Power Off」を選択します。
  - CMM Web インタフェースで、「/CH/BLn/System」の横にあるラジオボタンをクリックし、「Actions」リストから「Graceful Shutdown and Power Off」を選択します。
     ここで、nは、ブレードが取り付けられているシャーシのスロットです。

### 参考 関連情報

- 91ページの「サーバーのリセット」
- 93ページの「サーバーの電源状態のトラブルシューティング」
- 94ページの「技術サポート情報ワークシート」

## 電源の切断による即時停止

サーバーを緊急停止するには、次のいずれかのセクションの手順を実行します。こ の停止方法を実行すると、サーバー上の保存されていないデータが失われます。

- 89ページの「電源ボタンを使用して即時停止する」
- 90ページの「Oracle ILOM CLI を使用して即時停止する」
- 90ページの「Oracle ILOM Web インタフェースを使用して即時停止する」

## ▼ 電源ボタンを使用して即時停止する

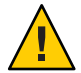

注意-即時停止を実行すると、サーバー上の保存されていないデータが失われます。

● 電源ボタンを5秒間押し続けると、主電源が切れてスタンバイ電源モードに移行します。

注-サーバーの電源を完全に切断するには、サーバーモジュールをシャーシから取り 外す必要があります。

### 参考 関連情報

- 91ページの「サーバーのリセット」
- 93ページの「サーバーの電源状態のトラブルシューティング」
- 94ページの「技術サポート情報ワークシート」

▼ Oracle ILOM CLI を使用して即時停止する

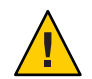

注意-即時停止を実行すると、サーバー上の保存されていないデータが失われます。

- 1 サーバーモジュール SP または CMM の Oracle ILOM CLI にログインします。
- 2 システムを正常に停止するには、次のいずれかのコマンドを使用します:
  - サーバーモジュールの SP CLI で次のように入力します:
     stop -force /System
  - CMM CLI で次のように入力します:
     stop -force /CH/BLn/System

ここで、nは、ブレードが取り付けられているシャーシのスロットです。

### 参考 関連情報

- 91ページの「サーバーのリセット」
- 93ページの「サーバーの電源状態のトラブルシューティング」
- 94ページの「技術サポート情報ワークシート」
- 94ページの「システムのシリアル番号の確認」

# ▼ Oracle ILOM Web インタフェースを使用して即時停止する

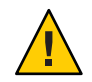

注意-即時停止を実行すると、サーバー上の保存されていないデータが失われます。

1 サーバーモジュール SP または CMM の Oracle ILOM Web インタフェースにログインしま す。

- 2 「Host Management」>「Power Control」をクリックします。 「Remote Power Control」ページが表示されます。
- 3 システムを正常に停止するには、次のいずれかのコマンドを使用します:
  - サーバーモジュール SP Web インタフェースで、「Actions」リストから「Immediate Power Off」を選択します。
  - CMM Web インタフェースで、「/CH/BLn/System」の横にあるラジオボタンをクリックし、「Actions」リストから「Immediate Power Off」を選択します。
     ここで、nは、ブレードが取り付けられているシャーシのスロットです。

### 参考 関連情報

- 91ページの「サーバーのリセット」
- 93ページの「サーバーの電源状態のトラブルシューティング」
- 94ページの「技術サポート情報ワークシート」

## サーバーのリセット

サーバーを単にリセットする場合は、サーバーの電源を再投入する必要はありません。

次の各セクションでは、サーバーをリセットする方法の手順を示します。

- 91ページの「Oracle ILOM CLI を使用してサーバーをリセットする」
- 92ページの「Oracle ILOM Web インタフェースを使用してサーバーをリセットする」
- ▼ Oracle ILOM CLI を使用してサーバーをリセットする
- 1 サーバーモジュールまたは CMM の Oracle ILOM CLI にログインします。
- 2 システムを正常に停止するには、次のいずれかのコマンドを使用します:
  - サーバーモジュールの SP CLI で次のように入力します: reset /System
  - CMM CLI で次のように入力します: reset /CH/BL n/System

ここで、nは、ブレードが取り付けられているシャーシのスロットです。

### 参考 関連情報

- 93ページの「サーバーの電源状態のトラブルシューティング」
- 94ページの「技術サポート情報ワークシート」
- ▼ Oracle ILOM Web インタフェースを使用して サーバーをリセットする
- サーバーモジュール SP または CMM の Oracle ILOM Web インタフェースにログインします。
- 「Host Management」>「Power Control」をクリックします。 「Power Control」ページが表示されます。
- 3 システムを正常に停止するには、次のいずれかのコマンドを使用します:
  - サーバーモジュール SP Web インタフェースで、「Actions」メニューから「Reset」を選択します。
  - CMM Web インタフェースで、「/CH/BLn」の横にあるラジオボタンをクリックし、「Actions」リストから「Reset」を選択します。
     ここで、nは、ブレードが取り付けられているシャーシのスロットです。

### 参考 関連情報

- 93ページの「サーバーの電源状態のトラブルシューティング」
- 94ページの「技術サポート情報ワークシート」
- 94ページの「システムのシリアル番号の確認」

### サーバーの障害の特定

サーバーの電源投入時に「Service Action Required」LEDが点灯する場合は、Oracle ILOMをチェックして、システム障害が発生していないか確認してください。

サーバーモジュールの障害の特定に関する詳細は、『Sun Blade X3-2B (旧 Sun Blade X6270 M3) サービスマニュアル』を参照してください。

## サーバーの電源状態のトラブルシューティング

Sun Blade 6000 モジュラーシステムでは、サーバーモジュールの電源が投入されるたびに、サーバーモジュールが CMM に照会して、サーバーモジュールの電源投入に 十分な電力が電源ユニット (PSU) から供給可能かどうかを確認します。

サーバーモジュールの電源投入に十分な電力が得られない場合、CMM はサーバーモジュールが主電源からの電力供給を受けるのを禁止します。この状態になると、サーバーモジュールのフロントパネルにある OK 電源 LED が、スタンバイ点滅したままになります。

この電源問題をトラブルシューティングするには、次のガイドラインに従って操作 します:

Oracle ILOMのイベントログメッセージを見て、サーバーモジュールに電源投入の権限があるかどうかを確認します。サーバーモジュールの電源投入に十分な電力がシャーシの PSU から得られない場合、イベントメッセージがログに記録されます。

Oracle ILOM イベントログ、または消費電力の監視については、Oracle Integrated Lights Out Manager (ILOM) 3.1 ドキュメントライブラリを参照してください。

- 現在設置されているすべてのシャーシコンポーネントの電源投入をサポートするのに十分な数の電源が、システムシャーシに設置されていることを確認します。シャーシコンポーネントの電源投入に必要な電源の数については、システムシャーシのドキュメントを参照してください。
- 電力損失を避けるため、電源に対するデフォルトのCMM電源管理設定をOracle ILOMで使用します。
   電源管理の詳細は、Oracle ILOM 3.1のドキュメントを参照してください。

注-電源投入の権限が得られた場合、サーバーモジュールのフロントパネルにある OK/電源 LED がスタンバイ点滅状態になります。

必要に応じて、サーバーモジュールに付属する起動診断ツールを実行する方法について、『Oracle x86 サーバー診断ガイド』を参照してください。

### 関連情報

- 87ページの「サーバーの電源切断による正常な停止」
- 89ページの「電源の切断による即時停止」
- 94ページの「技術サポート情報ワークシート」
- 94ページの「システムのシリアル番号の確認」

## 技術サポート情報ワークシート

このトピックのトラブルシューティングの手順を使用しても問題を解決できない場 合は、次の表を使用して、サポート担当者に伝える必要がある情報を収集してくだ さい。

必要なシステム構成情報

お客様の情報

サービス契約番号

システムモデル

オペレーティングシステム

システムのシリアル番号

システムに接続されている周辺装置

お客様の電子メールアドレスと電話番号、およ び代理の連絡先

システムの設置場所の住所

スーパーユーザーのパスワード

問題のサマリーと、問題が発生したときに実行 した操作内容

IPアドレス

サーバー名(システムのホスト名)

ネットワークまたはインターネットのドメイン 名

プロキシサーバー構成

### システムのシリアル番号の確認

サーバーモジュールに対する Oacle 保証サポートが必要な場合は、シリアル番号が必要になります。シリアル番号は、サーバーモジュールのフロントパネルに貼付されているラベルに記載されています。

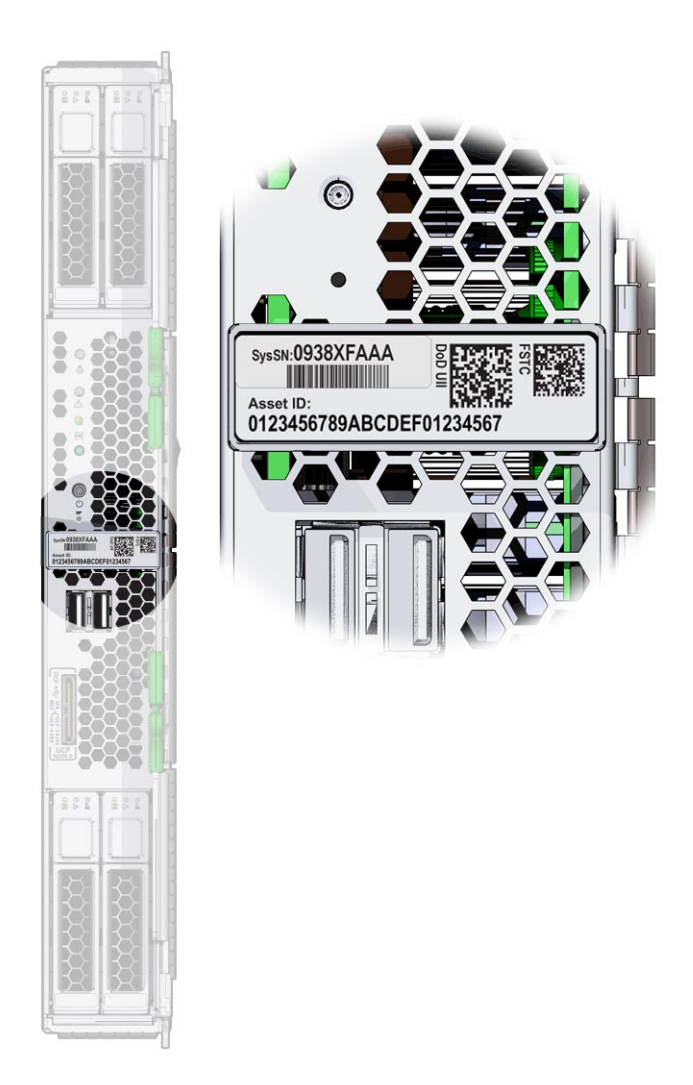

シャーシのシリアル番号も書きとめておきます。

注-サーバーモジュールおよびシャーシのシリアル番号は、Oracle ILOM CMM で表示 することもできます。Oracle CMM ILOM の使用法の詳細は、31 ページの「Oracle ILOM の概要」を参照してください。

使用している製品のサポートおよび保証情報については、次を参照してください:

http://support.oracle.com

### 関連情報

• 21ページの「追加コンポーネント」

## サーバーファームウェアとソフトウェア の入手

このセクションでは、サーバーのファームウェアとソフトウェアにアクセスするた めのオプションについて説明します。

| 説明                                                                                                    | リンク                                   |
|----------------------------------------------------------------------------------------------------|---------------------------------------|
| ファームウェアとソフトウェアのアップデート<br>について説明します。                                                                   | 97 ページの「ファームウェアとソフトウェアの<br>アップデート」    |
| ファームウェアとソフトウェアを入手するため<br>のオプションについて学習します。                                                             | 98 ページの「ファームウェアおよびソフト<br>ウェア入手のオプション」 |
| 入手可能なファームウェアとソフトウェアの<br>パッケージを示します。                                                                   | 98 ページの「入手可能なソフトウェアリリース<br>パッケージ」     |
| Oracle System Assistant、My Oracle Support、また<br>は物理メディアのリクエストに<br>よって、ファームウェアとソフトウェアの<br>パッケージを入手します。 | 100 ページの「ファームウェアとソフトウェア<br>の入手」       |
| ファームウェアとソフトウェアのアップデート<br>をインストールします。                                                                  | 104ページの「アップデートのインストール」                |

## ファームウェアとソフトウェアのアップデート

サーバー用のハードウェアドライバやツールなどのファームウェアおよびソフト ウェアは、定期的に更新されます。アップデートはソフトウェアリリースとして公 開されます。ソフトウェアリリースは、サーバーで使用できるすべてのファーム ウェア、ハードウェアドライバ、およびユーティリティーを含む、ダウンロード (パッチ)のセットです。これらはすべてまとめてテストされています。ダウン ロードに含まれている Read Me ドキュメントに、前回のソフトウェアリリースから 変更された点と変更されていない点が説明されています。

サーバーのファームウェアとソフトウェアは、ソフトウェアリリースが入手可能に なりしだい、更新してください。ソフトウェアリリースには、多くの場合はバグの 修正が含まれていて、更新によってサーバーモジュールソフトウェアは、最新の シャーシファームウェアおよびその他のシャーシコンポーネントのファームウェア やソフトウェアとの互換性を確保できます。 ダウンロードパッケージ内の Read Me ファイルおよび『Sun Blade X3-2B (旧 Sun Blade X6270 M3) プロダクトノート』には、ダウンロードパッケージ内の更新済みのファイル、および現在のリリースで修正されているバグに関する情報が記載されています。さらに、プロダクトノートには、最新のシャーシのファームウェアでサポートされているサーバーモジュールソフトウェアのバージョンに関する情報も記載されています。

## ファームウェアおよびソフトウェア入手のオプション

次のオプションのいずれかを使用して、サーバーの最新ファームウェアおよびソフ トウェアセットを入手します:

 Oracle System Assistant – Oracle System Assistant は、出荷時にインストールされる Oracle サーバー用の新しいオプションであり、サーバーのファームウェアおよび ソフトウェアを簡単にダウンロードおよびインストールできるように支援しま す。

Oracle System Assistant の使用方法の詳細は、『Sun Blade X3-2B (旧 Sun Blade X6270 M3)管理ガイド』の「Oracle ILOM Web インタフェースからの Oracle System Assistant へのアクセス」を参照してください。

 My Oracle Support - システムのすべてのファームウェアとソフトウェアは、My Oracle Support (http://support.oracle.com)から入手できます。

My Oracle Support で入手できるものの詳細は、98ページの「入手可能なソフトウェアリリースパッケージ」を参照してください。

My Oracle Support からソフトウェアリリースをダウンロードする方法は、100 ページの「My Oracle Support を使用してファームウェアとソフトウェアをダウン ロードする」を参照してください。

 物理メディアのリクエスト (PMR) - My Oracle Support から入手できるダウン ロード (パッチ) が含まれている DVD をリクエストできます。
 詳細は、102 ページの「物理メディアのリクエスト (オンライン)」を参照してください。

## 入手可能なソフトウェアリリースパッケージ

My Oracle Support では、ダウンロードは製品ファミリ、製品、およびバージョン別に グループ分けされています。バージョンには1つ以上のダウンロード(パッチ)が含 まれます。

サーバーとブレードの場合、パターンは似ています。製品種別はサーバーで す。サーバーごとにリリースセットが含まれます。これらのリリースは本当のソフ トウェア製品のリリースではなく、サーバー用のアップデートのリリースです。こ れらのアップデートはソフトウェアリリースと呼ばれ、まとめてテスト済みの複数 のダウンロードで構成されます。各ダウンロードには、ファームウェア、ドライ バ、またはユーティリティーが含まれます。

My Oracle Support には、次の表に示したとおりの、このサーバーファミリ向けのダウ ンロードタイプのセットが含まれます。これらは物理メディアのリクエスト (PMR) によってリクエストすることもできます。Oracle System Assistant を使用しても、同じ ファームウェアおよびソフトウェアをダウンロードできます。

| パッケージ名                                                       | 説明                                                                                                    | このパッケージをダウンロード<br>するタイミング                                     |
|--------------------------------------------------------------|----------------------------------------------------------------------------------------------------|---------------------------------------------------------------|
| X3-2B SW <i>version</i> – Firmware Pack                      | Oracle ILOM、BIOS、および<br>オプションカードファーム<br>ウェアを含む、すべてのシ<br>ステムファームウェア。                                                                               | 最新のファームウェアが必<br>要なとき。                                         |
| X3-2B SW <i>version</i> – OS Pack                            | OS パックは、サポートされ<br>ているオペレーティングシ<br>ステムのバージョンごとに<br>入手できます。各 OS<br>パックには、該当の<br>バージョンの OS 用のすべ<br>てのツール、ドライバ、お<br>よびユーティリティーの<br>パッケージが含まれていま<br>す。 | OS 固有のドライ<br>バ、ツール、または<br>ユーティリティーをアップ<br>デートする必要があると<br>き。   |
|                                                              | ソフトウェアには、Oracle<br>Hardware Management Pack<br>および LSI MegaRAID ソフト<br>ウェアが含まれます。                                                                 |                                                               |
| X3-2B SW <i>version</i> – All packs                          | Firmware Pack、すべての OS<br>Pack、およびすべてのド<br>キュメントを含みます。                                                                                             | システムファームウェアと<br>OS 固有ソフトウェアの組<br>み合わせをアップデートす                 |
|                                                              | このパックに SunVTS また<br>は Oracle System Assistant の<br>イメージは含まれません。                                                                                   | る必要があるとき。                                                     |
| X3-2B SW version – Diagnostics                               | SunVTS 診断イメージ。                                                                                                    | SunVTS 診断イメージが必<br>要なとき。                                      |
| X3-2B SW <i>version</i> – Oracle System Assistant<br>Updater | Oracle System Assistant<br>アップデータおよび ISO<br>アップデートイメージ。<br>                                                                                       | Oracle System Assistant を手<br>動で復旧またはアップ<br>デートする必要があると<br>き。 |

各ダウンロードは zip ファイルで、Read Me と、ファームウェアまたはソフトウェアのファイルを含むサブディレクトリのセットが含まれています。Read Me ファイルに

は、前回のソフトウェアリリース以降に変更されたコンポーネントと、修正済みの バグの詳細が記載されています。これらのダウンロードのディレクトリ構造の詳細 は、『Sun Blade X3-2B (旧 Sun Blade X6270 M3)管理ガイド』を参照してください。

## ファームウェアとソフトウェアの入手

このセクションでは、ソフトウェアリリースファイルをダウンロードまたはリクエストする方法について説明します。

注-Oracle System Assistant を使用して、最新のソフトウェアリリースを簡単にダウン ロードして使用することもできます。詳細は、『Sun Blade X3-2B(旧 Sun Blade X6270 M3)管理ガイド』を参照してください。

アップデートされたファームウェアとソフトウェアには、ほかにも2つの入手方法 があります。

- 100ページの「My Oracle Support を使用してファームウェアとソフトウェアをダウンロードする」
- 101ページの「物理メディアをリクエストする」
- ▼ My Oracle Support を使用してファームウェアとソ フトウェアをダウンロードする
- 1 http://support.oracle.com にアクセスします
- 2 My Oracle Support にサインインします。
- 3 ページ上部にある「パッチと更新版」タブをクリックします。「パッチと更新版」画面が表示されます。
- 4 「検索」画面で、「製品またはファミリ(拡張検索)」をクリックします。 画面に検索フィールドが表示されます。
- 5 「製品」フィールドで、ドロップダウンリストから製品を選択します。 あるいは、製品名 (たとえば、Sun Blade X3-2B)の全体または一部を、一致するものが 表示されるまで入力します。

- 「リリース」フィールドで、ドロップダウンリストからソフトウェアリリースを選択します。
   入手可能なすべてのソフトウェアリリースを表示するには、フォルダを展開します。
- 7 「検索」をクリックします。
   ソフトウェアリリースは、ダウンロード(パッチ)のセットで構成されます。
   入手可能なダウンロードの説明については、98ページの「入手可能なソフトウェアリリースパッケージ」を参照してください。
- 8 パッチを選択するには、パッチ名の横にあるチェックボックスをクリックします(複数のパッチを選択できます)。 アクションパネルがポップアップ表示されます。このパネルには複数のアクションのオプションが表示されます。
- 9 アップデートをダウンロードするには、ポップアップパネルの「ダウンロード」を クリックします。
   自動的にダウンロードが開始されます。

### 物理メディアをリクエストする

手続き上、Oracle Web サイトからダウンロードできない場合は、物理メディアのリクエスト (PMR) によって最新のソフトウェアリリースを入手できます。

次の表で、物理メディアのリクエストを行うための大まかなタスクについて説明 し、詳細情報のリンクを示します。

| 説明                         | リンク                             |
|----------------------------|---------------------------------|
| リクエストを行うために必要な情報を収集しま      | 101 ページの「物理メディアのリクエスト用の         |
| す。                         | 情報を収集する」                        |
| オンラインで、または Oracle サポートに電話す | 102 ページの「物理メディアのリクエスト (オン       |
| ることで、物理メディアをリクエストします。      | ライン)」                           |
|                            | 103 ページの「物理メディアのリクエスト (電<br>話)」 |

### 物理メディアのリクエスト用の情報を収集する

物理メディアのリクエスト (PMR) を行うには、サーバーの保証またはサポート契約 が必要です。

PMRを実行する前に、次の情報を収集します:

- 製品名、ソフトウェアリリースのバージョン、および必要なパッチを把握します。最新のソフトウェアリリースと、リクエストするダウンロードパッケージ(パッチ)の名前がわかっていると、より簡単にリクエストを行うことができます。
  - My Oracle Support にアクセスできる場合 100 ページの「My Oracle Support を使用してファームウェアとソフトウェアをダウンロードする」の手順に従って、最新のソフトウェアリリースを確認し、入手可能なダウンロード(パッチ)を表示します。パッチのリストを表示したあとに、ダウンロード手順を続けない場合は、「パッチ検索結果」ページから移動できます。
  - My Oracle Support にアクセスできない場合 98 ページの「入手可能なソフト ウェアリリースパッケージ」にある情報を使って、目的のパッケージを判断し てから、最新のソフトウェアリリース用のこれらのパッケージをリクエストし てください。
- 送付先情報を用意します。リクエストのためには、連絡先、電話番号、電子 メールアドレス、会社名、および送付先住所を提供する必要があります。

## ▼ 物理メディアのリクエスト(オンライン)

- 始める前に リクエストを行う前に、101ページの「物理メディアのリクエスト用の情報を収集する」に記載されている情報を収集します。
  - **1** http://support.oracle.comにアクセスして、サインインします。
  - 2 ページの右上隅にある「問合せ先」リンクをクリックします。
  - **3** 「リクエストの説明」セクションで、次を入力します:
    - a. 「リクエスト・カテゴリ」ドロップダウンリストから、次を選択します: 物理メディアのリクエスト(レガシーOracle 製品、Primavera、BEA、Sun 製品)
    - b. 「リクエスト・サマリー」フィールドに、次を入力します: Sun Blade Sun Blade X3-2B の最新ソフトウェアリリースの PMR
  - 4 「リクエスト詳細」セクションで、次の表に示されている質問に回答します:

| 質問                             | 回答     |
|--------------------------------|--------|
| 物理ソフトウェアメディアの送付リクエストで<br>すか?   | はい     |
| どの製品ラインに関係するメディアのリクエス<br>トですか? | Sun 製品 |

| 質問                                                             | 回答                                                                                     |
|----------------------------------------------------------------|----------------------------------------------------------------------------------------|
| パッチのダウンロードに必要なパスワードの確認ですか?                                     | いいえ                                                                                    |
| CD/DVD でのパッチのリクエストですか?                                         | はい                                                                                     |
| パッチを CD や DVD でリクエストする場<br>合、パッチの番号、OS とプラットフォームをお<br>知らせください。 | 該当するソフトウェアリリースのダウンロード<br>ごとに、パッチ番号を入力します。                                              |
| リクエストする製品名とバージョンをお知らせ<br>ください。                                 | 製品名: Sun Blade X3-2B                                                                   |
|                                                                | バージョン:最新のソフトウェアリリース番号。                                                                 |
| リクエストするメディアの OS とプラット<br>フォームをお知らせください。                        | OS 固有のダウンロードをリクエストする場合<br>は、ここで OS を指定します。システム<br>ファームウェアのみをリクエストする場合<br>は、「一般」と入力します。 |
| この送付に言語は必要ですか?                                                 | いいえ                                                                                    |

- 5 送付先の担当者、電話番号、電子メールアドレス、会社名、および送付先住所の情報を入力します。
- **6** 「次へ」をクリックします。
- 7 「関連ファイル」の下に Knowledge Article 1361144.1 と入力します
- 8 「送信」をクリックします。

## ▼ 物理メディアのリクエスト(電話)

始める前に リクエストを行う前に、101ページの「物理メディアのリクエスト用の情報を収集する」に記載されている情報を収集します。

1 Oracle Global Customer Support Contacts Directory にある適切な番号を使用して、Oracle サポートに電話します:

http://www.oracle.com/us/support/contact-068555.html

- Sun Blade X3-2Bの物理メディアのリクエスト (PMR) を行いたい旨を Oracle サポートに 伝えます。
  - My Oracle Support から特定のソフトウェアリリースおよびパッチ番号の情報にア クセスできる場合は、この情報をサポート担当者に伝えます。

 ソフトウェアリリース情報にアクセスできない場合は、Sun Blade X3-2Bの最新の ソフトウェアリリースをリクエストしてください。

## アップデートのインストール

以降のトピックでは、ファームウェアとソフトウェアのアップデートのインス トールに関する情報を提供します:

- 104ページの「ファームウェアをインストールする」
- 105ページの「ハードウェアドライバとOSツールのインストール」

## ファームウェアをインストールする

更新されたファームウェアは、次のいずれかを使用してインストールできます:

 Oracle Enterprise Manager Ops Center – Ops Center Enterprise Controller では、Oracle から自動的に最新のファームウェアをダウンロードするか、Enterprise Controller 内にファームウェアを手動でロードできます。どちらの場合も、Ops Center が1 つ以上のサーバー、ブレード、またはブレードシャーシ上にファームウェアをイ ンストールできます。

詳細については、次にアクセスしてください:

http://www.oracle.com/us/products/enterprise-manager/opscenter/index.html

 Oracle System Assistant – Oracle System Assistant では、Oracle の最新のファーム ウェアをダウンロードしてインストールできます。

詳細は、『Sun Blade X3-2B (旧 Sun Blade X6270 M3)管理ガイド』の「サーバー構成のための Oracle System Assistant の使用」を参照してください。

- Oracle Hardware Management Pack Oracle Hardware Management Pack 内の fwupdate CLI ツールを使用して、システム内のファームウェアを更新できます。
   詳細については、次にアクセスしてください: http://www.oracle.com/pls/topic/ lookup?ctx=ohmp。
- Oracle ILOM Oracle ILOM および BIOS ファームウェアは、Oracle ILOM Web イン タフェースおよび Oracle ILOM CLI を使用して更新できる唯一のファームウェア です。

詳細については、次にアクセスしてください:http://www.oracle.com/pls/topic/ lookup?ctx=ilom31。

## ハードウェアドライバと**OS**ツールのインス トール

更新されたハードウェアドライバとオペレーティングシステム (OS) 関連のツール (Oracle Hardware Management Pack など) は、次のいずれかを使用してインストールで きます:

Oracle Enterprise Manager Ops Center – 詳細については、次にアクセスしてください:

http://www.oracle.com/us/products/enterprise-manager/opscenter/index.html

- Oracle System Assistant 詳細は、『Sun Blade X3-2B (旧 Sun Blade X6270 M3)管理ガ イド』の「Oracle System Assistant によるサーバーの設定」を参照してください。
- JumpStart、Kickstart、またはサードパーティー製ツールなどのその他の配備メカ ニズム。

詳細は、使用している OS のドキュメントを参照してください。

## 索引

### С

CLI, Ethernet を使用した Oracle ILOM へのアクセ ス,45-46 CMM NET MGT ポートへのケーブル接続,29-30 Oracle ILOM,33 CPU,「プロセッサ」を参照

### D

DIMM, サポートされている, 11

### L

ILOM,「Oracle ILOM」を参照 IPアドレス Oracle ILOM CLIを使用してアクセス,41-43 Oracle ILOM Web インタフェースを使用して取 得,38-41

### L

LED, 14 フロントパネル, 14 LED の特定, 14 Locate ボタン, 14 LSI BIOS 構成ユーティリティー, 67-70

### 0

Oracle ILOM CLIを使用したホストコンソールへのアクセ ス、48 CLIを使用して IP アドレスにアクセス、41-43 Oracle ILOM CMM, 33 Oracle ILOM SP, 35 Oracle System Assistant の起動, 54-55 Web インタフェースを使用したホストコン ソールへのアクセス、48-51 Web インタフェースを使用したログイ >, 43-45Web インタフェースを使用して IP アドレスに アクセス、38-41 アクセス方法,43 イベントログ、93 概要、31 コマンド行インタフェース (CLI) を使用したロ グイン、45-46 シリアル接続を使用したログイン,46-47 接続オプション、32 設定タスク、31-51 ホストコンソールリダイレクション,47 Oracle Solaris OS インストール済みの構成,71-77 ドキュメント、71 Oracle System Assistant Oracle ILOM を使用して起動, 54-55 アクセス、53 ソフトウェアとファームウェアの設定,57-58 ローカルで起動、55-56

Oracle VM 更新, 83 構成, 79-85 構成ワークシート, 79 入門, 84 Oracle リモートコンソール, Oracle ILOM 経由のア クセス, 47

### S

SP, 説明, 35

### U

UEFI BIOS,「BIOS」を参照 Unified Extensible Firmware Interface (UEFI), 「BIOS」を参照 USB フラッシュドライブ,仕様, 17

### V

VGA モニター, 接続, 27-28

### W

Web インタフェース, Ethernet を使用した Oracle ILOM へのアクセス,43-45 Web ブラウザ、Oracle ILOM を使用,43-45

### あ

アクセス Oracle ILOM, 43 シリアルホストコンソール, 47

### い インジケータ,LED,14

インストール サーバーモジュール 準備,22 インストール済み OS オプション Oracle Solaris OS,71-77 Oracle VM,79-85

### お

オプションコンポーネント,21 オペレーティングシステム インストール済みイメージの構成,71-77, 79-85 サポートされている,11 設定,58 温度仕様,16

### か

仮想ディスク,「ボリューム」を参照 環境仕様,16

### き

キーボード,接続,28 機能,11

### け

ケーブルの設置 CMM NET MGT ポート,29-30 ドングルケーブル,26-27

### こ 構成 Oracle Solaris OS, 72 Oracle VM, 79–85 高度仕様, 16 コマンド行インタフェース (CLI),「CLI」を参照
コンソール,シリアルホスト接続,47 コンポーネント,オプション,21

#### さ

サーバーの障害,特定,92 サーバーのリセット Oracle ILOM CLI を使用,91-92 Oracle ILOM Web インタフェースを使用,92 サーバーモジュール,取り付け,23-24 サーバーモジュールの概要,11-17 サービス,情報ワークシート,94 サービスプロセッサ,「SP」を参照 サポート,情報ワークシート,94 サポートされているコンポーネント DIMM,11 NEM,11 シャーシ,11

し 湿度仕様、16 シャーシ,サポート、11 シャーシミッドプレーンサポート、11 出荷キットの内容、19 進備 ハードドライブ LSI BIOS 構成ユーティリティー, 67-70 Oracle System Assistant, 65-67 仕様 USBフラッシュドライブ,17 温度、16 環境, 16 高度,16 湿度,16 寸法, 16 電圧、16 電気的,16 電源、16 シリアル接続, Oracle ILOM での使用, 46-47 シリアルデバイス,接続、29 シリアル番号,場所,94

す ストレージオプション, 13

寸法仕様, 16

# せ 静電放電 (ESD), 予防策, 20 製品の機能と仕様, 11 接続 VGA モニター, 27-28 キーボード, 28 シリアルデバイス, 29 ドングルケーブル, 26-27 マウス, 28 設置 サーバーモジュール タスク概要, 9

# そ

ソフトウェア, Oracle System Assistant による設 定, 57-58

### τ

電圧仕様,16 電気的仕様,16 電源仕様,16 電源状態,トラブルシューティング,93 電源の切断 正常 Oracle ILOM CLIを使用,88 Oracle ILOM Web インタフェースを使 用,88-89 電源ボタンを使用,88 即時 Oracle ILOM CLI を使用,90 Oracle ILOM Web インタフェースを使 用,90-91 電源ボタンを使用,89-90 と ドキュメント, Oracle Solaris OS, 71 ドライバ, インストール, 58 トラブルシューティング インストールに関する問題, 87-96 電源状態, 93 取り付け サーバーモジュール 手順, 23-24 ドングルケーブル 接続, 26-27 ポート, 14

#### は

ハードドライブ 準備 LSI BIOS 構成ユーティリティー, 67-70 Oracle System Assistant, 65-67 背面パネル, 15

ふ ファームウェア, Oracle System Assistant による設 定,57-58 プロセッサ,サポートされている,11 フロントパネル, LED,14

# ほ ホストシリアルコンソール, Oracle ILOM 経由の接 続,47 ホストバスアダプタ (HBA), サポートされてい る,61 ボリューム 作成,67-70 LSI BIOS 構成ユーティリティー,67-70 Oracle System Assistant,65-67

ま マウス,接続,28 マルチポートケーブル,「ドングルケーブル」を 参照

# め メモリー,「DIMM」を参照

も モニター,接続, 27-28

ゆ ユニバーサルコネクタポート (UCP), 場所, 14